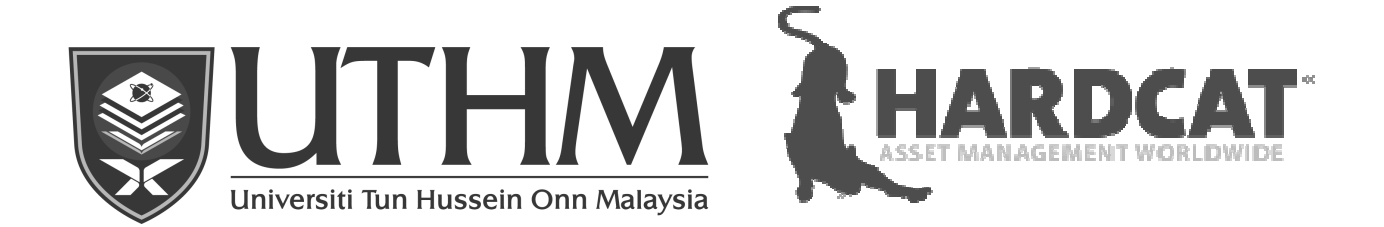

# MANUAL PENGGUNA SISTEM PENGURUSAN ASET TETAP (FIXED ASSETS MANAGEMENT SYSTEM) UNIVERSITI TUN HUSSEIN ONN MALAYSIA

UNIT ASET & STOR PUSAT PEJABAT BENDAHARI UNIVERSITI TUN HUSSEIN ONN MALAYSIA

# KANDUNGAN

| BIL  | TAJUK                                                                          | MUKA SURAT |
|------|--------------------------------------------------------------------------------|------------|
| 1.0  | TUJUAN                                                                         | 3          |
| 2.0  | DEFINASI                                                                       | 3          |
| 3.0  | PENGENALAN FAMS                                                                | 4          |
| 4.0  | PENDAFTARAN ASET DI FAMS                                                       | 4          |
| 5.0  | PENERIMAAN ASET DI PUSAT<br>TANGGUNGJAWAB                                      | 11         |
| 6.0  | <i>POSTING</i> INBOIS DI PEJABAT BENDAHARI (PB)<br>SEMASA PEMBAYARAN           | 12         |
| 7.0  | PROSES KEMASUKAN DAFTAR ASET PADA<br>PERINGKAT PO DI SAGA                      | 16         |
| 8.0  | KEMASKINI DAFTAR ASET PADA PERINGKAT<br>' <i>INVOICE</i> ' DI SAGA             | 23         |
| 9.0  | KEMASKINI DAFTAR ASET DI FAMS                                                  | 24         |
| 10.0 | PEMBATALAN PESANAN TEMPATAN (LO)                                               | 49         |
| 11.0 | HUBUNGAN PARENT & CHILD                                                        | 50         |
| 12.0 | CETAK KAD DAFTAR HARTA MODAL (KEW.PA-2)<br>DAN KAD DAFTAR INVENTORI (KEW.PA-3) | 62         |

| BIL  | TAJUK                                                                                                    | MUKA SURAT |
|------|----------------------------------------------------------------------------------------------------|------------|
| 13.0 | CETAK LAPORAN :                                                                                                    |            |
|      | <ol> <li>LAPORAN UNTUK PROSES PEMBAYARAN</li> <li>LAPORAN BEND KEW PA-4 : SENARAI<br/>DAFTAR HARTA MODAI</li> </ol> | 67<br>75   |
|      | 3. LAPORAN BEND KEW PA-5 : SENARAI                                                                                  | 82         |
|      | 4. LAPORAN BEND KEW PA-7 : SENARAI ASET                                                                             | 86         |
|      | 5. LAPORAN BEND KEW PA-10 :LAPORAN                                                                                  | 91         |
|      | <ol> <li>LAPORAN BEND KEW PA-11 : LAPORAN<br/>PEMERIKSAAN INVENTORI</li> </ol>                                      | 97         |
| 14.0 | PENYELENGGARAAN                                                                                                    |            |
|      | 1. LAPORAN BEND KEW PA-13 : BORANG                                                                                  | 103        |
|      | 2. LAPORAN BEND KEW PA-14 : WORK ODER                                                                               | 108        |

#### SISTEM PENGURUSAN ASET TETAP (FIXED ASSETS MANAGEMENT SYSTEM) UNIVERSITI TUN HUSSEIN ONN MALAYSIA (UTHM)

#### 1.0 <u>TUJUAN</u>

1.1 Tujuan dokumen ini disediakan adalah untuk memberi kefahaman dan langkah-langkah / prosedur yang perlu diambil dalam penggunaan Sistem Pengurusan Aset Tetap (*Fixed Assets Management System*, FAMS).

#### 2.0 DEFINASI

- 2.1 Penggunaan perkataan **ASET** adalah merujuk kepada **aset tetap** (**vot 30000**) dan **inventori** (**vot 27010**).
- 2.2 *Hardcat Fixed Assets Management Systems* (FAMS) adalah sistem pengurusan aset berkomputer yang digunakan untuk menguruskan semua rekod aset UTHM.
- 2.3 SAGA adalah sistem kewangan yang digunakan oleh UTHM dalam pengurusan data-data kewangan dan perakaunan. Sistem SAGA mengandungi pelbagai modul seperti Modul Belian ('*Purchasing Module*'), Modul Pembayaran ('*Invoicing Module*'), Modul Aset ('*Fixed Asset Module*'), Module Lejer Am ('*General Ledger Module*').
- 2.4 **'Temporary Table' (TPTB)** adalah media perantaraan yang menyimpan data sama ada dari templet sementara SAGA atau dari FAMS sebelum proses integrasi ('*Interface Program*') (IFP) memproses data untuk dihantar ke dalam sistem SAGA atau FAMS pada masa yang ditetapkan.
- 2.5 **'Century SAGA Open Interface' (CSOI)** adalah agen yang direka oleh Century Software (Pengedar Sistem SAGA) untuk menukar data di antara dua sistem yang berbeza (FAMS dan SAGA). CSOI akan menarik data dari sistem SAGA dan menempatkan data tersebut di TPTB supaya IFP dapat memindahkan data ('upload') dari TPTB ke dalam Sistem FAMS.
- 2.6 **'INTERFACE PROGRAM' (IFP)** adalah agen yang bertindak untuk menarik data dari TPTB untuk dihantar ke Sistem FAMS. Selain itu, IFP jugak berfungsi untuk menukar format jernal yang dihantar oleh sistem FAMS untuk dikemaskini di TPTB supaya CSOI dapat menarik dan memproses data tersebut (susut nilai aset) ke dalam Modul Lejer Am di SAGA.

#### 3.0 PENGENALAN FAMS

- 3.1 Sistem ini secara asasnya digunakan untuk mengesan dan memantau kewujudan, kitaran hayat aset, pengunaan dan penempatan lokasi sesuatu aset di UTHM.
- 3.2 Sistem ini digunakan oleh semua peringkat pentadbiran dalaman UTHM merangkumi semua operasi yang membabitkan pengurusan harta modal dan inventori.
- 3.3 Ciri-ciri FAMS:
  - a) Merupakan satu daftar aset yang kemaskini;
  - b) Dapat mengenalpasti lokasi penempatan, pengguna aset dengan mudah;
  - Membolehkan pemantauan pemindahan aset antara lokasi, pengguna dan Pusat Tanggungjawab (PTJ);
  - d) Membolehkan pemantauan kos penyelenggaraan sesuatu aset;
  - e) Membolehkan mengenalpasti tahap ekonomik penggunaan sesuatu aset;
  - f) Membolehkan PTJ membuat '*self auditing*' ke atas aset milik mereka;
  - g) Mempercepatkan prosedur pemeriksaan audit tahunan; dan
  - h) Mengeluarkan laporan eksekutif (laporan '*standard*' dan laporan yang boleh diubahsuai).

#### 4.0 PENDAFTARAN ASET DI FAMS

- 4.1 Perolehan aset melalui Pesanan Tempatan (LO)
  - a) Proses pengwujudan rekod aset adalah melalui *interface* iaitu apabila pesanan tempatan (LO) di '*posting*' oleh Pegawai yang diberi kuasa di PTj. Setiap data perolehan aset yang dicajkan di akaun A3xxxx dan B27x10 akan meminta PTj memasukkan data pembelian aset di SAGA Purchasing Module ('*Table FA Distribution*'). Aset yang sama jenis dan dibeli lebih daripada satu unit hanya perlu direkodkan sekali sahaja di SAGA Fixed Asset Distribution Module. Data tersebut akan dihantar ke FAMS melalui interface. Sebaik sahaja dihantar ke FAMS, perolehan tersebut akan dipecahkan mengikut unit yang direkodkan. Sistem SAGA tidak akan membenarkan data di SAGA di '*commit*' sekiranya terdapat kesilapan nilai pembelian aset direkodkan di jadual Aset (*Table FA Distribution*). Walaubagaimanapun kesilapan

memasukkan kuantiti barang tidak dapat dikesan oleh SAGA dan data tersebut akan terus dihantar ke FAMS selepas di '*posting*'. Hanya pegawai aset di Pejabat Bendahari yang memiliki kebenaran untuk memadankan aset yang terlebih rekod dan menukar nilai perolehan di FAMS. PTj hanya dibenarkan untuk mewujudkan tambahan kuantiti aset selepas berbincang dengan pegawai aset di Pejabat Bendahari.

- b) Semakan data yang dipindahkan dari SAGA ke FAMS boleh disemak melalui identiti berikut:
  - (i) No. LO
  - (ii) No Aset di SAGA
- Perkara-perkara berikut akan dijana secara automatik oleh sistem
   FAMS melalui proses interface:
  - Kuantiti yang dimasukkan secara keseluruhan akan dipecahkan kepada kepada unit yang direkodkan. Harga barang akan dibahagi sama rata.
  - (ii) No Aset (*Asset Code*) akan diberikan kepada setiap satu unit aset.
  - (iii) Jenis Aset (*Asset type*)
  - (iv) Nama PTj (Cost Centre)
  - (v) Nama Pembekal (Supplier)
  - (vi) No Pesanan Tempatan (*Local Order*)
  - (vii) No Aset di SAGA (SAGA asset number)
  - (viii) Maklumat lain-lain (*i.e* Kumpulan wang, bahagian, dasar dan cawangan)
- b) Pada peringkat ini, Status Aset dalam FAMS adalah Ready manakala Status Susut Nilai (Depreciation) adalah Don't Depreciate.
- c) Carta alir proses adalah seperti di berikut:

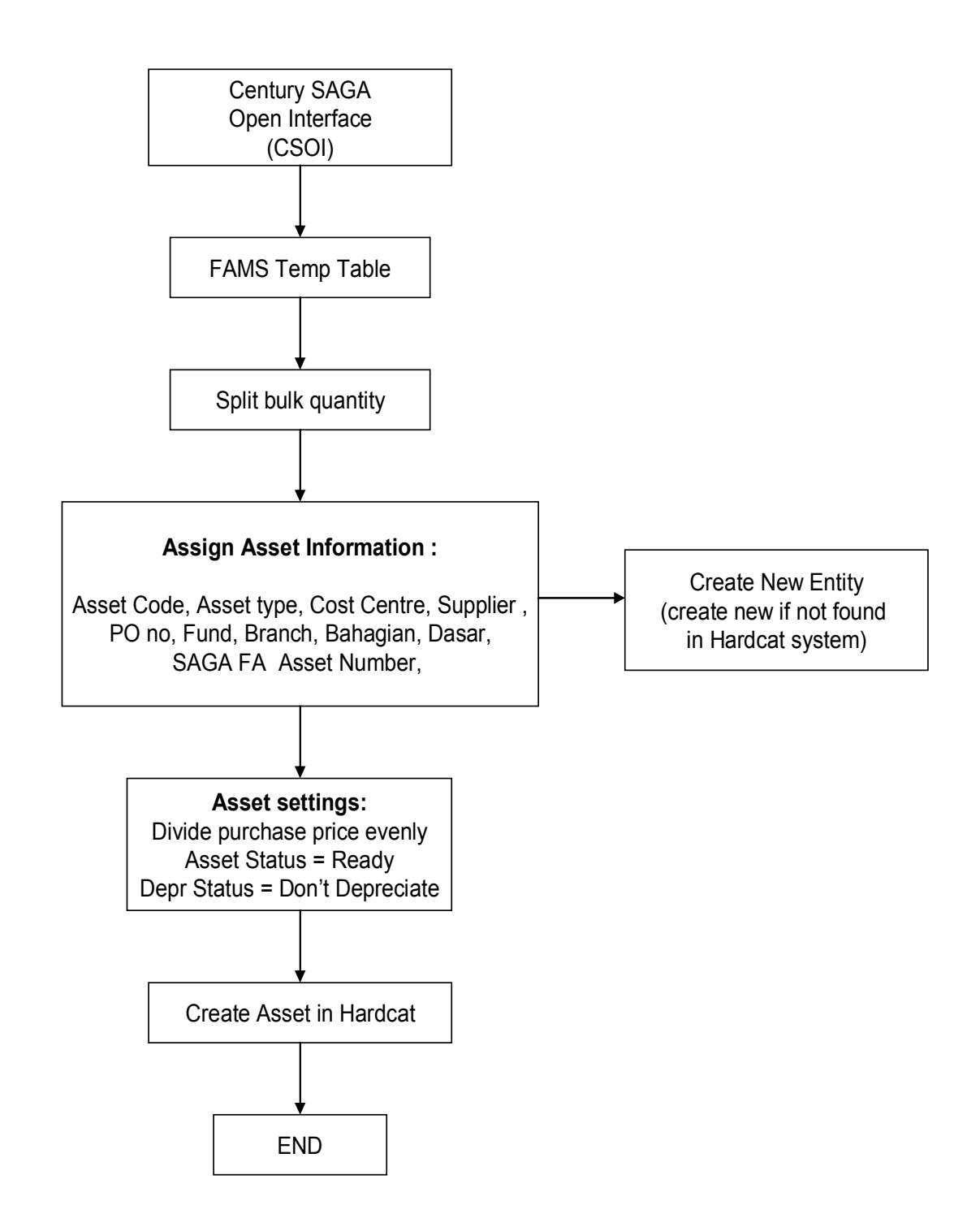

- d) Berikut adalah contoh perolehan aset yang melalui *interface*.
- i) Contoh pembelian aset oleh Pusat Teknologi Maklumat (PTM) melalui pesanan tempatan bernombor 000226-00 *'Print Screen'* dari *'Purchasing Module'* di SAGA.

| PU Purchase Order - 03                                                                                                    | -ox         |
|----------------------------------------------------------------------------------------------------|-------------|
| Eile Edit View Iools Help                                                                                                    |             |
| :수 및 암 (영 ) 에 비 이 이 (이 ) 이 (의 ) 이 (의 ) (의 )                                                                                                    |             |
|                                                                                                    |             |
|                                                                                                    | Dura dura   |
| DD Cuter 000000 DD Late 10000 DD Mate Crainer II Table 1000 DD Mate Crainer II Table 1000 DD Mate Crainer                                                                                                    | Flocedules  |
|                                                                                                    |             |
| Contraction U Order Date 14/06/2007 Example Single Single Status CUMPLETED                                                                                                    |             |
| Suppler ID MK000103 C Expect Date 25/05/2007 Examining Franker Postdate 21/12/2007 Example Franker Postdate 21/12/2007 Example Franker Postdate 21/12/2007 | NVOICED     |
| Name Nemtronik Sales & Services Factor Flags [FRINTED]                                                                                                    | INVUICED    |
| Order Details Order Lines USER FIELDS                                                                                                    |             |
|                                                                                                    |             |
| Type Quantity Description UDM Unit I                                                                                                    | Price Tol 🔨 |
| 520.0000 Personal Computer                                                                                                    | 2,885.0000  |
| 391.0000 Uninterruptible Power Supply                                                                                                    | 262.0000    |
| 510.0000 Hecovery Lard                                                                                                    | 122.0000    |
| 1 0000 Server                                                                                                    | 21 630 0000 |
|                                                                                                    | 21,030.0000 |
| Stock                                                                                                    |             |
| Warehouse G Unit G Tax %                                                                                                    |             |
| Stock ID Quantity Total Price                                                                                                    |             |
| Disc% Unit Price                                                                                                    |             |
| Description                                                                                                    |             |
|                                                                                                    |             |
|                                                                                                    |             |
| OK Cancel Address Requisition                                                                                                    |             |
| BROWSE: Use arrow keys to browse details                                                                                                    | OVR  :      |

#### ii) Caj akaun dalam SAGA (Vot 35201)

| ◆ GL Distribution                 |                                                  |              |              |
|-----------------------------------|--------------------------------------------------|--------------|--------------|
| 18 < 18 8   <b>5</b> 9 0 -        |                                                  |              |              |
| Distribution<br>Total MYR 1,85    | 8,692.00 Balance MYR CR                          |              |              |
| T GL Account Code                 | Description                                      | DR/CR Amount |              |
| C M-IP-00-00-0-L12101             | Pemiutang Perniagaan                             | CR           | 1,858,692.00 |
| M-IP-04-01-1-A30201               | Kom Alat Kigkp Psesan Data Etronik yng Lain tmsk | DR           | 1,858,692.00 |
|                                   |                                                  |              | >            |
| Account Information               |                                                  |              |              |
| Account Description Kom Alat Klgk | p Psesan Data Et Account Mask 2-??-??-???????    |              |              |
| OK Cancel                         | View FA Debtor View Accrual                      |              |              |
|                                   |                                                  |              | OVR          |

iii) Rekod di '*FA Distribution*'. Data yang dimasukkan di dalam jadual ini akan dihantar ke '*temporary table*' untuk proses '*interface*' ke FAMS.

| 🔶 FA Distributi   | on      |          |                   |             |              |           |               |       |      | X  |
|-------------------|---------|----------|-------------------|-------------|--------------|-----------|---------------|-------|------|----|
| 18 9   D B        | B 🖗     |          |                   |             |              |           |               |       |      |    |
| Distribution      |         |          |                   |             |              |           |               |       |      |    |
| Total             | 1,85    | 8,692.00 |                   |             |              |           |               |       |      |    |
| Balance           |         | 0.00     |                   |             |              |           |               |       |      |    |
| Asset Description |         |          |                   |             |              |           |               |       |      |    |
| Asset             | Туре    | Item     | Description       | Amount 🔺    | Qty1 Heading | Qty1 UOM  | Qty 2 Heading | Qty 2 | UOM  |    |
| 00000006          | Capital | BELI     | WORKSTATION       | 172,200.0   | D qty1       | 21.00 q1  |               | (     | ).00 |    |
| 00000003          | Capital | BELI     | PERSONAL COMPUTER | 1,500,200.0 | D qty1       | 520.00 q1 |               | (     | ).00 |    |
| <                 |         |          |                   |             |              |           |               |       | > \  | 1  |
|                   | Cancel  |          |                   |             |              |           |               |       |      |    |
|                   |         |          |                   |             |              |           |               |       |      |    |
|                   |         |          |                   |             |              |           |               |       | OVR  | .; |

iv) Daftar aset di skrin FAMS – 'Detail screen' selepas proses interface berlaku

| Edit Details of Asset "AC0000229062"                                                                                                    | × |
|----------------------------------------------------------------------------------------------------|---|
| Asset Code:       AC0000229062       Barcode:       M00000229052         Serial No:       IIII       RFID Tag:         Product       #*         Asset Ivpe       A35201 Komputer dan Alat Kelengkapan Prosesan Data         Description:       PERSONAL COMPUTER |   |
| Details Finance Presets Files Maintenance Attached Problems Stock Work Orders Histor<br>Asset Status: Ready P/D Number: 000226-00                                                                                                    | , |
| Location       ##         Supplier       MK000103 KEMTRONIK SALES & SERVICES         Person       ##         Cost Centre       04 PUSAT TEKNOLOGI MAKLUMAT                                                                                                    |   |
| Latitude: 0.000 🚖 Longitude: 0.000 🚖 Altitude: 0.000 🚖                                                                                                    |   |
| OK Cancel ? Help                                                                                                    |   |

### v) Daftar aset di skrin FAMS Finance

| Edit Details of Asset "AC0000229062"                                                                                                    | ×       |
|----------------------------------------------------------------------------------------------------|---------|
| Asset Code:       AC0000229062       Image: Barcode:       AC0000229062         Serial No.:       Image: Barcode:       AC0000229062         Product       Image: Barcode:       AC0000229062         Product       Image: Barcode:       AC0000229062         Asset Type       A35201 Komputer dan Alat Kelengkapan Prosesan Data       Image: Barcode:         Description:       PERSONAL COMPUTER       Image: Barcode: |         |
| Details Finance Presets Files Maintenance Attached Problems Stock Work Orders Owned Add. Costs                                                                                                    | History |
| Purchase: RM2,885.00 + Purchase Date<br>Dep. Start Date                                                                                                    | ]       |
| Current:       RM0.00 ♀       Valuation Date       End of Life Date         Insurance:       RM0.00 ♀       Ins. Val. Date       Ins. Val. Date         Beplace:       RM0.00 ♀       Repl. Val. Date       Ins. Val. Date                                                                                                    | ]       |
| Est. Disposal: RM0.00 Depreciation Don't Depreciat Dispose Asset Status: Ready Disposal Status: Active                                                                                                    | ]       |
| 🖌 OK 🔀 Cancel 🦹 Help                                                                                                    |         |

vi) Daftar aset di skrin *Preset.* Sekiranya aset ini dibeli sebelum tahun 2006 (sblm sistem FAMS digunakan), ruangan *Old Asset ID* perlu diisi.

| Edit Details of Asset "AC000022900                                                                                                    | 62"                                                           |
|----------------------------------------------------------------------------------------------------|---------------------------------------------------------------|
| Asset Code: AC000022                                                                                                    | 29062 Barcode: AC0000229062                                   |
| Details Finance Presets                                                                                                    | Files Maintenance Attached Problems Stock Work Orders History |
| SAGA Asset Number:<br>Branch: IP<br>Bahagian: 01<br>Dasar: 1<br>Invoice Date:<br>Total Invoice Amount:<br>SAGA Purchase Date:<br>Old Asset ID:<br>Sub-PTJ:<br>Quotation Reference:<br>Total LO Value:<br>Voucher No.:<br>Person Responsible:<br>Position:<br>No. of Licence: |                                                               |
|                                                                                                    | OK Cancel ? Help                                              |

- 4.2 Perolehan Aset Tanpa Pesanan Tempatan (LO).
  - a) Perolehan ini biasanya berlaku untuk kumpulan wang Penyelidikan dan Tabung.
  - b) Urusan pendaftaran hanya boleh dilakukan oleh Unit Aset dan Stor Pusat, Pejabat Bendahari sahaja.

#### 5.0 PENERIMAAN ASET DI PUSAT TANGGUNGJAWAB

- 5.1 Apabila PTJ menerima aset, PTJ perlu mengemaskini daftar aset di FAMS berdasarkan nombor pesanan belian dan kod PTJ. (Langkah terperinci *field* yang perlu dikemaskini adalah seperti di <u>9.0 KEMASKINI DAFTAR ASET DI</u> <u>FAMS</u>)
- 5.2 Setelah daftar aset dikemaskini dengan sempurna, PTJ perlu mencetak laporan sebagai bukti dan disahkan oleh Pegawai Aset di PTj.
- 5.3 Laporan yang telah disahkan perlu dihantar ke Pejabat Bendahari (PB) bersekali dengan dokumen yang diperlukan untuk pembayaran.
- 5.4 Contoh daftar aset yang telah dikemaskini sebelum proses pembayaran adalah seperti di bawah. Anak panah menunjukkan *field* yang telah dikemaskini.

| Edit Details of Asset "AC0000134163"                                                                                                    |
|----------------------------------------------------------------------------------------------------|
| Asset Code: AC0000134163<br>Serial No.: V3506U05GE739025<br>Product<br>ACER VERITON 6900PRO PERSONAL COMPUTER<br>Asset Type<br>A35201 Komputer dan Alat Kelengkapan Prosesan Data<br>Description: PERSONAL COMPUTER<br>More Text                                                                                                    |
| Details Finance Presets Files Maintenance Attached Problems Stock Work Orders History Asset Status: Benistered P/0 Number: 000226-00                                                                                                    |
| Asset Grags. [negisteled       Inv. Number:       03611         Location       B5-001-01B PEGAWAI KEWANGAN       Implies         Supplier       MK000103 KEMTRONIK SALES & SERVICES       Implies         Person       01713 SURIATI BINTI SHAMSUDIN       Implies         Cost Centre       04 PUSAT TEKNOLOGI MAKLUMAT       Implies |
| Latitude: 0.000 🚖 Longitude: 0.000 🚖 Altitude: 0.000 🚖<br>Kumpulan Wang M<br>Rujukan Belian 000249                                                                                                    |
| OK Cancel ? Help                                                                                                    |

#### 6.0 POSTING INBOIS DI PEJABAT BENDAHARI (PB) SEMASA PEMBAYARAN

- 6.1 PB akan menyemak dokumen perolehan dan senarai daftar aset untuk pembayaran.
- 6.2 Apabila inbois di '*post*' oleh PB, maklumat berikut akan dikemaskini dalam FAMS:-
  - (i) Status aset akan ditukar kepada status *registered*.
  - Status Susut Nilai ('Depreciation') akan ditukar kepada 'Depreciate' sekiranya aset tersebut menggunakan vot A3xxxx atau kekal 'Don't Depreciate' sekiranya aset tersebut menggunakan vot B27x10.
- 6.3 Aset ini tidak boleh dikeluarkan daripada sistem dan hanya boleh dikeluarkan melalui proses perlupusan.
- 6.4 Key Identifier di FAMS untuk pengemaskinian adalah:
  - (i) No Pesanan Tempatan
  - (ii) No Pusat Tanggungjawab
  - (iii) ID Pembekal
- 6.5 Proses pengemaskinian di FAMS adalah seperti carta alir di bawah:-

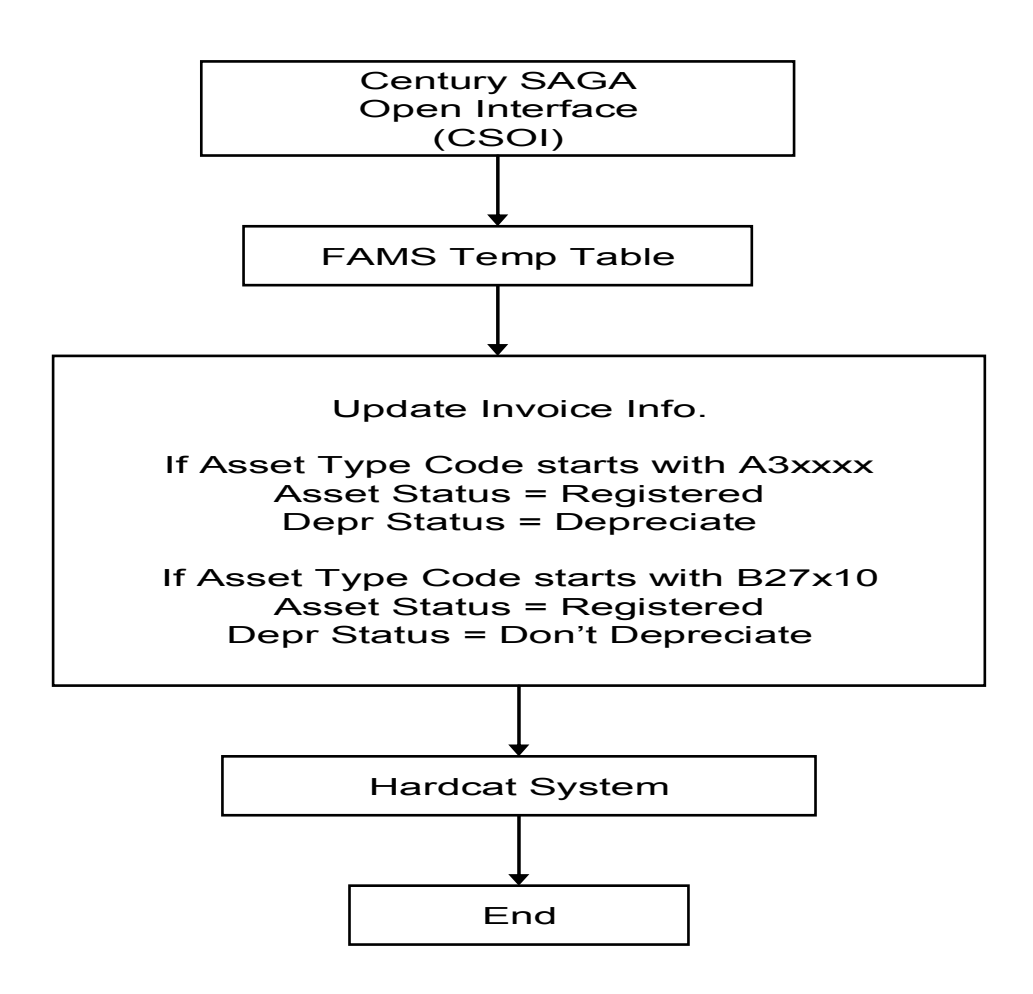

- 6.6 Contoh daftar aset yang telah dikemaskini selepas proses pembayaran adalah seperti di bawah.
  - a) Skrin Details

| Edit Details of Asset "AC0000134163"                                                                                                    |
|----------------------------------------------------------------------------------------------------|
| Asset Code:       AC0000134163       Image: 0000086337         Serial No.:       V3506U05GE739025       Image: RFID Tag:         Product       ACER VERITON 6900PR0 PERSONAL COMPUTER       Image: Product         Asset Type       A35201 Komputer dan Alat Kelengkapan Prosesan Data       Image: PERSONAL COMPUTER         Description:       PERSONAL COMPUTER       Image: PERSONAL COMPUTER |
| Details Finance Presets Files Maintenance Attached Problems Stock Work Orders History Asset Status: Registered  P/D Number: 000226-00                                                                                                    |
| Inv. Number:       03611         Status aset telah<br>bertukar dari<br>ready kepada<br>registered       B5-001-01B PEGAWAI KEWANGAN         MK000103 KEMTRONIK SALES & SERVICES         Person         01713 SURIATI BINTI SHAMSUDIN         Cost Centre         04 PUSAT TEKNOLOGI MAKLUMAT                                                                                                    |
| Latitude: 0.000 + Longitude: 0.000 + Altitude: 0.000 + Kumpulan Wang M<br>Rujukan Belian 000249                                                                                                    |
| OK Cancel ? Help                                                                                                    |

b) Skrin *Finance* 

| Edit Details of Asset "AC0000134163"                                                                                                    |
|----------------------------------------------------------------------------------------------------|
| Asset Code:       AC0000134163       Barcode:       0000086337         Serial No.:       V3506U05GE739025       RFID Tag:       Image: Image: I |
| Details       Finance       Presets       Files       Maintenance       Attached       Problems       Stock       Work Orders       History         Owned       Image: Construction of the store of the store of                                      |
| Purchase:         RM2,885.00         Purchase Date         21/12/2007           Dep. Start Date         01/01/2007                                                                                                    |
| Qurrent:     RM0.00     Valuation Date     End of Life Date       Insurance:     RM0.00     Ins. Val. Date     Ins. Val. Date       Replace:     RM0.00     Repl. Val. Date     Ins. Val. Date                                                                                                    |
| Est. Disposal: RM0.00 Depreciation Depreciating Depreciating Dispose<br>Asset Status: Registered Disposal Status: Active                                                                                                    |
| OK Cancel ? Help                                                                                                    |
| Tarikh susutnilai<br>(depreciation) akan ditukar<br>ke 1 Januari – polisi UTHMStatus aset di ruangan<br>susutnilai bertukar kepada<br>                                                                                                    |

| A |
|---|
| ŀ |

| > AP Invoice                                                                     | e - BENDAHARI                                                                                                    |                                                                                                    |                                                                                            | _ @× |
|----------------------------------------------------------------------------------|----------------------------------------------------------------------------------------------------|----------------------------------------------------------------------------------------------------|--------------------------------------------------------------------------------------------|------|
| Eile Edit View                                                                   | / <u>T</u> ools <u>H</u> elp                                                                                        |                                                                                                    | -                                                                                          |      |
| 4 B 🔒 🤉                                                                          | x   e e   4 m 0 e                                                                                                   | ]  4 <1 >> >1   2 % %                                                                                                    |                                                                                            |      |
| Invoice<br>Company 04<br>Bank Bi<br>Source M<br>Currency M<br>Rate               | 4 Batch No<br>MMB-01 Date<br>Postdate<br>YTR 1.0000                                                                 | 000335         Current Period           21/12/2007         単調         Control Total           21/12/2007         単調         Computed           POSTED         Difference | 12/2009:01Dec:2009     Notes       1.858.692.00     Procedures       1.858.692.00     0.00 |      |
| Invoice Entrie                                                                   | Tarikh <i>invoice</i><br>entry                                                                                      | 9                                                                                                    |                                                                                            |      |
| Trx<br>Supplier<br>Name<br>Number<br>Reference<br>Inv Date<br>Due Date<br>Amount | 1<br>MK000103<br>Kemtronik Sales & Se<br>03611<br>000226-00<br>04/12/2007<br>NM<br>18/12/2007<br>NM<br>1.858,692.00 | Invoice Type<br>Payment Reason<br>Separate Cheque<br>Expense Type<br>Retention Amount<br>Retention Date<br>GST                                                           | Purchase Order                                                                             |      |
| Comments                                                                         | Personal Computer                                                                                                   |                                                                                                    |                                                                                            |      |
|                                                                                  |                                                                                                    |                                                                                                    | record 17 of 28                                                                            | OVR  |

# d) Skrin *preset*

| Edit Details of Asset "AC000013                                                                                                    | 4163"                                                                                                    |
|----------------------------------------------------------------------------------------------------|----------------------------------------------------------------------------------------------------|
| Asset Code: AC00<br>Serial No.: V350<br>Product ACEF<br>Asset Iype A352<br>Description: PERS                                                                                                    | 00134163       Barcode:       0000086337         SU05GE739025       IIIIIIIIIIIIIIIIIIIIIIIIIIIIIIIIIIII                                                                                                    |
| Details Finance Presets                                                                                                    | Files Maintenance Attached Problems Stock Work Orders History                                                                                                    |
| SAGA Asset Number:<br>Branch:<br>Bahagian:<br>Dasar:<br>Invoice Date:<br>Total Invoice Amount:<br>SAGA Purchase Date:<br>Old Asset ID:<br>Sub-PTJ:<br>Quotation Reference:<br>Total LO Value;<br>Voucher No.:<br>No. of Licence:<br>No. Barkod ILMU:<br>Warranty period: | 21/12/2007       dikemaskini         IP       imelalui         01       imterface         19/11/2007       interface         1858692.00       interface         01       interface         1858692.00       interface |
| Preset <u>C</u> lass                                                                                                    | Asset Additional Information                                                                                                    |
|                                                                                                    | Cancel ? Help                                                                                                    |

#### 7.0 PROSES KEMASUKAN DAFTAR ASET PADA PERINGKAT PO DI SAGA

7.1 Apabila tiba pada '*screen GL Distribution*' pengguna perlu memasukan kod akaun aset dan menekan butang 'tab' sehingga '*Screen FA Distribution*' terpapar seperti gambar rajah di bawah

| ٠   | GL Distribution                 |                                                                 |       | _      |        |
|-----|---------------------------------|-----------------------------------------------------------------|-------|--------|--------|
| [6  | 3 K 🖻 🖻 🖡 🏟 😡                   |                                                                 |       |        |        |
| -0  | Distribution                    |                                                                 |       |        |        |
| 1   | Total MYR                       | 555.00 Balance MYR DR 0.00                                      |       |        |        |
| T   | GL Account Code                 | Description                                                     | DR/CR | Amount |        |
| С   | T-IP-00-00-0-L12101             | Pemiutang Perniagaan                                            | CR    | 555.0  | 0      |
|     | M-IP-03-01-1-A33205             | PU ORD 000139-00 TZ000001                                       | DR 🔻  | 555.0  | 0      |
| _   |                                 |                                                                 |       |        |        |
| _   |                                 |                                                                 |       |        | _      |
| -   |                                 |                                                                 |       |        | _      |
|     |                                 |                                                                 |       |        | T      |
| _A  | Account Information             |                                                                 |       |        |        |
| 4   | Account Description Kdahan peng | angkutan air Account Mask ?-??-???????????????????????????????? |       |        |        |
|     | OK Cancel                       | Mask                                                            |       |        |        |
| deb | it or credit                    |                                                                 |       | jc     | IVR // |

#### **Screen FA Distribution**

| 🔶 FA Distrib | ution     |        |      |                     |        |              |      | - 🗆 X    |
|--------------|-----------|--------|------|---------------------|--------|--------------|------|----------|
| 98           | è 🖻 🖣 🖗 🤅 |        |      |                     |        |              |      |          |
| Distribution |           |        |      |                     |        |              |      |          |
| Total        |           | 555.00 |      |                     |        |              |      |          |
| Balance      |           | 555.00 |      |                     |        |              |      |          |
| Asset Desi   | cription  |        |      | Number of Lines 1/0 |        |              |      |          |
| 2            | Asset     | Туре   | Item | Description         | Amount | Qty1 Heading | Qty1 |          |
|              | ٩         |        |      |                     |        |              |      |          |
|              |           |        |      |                     |        |              |      |          |
| <b>I</b>     |           |        |      |                     |        |              |      | <u> </u> |
| OK           | Cancel    |        |      |                     |        |              |      |          |
| asset code   |           |        |      |                     |        |              |      | OVR //   |

7.2 Pengguna perlu mendaftar aset pada peringkat ini. Klik pada kanta '*lookup*' dan skrin berikut akan terpapar seperti gambar rajah dibawah:

| ASSETS LOOKUP           |         | - 🗆 X    |
|-------------------------|---------|----------|
| ] <b> - - - - - - -</b> | $\odot$ |          |
| Asset                   | Desc    | <b>A</b> |
|                         |         |          |
|                         |         |          |
|                         |         |          |
| - Search Criteria       |         |          |
| Asset                   | Desc    |          |
| OK Cancel               |         |          |
|                         |         | OVR //   |

7.3 Pengguna perlu menekan butang '*program*' dan skrin seterusnya akan terpapar seperti gambar rajah dibawah:

| I FA Asset Register - BENDAHARI                                                                                                    | - 🗆 X                |
|----------------------------------------------------------------------------------------------------|----------------------|
| <u>F</u> ile <u>E</u> dit ⊻iew <u>T</u> ools <u>H</u> elp                                                                                                    |                      |
| $[] + @ + & \otimes [ @ & & \otimes [ @ & & \otimes [ @ & & \otimes [ @ & & \otimes [ @ & & \otimes [ @ & & \otimes [ @ & & \otimes [ @ & & \otimes [ @ & & \otimes [ @ & & \otimes [ @ & & \otimes [ @ & & \otimes [ @ & & \otimes [ @ & & \otimes [ @ & & \otimes [ @ & & \otimes [ @ & & \otimes [ @ & & & \otimes [ @ & & & \otimes [ @ & & & \otimes [ @ & & & & \otimes [ @ & & & & & \otimes [ @ & & & & & & & & & & & & & & & & & &$ | h 🕸 🕜                |
| Asset                                                                                                    |                      |
| Company                                                                                                    | ∏ Notes              |
| Asset                                                                                                    |                      |
| Description                                                                                                    | Purchase Date        |
| Long Description                                                                                                    | <b>A</b>             |
|                                                                                                    | <b>T</b>             |
| Plant No                                                                                                    | Purchase Price       |
| Detail ID 🔍                                                                                                    | Insurance            |
| Barcode                                                                                                    | Original Cost        |
| Sales Tax Status 📃 👻                                                                                                    |                      |
| Status:Modified                                                                                                    |                      |
| 1.1.2                                                                                                    |                      |
| Asset Details Depreciation JENIS HARTA NO ASET LAMA                                                                                                    |                      |
| Asset Type                                                                                                    | Location <u>Q</u>    |
| Type Description                                                                                                    | Location Description |
| Department 🧠                                                                                                    | Supplier Q           |
| Department Description                                                                                                    | Full Name            |
| Cost Centre                                                                                                    | GL Expense           |
| Cost Centre Description                                                                                                    | GL Revenue           |
|                                                                                                    |                      |
|                                                                                                    |                      |
|                                                                                                    |                      |
|                                                                                                    |                      |
|                                                                                                    |                      |
| Transaction                                                                                                    |                      |
|                                                                                                    | OVR //               |

- 7.4 Pengguna perlu mengisi maklumat ke dalam skrin *'FA Asset Register'*. Berikut adalah butir-butir yang perlu diisi pada skrin tersebut seperti contoh gambar rajah di bawah :
  - a) Company
- Dijanakan oleh system secara automaticDijanakan oleh system secara automatic
- b) Asset
- c) Description
- d) Long Description
- e) Plant No
- f) Detail ID
- g) Barcode
- h) Sales Tax
- i) Insurance
- j) Original Cost
- k) Asset Category
- I) Asset Type
- m) Department
- n) Cost Centre
- o) Location
- p) Supplier
- q) GL Expense
- r) GL Revenue

- = Diskripsi asset ( dalam **Huruf Besar**) 40 huruf
- = tidak perlu diisi
- = tidak perlu diisi
- = tidak perlu diisi
- = tidak perlu diisi
- = Exempt
- = 0
- = tidak perlu diisi
- = Fixed Asset
- = Kod GL asset
- = 00
- = 00
- = 00
- = tidak perlu diisi
- = pengguna hanya perlu menekan butang 'tab'
  - = pengguna hanya perlu menekan butang 'tab'

| ▶ FA Asset Register - Bl                    | ENDAHARI                              |                          |                  |
|---------------------------------------------|---------------------------------------|--------------------------|------------------|
| ile <u>E</u> dit <u>V</u> iew <u>T</u> ools | Help                                  |                          |                  |
| + 2 - X @                                   | 🖻   🔍 🚍 💮 🖂 I I 🖘 II   🗗 🕲            | 4 🏟 🕜                    |                  |
| Asset                                       |                                       |                          |                  |
| Company                                     | 03 🔍                                  |                          | ✓ Notes          |
| Asset 0                                     | 0000001                               |                          | Procedures       |
| Description 4                               | ASSET                                 | Purchase Date            | 30/07/2007 #14   |
| Long Description                            | -                                     |                          |                  |
|                                             |                                       |                          | <b>v</b>         |
| Plant No                                    |                                       | Purchase Price           | .00              |
| Detail ID                                   | 9                                     | Insurance                | 0.00             |
| Barcode                                     |                                       | Original Cost            |                  |
| Sales Tax Status                            | Exempt 💌                              |                          |                  |
| Status:Modified                             | <u>1113</u>                           |                          |                  |
|                                             | <u>1113</u>                           |                          |                  |
| Asset Category<br>Asset Tupe                | Fixed Asset ▼<br>M-IP-03-01-1-A.33205 | Location 00              | Q                |
| Type Description                            | Kdahan pengangkutan air               | Location Description DEF | FAULT            |
| Department                                  | 00                                    | Supplier                 | ٩.               |
| Department Descripti                        | on DEFAULT                            | Full Name                |                  |
| Cost Centre                                 | 00 9                                  | GL Expense A-IF          | P-00-00-0-A32101 |
| Cost Centre Descripti                       | on DEFAULT                            | GL Revenue A-IF          | P-00-00-0-A32101 |
|                                             |                                       |                          |                  |
| ок с.                                       | ancel                                 | ADD, subsciences         |                  |
| count code for revenue                      | associated with this asset            | ADD: enter data          | JUV              |

7.5 Seterusnya klik pada butang 'OK' untuk ke skrin seterusnya seperti contoh gambar rajah di bawah:

| )                                | ils <u>H</u> elp |                              | 14 41 62 | 다. 2 박              | - \$ O |                |                       |         |            |
|----------------------------------|------------------|------------------------------|----------|---------------------|--------|----------------|-----------------------|---------|------------|
| lsset                            |                  | _                            |          |                     |        |                |                       |         |            |
| Company                          | 03               | G                            |          |                     |        |                |                       |         | Notes      |
| Asset                            | 00000001         |                              |          |                     |        |                |                       |         | Frocedures |
| Jescription                      | ASSET            |                              |          |                     |        | Purchase Date  | 30/07/2007 <u>PL2</u> |         |            |
| ong Description                  | -                |                              |          |                     |        |                |                       | <b></b> |            |
|                                  |                  |                              |          |                     |        |                |                       | Ψ.      |            |
| Plant No                         |                  |                              |          |                     |        | Purchase Price |                       | 0.00    |            |
| Detail ID                        | -                | G,                           |          |                     |        | Insurance      |                       | 0.00    |            |
| Barcode                          |                  |                              |          |                     |        | Original Cost  |                       |         |            |
| Gales Tax Status                 | Exempt           | -                            |          |                     |        |                |                       |         |            |
| Status:Modified                  | 30/07/200        | 07 1832                      |          |                     |        |                |                       |         |            |
| HELD                             | 30/07/200        | 07 14.32                     |          |                     |        |                |                       |         |            |
| sset Details De                  | preciation       | JENIS HARTA                  | NO ASET  |                     |        |                |                       |         |            |
| Asset Details De<br>Alamat Harta | preciation       | JENIS HARTA<br>Tarikh Daftar | NO ASET  | LAMA<br>No Akaun Cu | ıkai   |                |                       |         |            |
| Alamat Harta                     | preciation       | JENIS HARTA<br>Tarikh Daftar | NO ASET  | LAMA<br>No Akaun Cu | ıkai   |                |                       |         |            |
| Asset Details De                 | preciation       | JENIS HARTA<br>Tarikh Daftar | NO ASET  | LAMA<br>No Akaun Cu | ıkai   |                |                       |         | <u></u>    |
| Alamat Harta                     | preciation       | JENIS HARTA<br>Tarikh Daftar | NO ASET  | LAMA<br>No Akaun Cu | ukai   |                |                       |         | A          |
| Alamat Harta                     | preciation       | JENIS HARTA<br>Tarikh Daftar | NO ASET  | LAMA No Akaun Cu    | ukai   |                |                       |         | A          |
| Alamat Harta                     |                  | JENIS HARTA<br>Tarikh Daftar | NO ASET  | LAMA No Akaun Cu    | ukai   |                |                       |         | <u></u>    |
| ksset Details De<br>Alamat Harta | preciation       | JENIS HARTA<br>Tarikh Daftar | NO ASET  | LAMA<br>No Akaun Cu | ıkai   |                |                       |         | A          |
| ksset Details De<br>Alamat Harta | preciation       | JENIS HARTA<br>Tarikh Daftar | NO ASET  | LAMA<br>No Akaun Cu | ukai   |                |                       |         | A          |
| Alamat Harta                     | preciation       | JENIS HARTA<br>Tarikh Daftar | NO ASET  | LAMA No Akaun Cu    | ukai   |                |                       |         | A          |
| Alamat Harta                     | preciation 2     | JENIS HARTA<br>Tarikh Daftar | NO ASET  | LAMA No Akaun Cu    | ukai   |                |                       |         | A          |
| sset Details De<br>Alamat Harta  | preciation 2     | JENIS HARTA<br>Tarikh Daftar | NO ASET  | LAMA<br>No Akaun Cu | ukai   |                |                       |         | A          |
| Alamat Harta                     | preciation       | JENIS HARTA<br>Tarikh Daftar | NO ASET  | LAMA<br>No Akaun Cu | ıkai   |                |                       |         |            |
| Alamat Harta                     | preciation       | JENIS HARTA<br>Tarikh Daftar | NO ASET  | LAMA<br>No Akaun Cu | ıkai   |                |                       |         |            |

## 7.6 Klik 'OK' untuk ke skrin seterusnya seperti contoh di bawah:

| FA Asset Register                         | - BENDAHARI             |                |               | _ 🗆        |
|-------------------------------------------|-------------------------|----------------|---------------|------------|
| ile <u>E</u> dit <u>V</u> iew <u>T</u> oo | ols <u>H</u> elp        |                |               |            |
| + 2 8 % 6                                 | 🖹 💁 🔍 🔄 🕞 🖂 I I 🖘 🖙 🖓 🚱 |                |               |            |
| Asset                                     |                         |                |               |            |
| Company                                   | 03 4                    |                |               |            |
| Asset                                     | 00000001                |                |               | Procedures |
| Description                               | ASSET                   | Purchase Date  | 30/07/2007 13 |            |
| Long Description                          | •                       |                | <u></u>       |            |
|                                           |                         |                | Ψ.            |            |
| Plant No                                  |                         | Purchase Price | 0.00          |            |
| Detail ID                                 | G.                      | Insurance      | 0.00          |            |
| Barcode                                   |                         | Original Cost  |               |            |
| Sales Tax Status                          | Exempt 💌                |                |               |            |
| Status:Modified                           | 30/07/2007 183          |                |               |            |
| HELD                                      | 30/07/2007 進業創          |                |               |            |
|                                           |                         |                |               |            |
| ок                                        | Cancel                  |                |               | -          |
|                                           |                         |                |               | OV         |

7.7 Setelah selesai pengguna perlu klick pada 'other' dan 'Commit'.

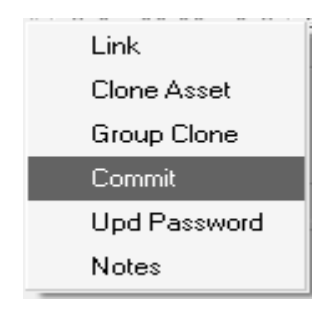

7.8 Skrin '*Password*' akan keluar dan pengguna hanya perlu klick 'OK' sahaja seperti contoh dibawah:

| I GP Password I | nput 🗕 🗖 🗙 |
|-----------------|------------|
| <b> </b>        | 5 🗞 🏟 💮    |
| Password Input  |            |
| Enter password: |            |
|                 |            |
| OK              | Cancel     |
|                 |            |
|                 | UVN        |

7.9 Klick 'YES' untuk '*commit Asset Register*' tersebut.

| 🔷 сом | МІТ           | ×                        |
|-------|---------------|--------------------------|
| A     | Do you wish ( | to commit the new asset? |
|       | Yes           | No                       |

7.10 Dapat diperhatikan *Status* aset tersebut telah bertukar daripada *'HELD'* kepada *'NEW ASSET'* seperti ditunjukan pada gambar rajah di bawah:

| FA Asset Register - BEN                            | IDAHARI                 |                      |        |                |      | _ 🗆           |
|----------------------------------------------------|-------------------------|----------------------|--------|----------------|------|---------------|
| e <u>E</u> dit <u>V</u> iew <u>T</u> ools <u>H</u> | elp                     |                      |        |                |      |               |
|                                                    | 9 9 6 6 6 14 4 10 14    | \$a 🔅 🕜              |        |                |      |               |
| Asset                                              |                         |                      |        |                |      |               |
| Company 03                                         | <i>с</i> ,              |                      |        |                |      | ∏ Notes     ■ |
| Asset 00                                           | 000005                  |                      |        |                |      | Procedures    |
| Description AS                                     | SET                     | Purchase             | Date   | 30/07/2007     |      |               |
| Long Description -                                 |                         |                      |        |                |      |               |
|                                                    |                         |                      |        |                | -    |               |
| Plant No                                           |                         | Purchase             | Price  |                | 0.00 |               |
| Detail ID                                          | <u>с</u> ,              | Insurance            | e      |                | 0.00 |               |
| Barcode                                            |                         | Original C           | Cost   |                |      |               |
| Sales Tax Status 🛛 🕞                               | empt 💌                  |                      |        |                |      |               |
| Status:Modified 30                                 | <u>407/2007 1113</u>    |                      |        |                |      |               |
| NEW ASSET 30                                       | /07/2007                |                      |        |                |      |               |
| Asset Category                                     | Fixed Asset 🚬           |                      |        |                |      |               |
| Asset Type                                         | M-IP-03-01-1-A33205     | Location             | 00     | С,             |      |               |
| Type Description                                   | Kdahan pengangkutan air | Location Description | DEFA   | ULT            |      |               |
| Department                                         | 00 9                    | Supplier             |        | С,             |      |               |
| Department Description                             | DEFAULT                 | Full Name            |        |                |      |               |
| Cost Centre                                        | 00                      | GL Expense           | A-IP-0 | 00-00-0-A32101 |      | d'            |
| Cost Centre Description                            | DEFAULT                 | GL Revenue           | A-IP-0 | 00-00-0-A32101 |      | а,            |
|                                                    |                         |                      |        |                |      |               |
|                                                    |                         |                      |        |                |      |               |
|                                                    |                         |                      |        |                |      |               |
|                                                    |                         |                      |        |                |      |               |
|                                                    |                         |                      |        |                |      |               |
| [ransaction                                        |                         |                      |        |                |      |               |
|                                                    |                         | record 1 of 1        |        |                |      | INVE          |
|                                                    |                         |                      |        |                |      |               |

7.11 Klik 'X' (*close*) dan gambar asset tersebut dapat diperhatikan pada 'ASSETS LOOKUP' seperti contoh di bawah:

| ASSETS LOOKUP       |       |  | _ 🗆 🗙    |
|---------------------|-------|--|----------|
| ] <b></b> 6 6 6 4 4 | •     |  |          |
| Asset               | Desc  |  | <b>A</b> |
| 00000005            | ASSET |  |          |
|                     |       |  |          |
|                     |       |  |          |
|                     |       |  | <b>v</b> |
| Search Criteria     |       |  |          |
| Asset               | Desc  |  |          |
|                     |       |  |          |
| OK Cance            | -     |  |          |
|                     |       |  |          |
|                     |       |  | OVR      |

7.12 Pilih asset tersebut dan isikan seperti contoh di bawah :

| a) Type   | = Capital       |
|-----------|-----------------|
| b) Item   | = Beli          |
| c) Amount | = Harga Aset    |
| d) Qty1   | = Kuantiti Aset |

| 🔶 FA Distrit | oution    |        |         |      |                     |                            |              |      | - 🗆 🗙    |
|--------------|-----------|--------|---------|------|---------------------|----------------------------|--------------|------|----------|
| 99           | è 🖻       | B ĝ≩   | $\odot$ |      |                     |                            |              |      |          |
| Distribution | n         |        |         |      |                     |                            |              |      |          |
| Total        |           |        | 555.00  |      |                     |                            |              |      |          |
| Balance      |           |        | 0.00    |      |                     |                            |              |      |          |
| Asset Des    | scription | ASSET  |         |      | Number of Lines 1/0 |                            |              |      |          |
|              | Asset     |        | Туре    | Item | Description         | Amount                     | Qty1 Heading | Qty1 |          |
|              | 000000    | 05     | Capital | BELI | ASSET               | 555                        | 00 qty1      |      | 1 (      |
|              |           |        |         |      |                     |                            |              |      |          |
|              |           |        |         |      |                     |                            |              |      | <u> </u> |
| OK           |           | Cancel |         |      |                     |                            |              |      |          |
| disbursement | quantity  | 1      |         |      | This field          | requires an entered value. |              |      | OVR //   |

- 7.13 Pengguna seterusnya boleh meneruskan proses sehingga 'commit' dan mencetak PO / LO seperti biasa.
- 7.14 Proses pada 'Account Payable (AP)' dilakukan seperti biasa bermula daripada 'Register Invoice' sehingga 'Finance Received Documents'.
- 7.15 Pengguna hanya perlu mengemaskini daftar aset pada peringkat 'invoice'.

#### 8.0 KEMASKINI DAFTAR ASET PADA PERINGKAT 'INVOICE' DI SAGA

8.1 Skrin seperti gambarajah di bawah akan kelihatan setelah pengguna membuat *'allocation'* kepada PO pada *'Allocation Screen'*.

| 🔶 FA Distribu | tion       |         |      |                     |        |              |      | _ 🗆  | × |
|---------------|------------|---------|------|---------------------|--------|--------------|------|------|---|
| 89            | B 💁 🖪 🖗 🖗  | )       |      |                     |        |              |      |      |   |
| Distribution- |            |         |      |                     |        |              |      |      |   |
| Total         |            | 555.00  |      |                     |        |              |      |      |   |
| Balance       |            | 0.00    |      |                     |        |              |      |      |   |
| Asset Desci   | ription    |         |      | Number of Lines 1/1 |        |              |      |      |   |
| 2             | Asset      | Туре    | Item | Description         | Amount | Qty1 Heading | Qty1 | 4    |   |
|               | 00000005 ۹ | Capital | BELI | ASSET               | 555.00 | qty1         |      | 1.00 |   |
|               |            |         |      |                     |        |              |      |      |   |
| •             |            |         |      |                     |        |              |      |      | r |
| OK            | Cancel     |         |      |                     |        |              |      |      |   |
| asset code    |            |         |      |                     |        |              |      | OVR  |   |

# 8.2 Pengguna hanya perlu klik pada butang 'OK' dan skrin seperti di bawah akan terpapar.

| ٠   | FA Distribution    |                     |                         |               |            | - 🗆 🗙  |
|-----|--------------------|---------------------|-------------------------|---------------|------------|--------|
| 14  | - ~ 2              | ¤ <sub>b</sub> (¢ ( | 0                       |               |            |        |
|     | Component Details— |                     |                         |               |            |        |
|     | Asset              | Qty                 | Description/Serial No.S | Purchase Date | Unit Price |        |
|     | 9                  |                     |                         |               |            |        |
|     |                    |                     |                         |               |            |        |
|     |                    |                     | 1                       |               |            | -      |
|     |                    |                     |                         |               |            |        |
|     | OK                 | Cancel              |                         |               |            |        |
| ass | et code            |                     |                         |               |            | OVR // |

# 8.3 Pada skrin ini, pengguna perlu memasukkan data aset seperti gambarajah di bawah:

| $\blacklozenge$ | FA Distribution        |                     |                         |               |            | _      |          |
|-----------------|------------------------|---------------------|-------------------------|---------------|------------|--------|----------|
| ] {             | - 0 2                  | ₽ <sub>4</sub> ĝ≩ ( | 9                       |               |            |        |          |
|                 | Component Details—     |                     |                         |               |            |        |          |
|                 | Asset                  | Qty                 | Description/Serial No.S | Purchase Date | Unit Price |        | <b>A</b> |
|                 | 0000005                | 1.00                | ASSET                   | 30/07/2007    |            | 555.00 |          |
|                 |                        |                     |                         |               |            |        |          |
|                 |                        |                     |                         | <br>          |            |        | -        |
|                 |                        |                     |                         |               |            |        |          |
|                 | OK                     | Cancel              |                         |               |            |        |          |
| qua             | antity of this compone | ent                 |                         |               |            | 0      | DVR //   |

8.4 Klik 'OK' dan '*post invoice*' seperti biasa.

#### 9.0 KEMASKINI DAFTAR ASET DI FAMS

- 9.1 Semasa aset diterima oleh PTj, PTj mesti 'update' daftar aset di FAMS berdasarkan kepada nombor LO dan kod PTj. Ruangan yang perlu di 'update' adalah:
  - a) Barcode
  - b) Serial no. of asset (jika ada)
  - c) Product
  - d) Invoice No
  - e) Location
  - f) Person
  - g) No Rujukan Belian
- 9.2 Langkah Kemaskini daftar aset adalah seperti berikut:-

#### 9.2.1 Login ke FAMS

- a) Gunakan ID dan *password* yang diberi untuk *login*.
- b) Untuk menjaga integriti data FAMS, sila:-
  - Tukar *default password* yang diberi (untuk kali pertama *login*) kepada password yang baru. Ini adalah untuk memastikan hanya pegawai yang bertanggungjawab sahaja boleh menggunakan sistem. (Untuk pemantauan ke atas setiap transaksi yang dilakukan)
  - ii) Selepas habis kemaskini dan menggunakan sistem FAMS, sila tutup semua skrin (*logout*).

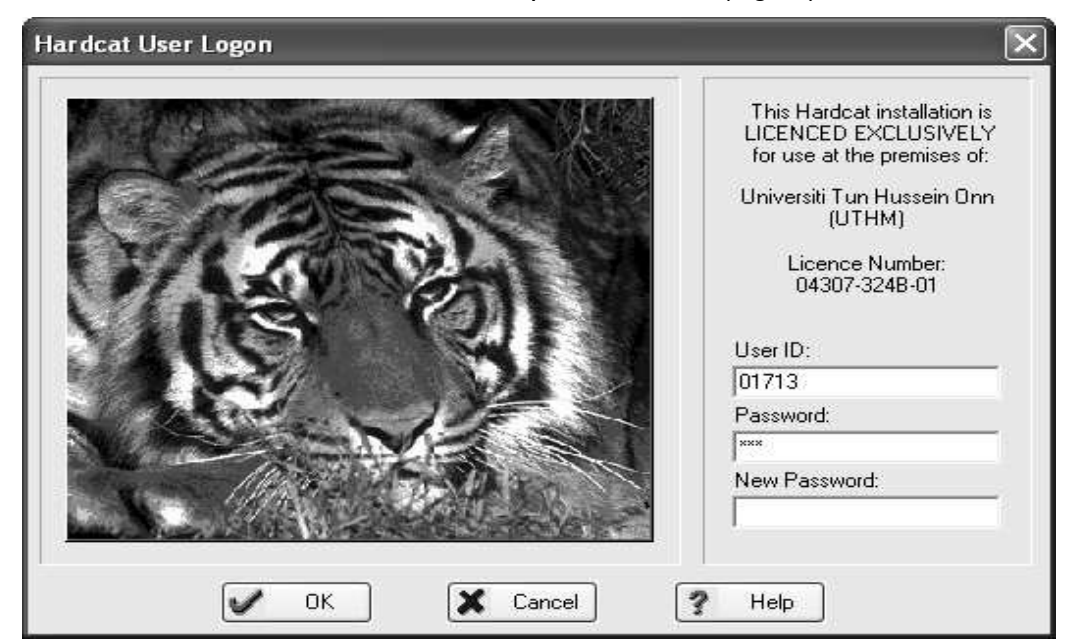

#### 9.2.2 Membuat carian di FAMS

Lakukan carian kod aset , berdasarkan Kod PTj (*cost centre code*) dan Nombor Pesanan Tempatan (*Purchase order*)

> Contoh :-Cari Aset : Pusat Tanggungjawab : Pejabat Bendahari No. Pesanan Tempatan : 000202-00

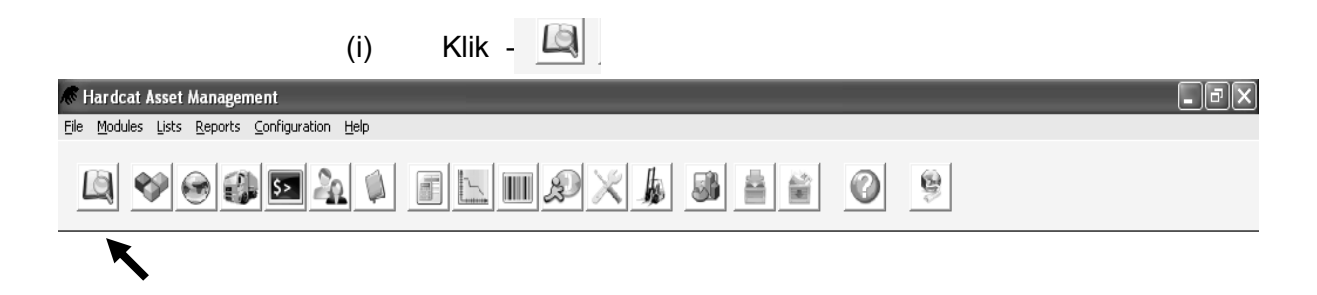

Search Hardcat for Assets, Locations etc. that match a specified criteria

## (ii) Pastikan tiada apa-apa senarai ada di skrin. Jika ada, klik

<u>C</u>lear the List

| Search Results | Keep Items that Match                                             | Remove Items that Match |
|----------------|-------------------------------------------------------------------|-------------------------|
| Area: Assets   | <u>D</u> rop Item from List<br>List of Matching Items [0 Matches] | <u>Clear the List</u>   |
| Code           | Description                                                       | <u>≖</u><br>±           |
|                |                                                                   |                         |
|                |                                                                   |                         |
|                |                                                                   |                         |
|                |                                                                   |                         |
|                |                                                                   |                         |
|                |                                                                   | ▼<br>▼<br>▼             |
| Close          | Edit                                                              | Help                    |

| (iii) | Klik   | Add Items that Match | dan skrin ' <i>item to find</i> ' akan |
|-------|--------|----------------------|----------------------------------------|
|       | dipapa | rkan.                |                                        |

| Search Results         |                                                                                                    | $\mathbf{X}$            |
|------------------------|----------------------------------------------------------------------------------------------------|-------------------------|
| Add Items that Match . | Keep Items that Match                                                                                 | Remove Items that Match |
| Area: Assets           |                                                                                                    | Clear the List          |
| Code                   | Description                                                                                           |                         |
|                        |                                                                                                    | *                       |
| C<br>u<br>ya           | leh kerana pencarian adalah<br>ntuk asset id, maka pastikan area<br>ang hendak dicari adalah "Assets" |                         |
|                        |                                                                                                    |                         |
|                        |                                                                                                    |                         |
|                        |                                                                                                    |                         |
|                        |                                                                                                    | ▼<br>¥<br>⊻             |
| ◆ D Close              | Edit Send.                                                                                            | ? Help                  |

(iv) Pastikan carian terdahulu telah dipadam. Jika ada apa-apa keterangan atau senarai dalam *Summary*, klik

| Items to Find                                                                                                    | $\mathbf{X}$                                                                       |
|----------------------------------------------------------------------------------------------------|------------------------------------------------------------------------------------|
| Find Assets which match on the followin                                                                                                    | g search criteria                                                                  |
| ** Any Text Field **<br>Additional Cost<br>Altitude<br>Asset Code                                                                                                    |                                                                                    |
| Asset Name<br>Asset Type Code<br>Asset Type Folder Code<br>Asset Type Folder Name<br>Asset Type Name<br>Asset Type Parent Folder Code                                                                     | C Contains the text                                                                |
| Asset Type Parent Folder Name<br>Barcode<br>Condition Code                                                                                                    | ○ <u>D</u> oes Not Contain the text                                                |
| Cost Centre Code<br>Cost Centre Folder Code<br>Cost Centre Folder Name<br>Cost Centre Name                                                                                                    | <u>Clear current criteria</u> <u>Save this search</u> <u>Use a previous search</u> |
| Cost Centre Parent Folder Code<br>Cost Centre Parent Folder Name<br>Created By<br>Creation Date<br>Cur. Val. Date<br>Current Value<br>Dep. Start Date<br>Depreciation Class                               | This search will find all Assets.                                                  |
| Depreciation Class Folder Code<br>Depreciation Class Folder Name<br>Depreciation Class Name<br>Depreciation Parent Folder Code<br>Depreciation Parent Folder Name<br>Depreciation Status<br>Disposal Date |                                                                                    |
| Disposal Ref.<br>Disposal Status<br>Disposal Value<br>Disposal Value (Other Cur.)<br>End Life Date<br>Est. Disposal Value<br>Finance                                                                      |                                                                                    |
|                                                                                                    | <u>Find</u> Cancel     Help                                                        |

| (v)                                                                                                    | Klik Cost Centre Code              |
|----------------------------------------------------------------------------------------------------|------------------------------------|
|                                                                                                    | PEJABAT BENDAHARI. Seterusnya klik |
| Items to Find                                                                                                    |                                    |
| Items to Find Find Assets which match on the followir  ** Any Text Field ** Additional Cost Altitude Asset Code Asset Type Code Asset Type Folder Code Asset Type Folder Code Asset Type Parent Folder Code Asset Type Parent Folder Code Condition Name Cost Centre Folder Code Cost Centre Folder Code Cost Centre Parent Folder Code Cost Centre Parent Folder Code Cost Centre Parent Folder Code Cost Centre Parent Folder Code Cost Centre Parent Folder Code Cost Centre Parent Folder Code Cost Centre Parent Folder Code Cost Centre Parent Folder Code Cost Centre Parent Folder Code Cost Centre Parent Folder Code Cost Centre Parent Folder Code Cost Centre Parent Folder Code Cost Centre Parent Folder Code Cost Centre Parent Folder Code Depreciation Class Depreciation Class Depreciation Class Folder Code Depreciation Parent Folder Code Depreciation Parent Folder Cod | PEJABAT BENDAHARI. Seterusnya klik |
| Disposal Value<br>Disposal Value (Other Cur.)<br>End Life Date<br>Est. Disposal Value<br>Finance<br>Ins. Val. Date                                                                                                    |                                    |
| 5                                                                                                    | Eind Cancel Thelp                  |

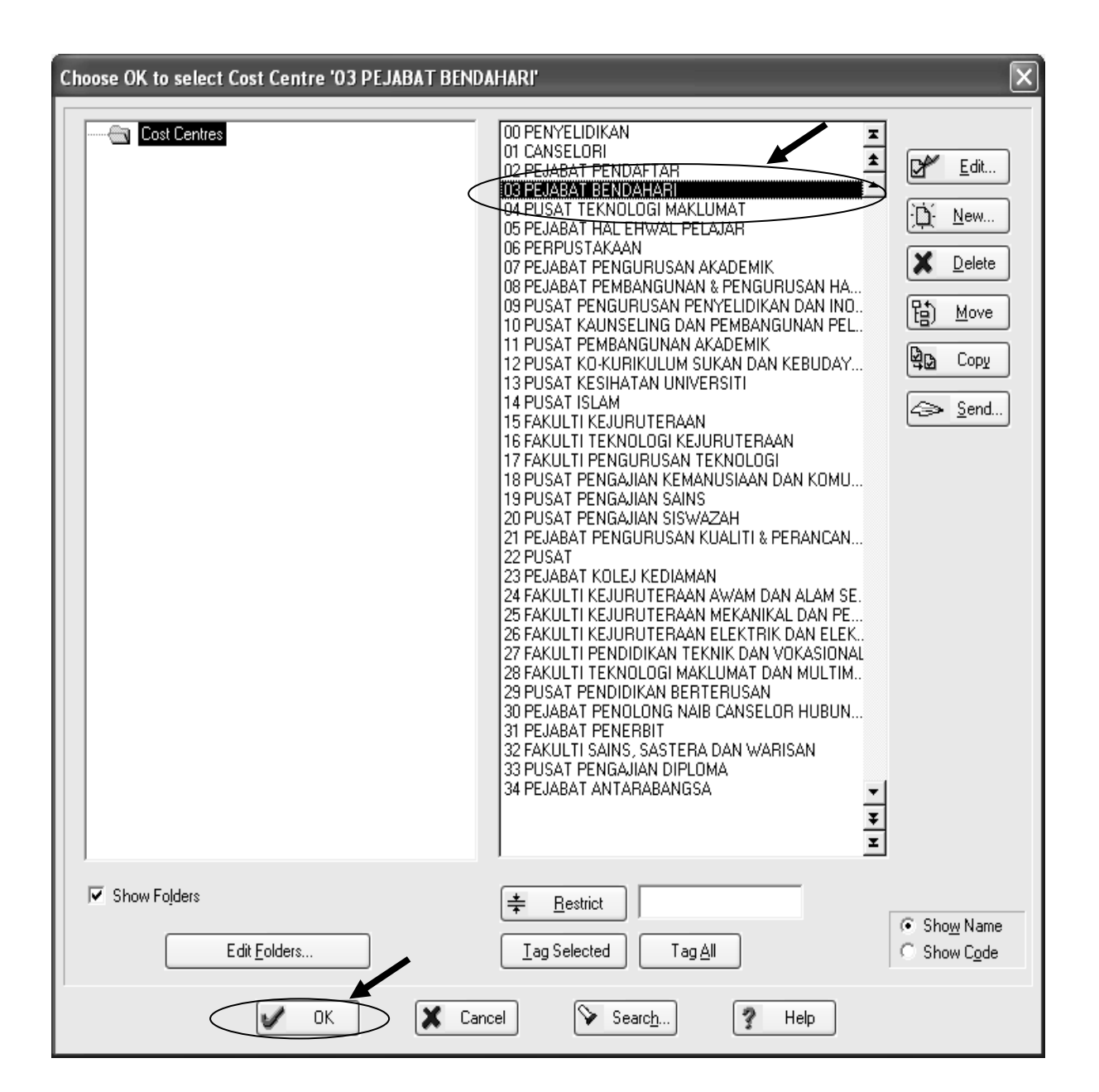

|                                                                                                    | (vi)       | Skrol I                                                                                          | ke bawah,                                                                                                    | dan cari                    | Purchase  | Order | ● Is <u>E</u> qual to |
|----------------------------------------------------------------------------------------------------|------------|--------------------------------------------------------------------------------------------------|----------------------------------------------------------------------------------------------------|-----------------------------|-----------|-------|-----------------------|
|                                                                                                    |            | 000202                                                                                           | 2 <b>-00</b> dan Kli                                                                                           | k Eind                      | I         |       |                       |
| tems to Find                                                                                                    | _          | _                                                                                                |                                                                                                    |                             |           |       | X                     |
| Find Assets which match on the fo                                                                                                    | ollowing s | earch criteri                                                                                    | э                                                                                                    |                             |           |       |                       |
| Maint, Period<br>Maint, Reference<br>Maintainer Code<br>Maintainer Name<br>Maintenance Class<br>Maintenance Class Name<br>Maintenance Status<br>Original Currency Description<br>Original Currency Price<br>Original Currency Symbol<br>Other Curr. Price<br>Person Code<br>Person Folder Code<br>Person Folder Code<br>Person Name<br>Person Name<br>Person Parent Folder Code |            | C <u>Any v</u><br>Is <u>Eq</u><br>C <u>C</u> onta<br>C Is <u>No</u><br>C Is Ou<br>C <u>D</u> oes | value<br>ual to<br>him the range<br>ins the text<br>t Equal to<br>tside the <u>r</u> ange<br>Not Contain the t | ext                         | 000202-00 |       |                       |
| Person Parent Folder Name<br>Preset Class<br>Preset Class Name<br>Product Barcode<br>Product Brand<br>Product Buy Price                                                                                                    |            | Summary<br>This sea<br>- Cost C                                                                  | rch will find Ass<br>entre Code is e                                                                           | ets where:<br>qual to "03". | no"       |       |                       |
| Product Lode<br>Product Folder Code<br>Product Folder Name<br>Product Name<br>Product Parent Folder Code<br>Product Parent Folder Name<br>Product Part No.<br>Product Sell Price<br>Purchase Date                                                                                                    |            | - T UICHA                                                                                        |                                                                                                    | and 000202-                 |           |       |                       |
| Purchase Exchange Rate<br>Purchase Order<br>Purchase Price<br>RFID Tag<br>Rep. Val. Date<br>Replacement Value<br>Return Date                                                                                                    |            |                                                                                                  |                                                                                                    |                             |           |       |                       |
| Rujukan Belian (Ref)<br>Serial Number<br>Service Level Code                                                                                                    | ~          |                                                                                                  |                                                                                                    |                             |           |       | ~                     |
| (                                                                                                    |            | <u>F</u> ind                                                                                     | X Car                                                                                                    | icel                        | Help      |       |                       |

 (vii) Hasil carian akan keluar di Search Result. Klik dua kali (2x) di aset yang disenaraikan

| Search Results                                                                   | $\mathbf{X}$            |
|----------------------------------------------------------------------------------|-------------------------|
| Add Items that Match Keep Items that Match                                       | Remove Items that Match |
| Area: Assets<br><u>Drop Item from List</u><br>List of Matching Items [1 Matches] | <u>C</u> lear the List  |
| Code Description AC0000204162 SYMBOL PPT 8846 ENTERPRISE PI                      | DA 🗾 🕱                  |
|                                                                                  | <u>*</u>                |
| Klik 2 kali di sini                                                              |                         |
|                                                                                  |                         |
|                                                                                  |                         |
|                                                                                  |                         |
|                                                                                  |                         |
|                                                                                  |                         |
|                                                                                  |                         |
|                                                                                  |                         |
|                                                                                  | <b>▼</b><br>▼           |
|                                                                                  | <b>_</b>                |
| Close     Edit                                                                   | Help                    |

(**Nota**: Jika dalam satu pesanan tempatan ada beberapa unit aset, maka semua aset tersebut perlu kemaskini setiap satu secara **berasingan**. Tidak perlu membuat carian setiap kali kemaskini daftar. Memadai menggunakan senarai carian aset ini sahaja.)

(viii) Skrin yang terpapar setelah hasil carian di klik 2x adalah seperti berikut:

| Edit Details of Asset "AC0000229063"                                                                                                    | × |
|----------------------------------------------------------------------------------------------------|---|
| Asset Code:       AC0000229063       Barcode:       AC0000229063         Serial No:       Image:       RFID Tag:         Product       ##         Asset Type       A35299 Alat kelengkapan elektronik yang lain         Description:       SYMBOL PPT 8846 ENTERPRISE PDA |   |
| Details Finance Presets Files Maintenance Attached Problems Stock Work Orders History                                                                                                    |   |
| Asset Status: Ready P/Q Number: 000202-00<br>Inv. Number:<br>Location<br>Supplier MT000258 TRAX SOLUTIONS SDN BHD<br>Person<br>Cost Centre 03 PEJABAT BENDAHARI                                                                                                    |   |
| Latitude: 0.000 🚖 Longitude: 0.000 🚖 Altitude: 0.000 🚖                                                                                                    |   |
| Rujukan Belian       W     OK     Y     Help                                                                                                    |   |

# 9.2.3 Kemaskini *field barcode*, serial no, Inv, Number, dan Rujukan Belian

Masukkan nombor *barcode, serial no, inv no dan* Rujukan Belian untuk aset tersebut.

| Edit Details of Asset "AC0000229063"                                                                                                    |
|----------------------------------------------------------------------------------------------------|
| Asset Code:       AC0000229063       Barcode:       000054967         Serial No.:       SA0119C32G & SJG4014389       RFID Tag:         Product       ##         Asset Type       A35299 Alat kelengkapan elektronik yang lain       ++         Description:       SYMBOL PPT 8846 ENTERPRISE PDA       More Text |
| Details Finance Presets Files Maintenance Attached Proteins Stock Work Orders History                                                                                                    |
| Asset Status:         Ready         P/0 Number:         000202-00                                                                                                    |
| Person     ##       Cost Centre     03 PEJABAT BENDAHARI                                                                                                    |
| Latitude: 0.000 🚖 Longitude: 0.000 🚖 Altitude: 0.000 <table-cell></table-cell>                                                                                                    |
| OK X Cancel ? Help                                                                                                    |

## 9.2.4 Kemaskini field Product

| (i) Klik field Product                                                                                                    |
|----------------------------------------------------------------------------------------------------|
| Edit Details of Asset "AC0000229063"                                                                                                    |
| Asset Code: AC0000229063<br>Serial No.: SA0119C32G & SJG4014389<br>Product<br>Asset Iype<br>A35299 Alat kelengkapan elektronik yang lain<br>Description: SYMBOL PPT 8846 ENTERPRISE PDA<br>More Text                                       |
| Details       Finance       Presets       Files       Maintenance       Attached       Problems       Stock       Work Orders       History         Asset Status:       Ready <ul> <li>P/O</li> <li>Number:</li> <li>IV-TS00029</li> </ul> |
| Location       #**         Supplier       MT000258 TRAX SOLUTIONS SDN BHD         Person       #**         Cost Centre       03 PEJABAT BENDAHARI                                                                                          |
| Latitude: 0.000 🚖 Longitude: 0.000 🚖 Altitude: 0.000 🚖                                                                                                    |
| OK Cancel ? Help                                                                                                    |
satu screen kumpulan produk akan keluar seperti di bawah.
 Buang tanda di *Show Folder* dan masukkan nama produk aset yang hendak dikemaskini di ruangan *Restrict*.

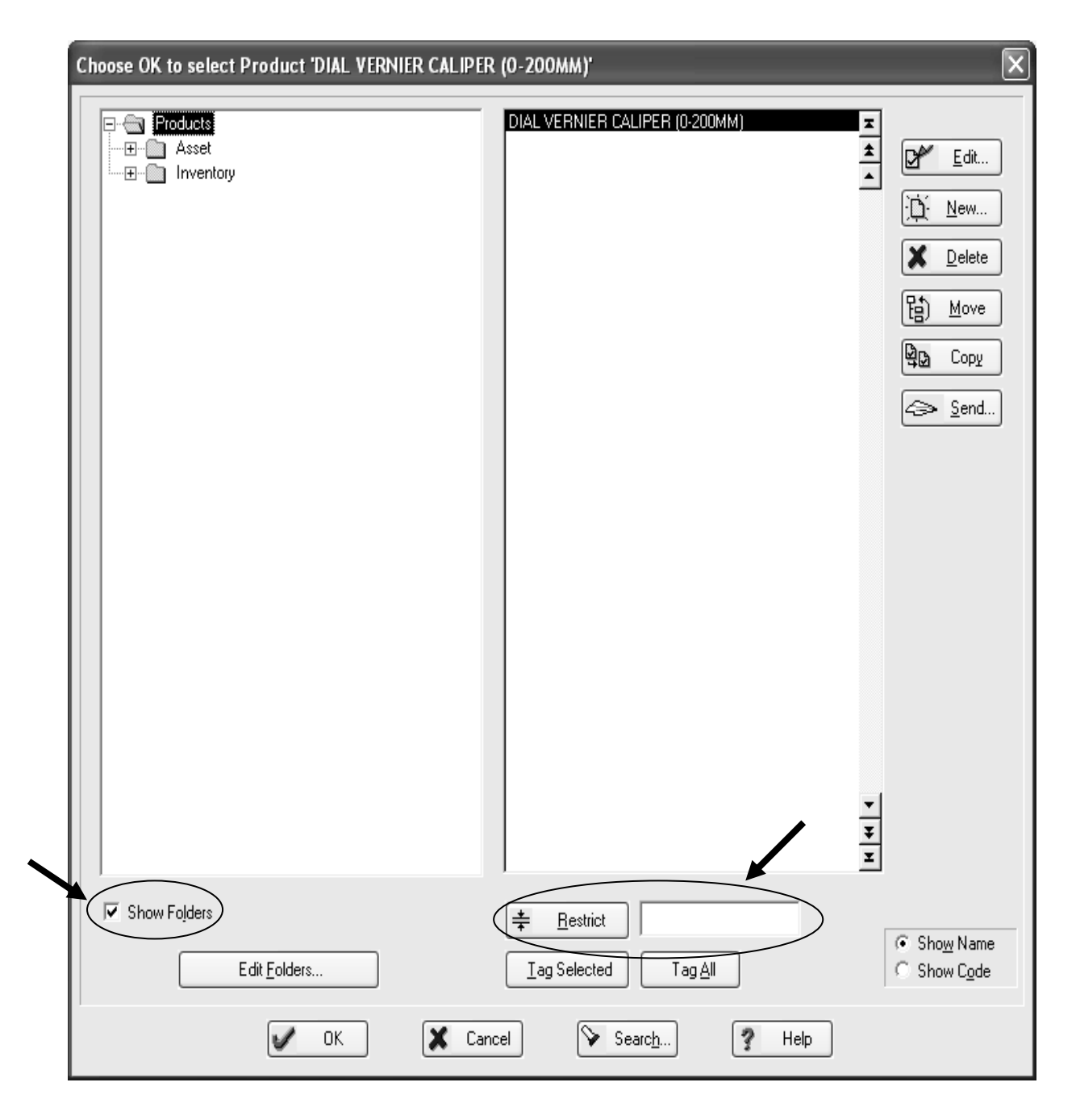

(iii) Selepas itu klik <u># Bestrict</u>. Seterusnya, klik **V** OK

selepas memilih produk yang betul.

(Nota : sekiranya produk yang hendak dipilih tiada di dalam direktori produk, sila maklumkan kepada unit aset untuk didaftarkan. Selepas didaftarkan barulah lakukan langkah seperti di atas tadi).

Pilih keterangan yang paling menepati aset yang diperolehi. Dalam contoh ini aset yang diperolehi adalah *SYMBOL PPT8846 ENTERPRISE PDA*. (Sekiranya pegawai yang menginput data adalah bukan pemohon (seperti pembantu tadbir kewangan yang membuat LO dan pembayaran), perlu mendapatkan pengesahan daripada pemohon terlebih dahulu).

# 9.2.5 Kemaskini *field Asset Type*. (dilakukan hanya sekiranya tidak melalui interface)

| (i) Klik Asset Type                                                                                                    | Field Product       |
|----------------------------------------------------------------------------------------------------|---------------------|
| Edit Details of Asset "AC0000229063"                                                                                                    | yang telah          |
| Asset Code:       AC0000229063       Barcode:       000054967         Serial No.:       SA0119C32G & SJG4014389       BFID Tag:         Product       SYMBOL PPT8846 ENTERPRISE PDA         Asset Type       A35299 Alat kelengkapan elektronik yang lain         Description:       SYMBOL PPT 8846 ENTERPRISE PDA | dikemaskini         |
| Details Finance Presets Files Maintenance Attached Problems Stock Asset Status: Ready  P/O Number: 000202-00                                                                                                    | Work Orders History |
| Inv. Number:  IV-TS00029                                                                                                    |                     |
| Cost Centre 03 PEJABAT BENDAHARI                                                                                                    | +•                  |
| Latitude: 0.000 🚖 Longitude: 0.000 🚖 Altitude: 0<br>Kumpulan Wang M<br>Rujukan Belian 000169                                                                                                    | .000                |
| 🖌 OK 🔀 Cancel 🦹 Help                                                                                                    |                     |

| Choose OK to select Asset Type 'A35299 Ala | at kelengkapan elektronik yang lain'                                                                                                    | $\mathbf{X}$                                       |
|--------------------------------------------|----------------------------------------------------------------------------------------------------|----------------------------------------------------|
|                                            |                                                                                                    | HHHI<br>Edit<br>Delete<br>Delete<br>Delete<br>Send |
| Edit <u>F</u> olders                       | Image: Bestrict     Image: Bestrict       Image: Image: Im |                                                    |
| СК                                         | X Cancel Search ? Help                                                                                                    |                                                    |

(ii) Satu screen kategori harta seperti di bawah akan keluar.

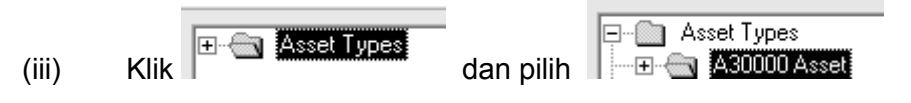

(jika jumlah perolehan setiap satu aset berharga RM 3,000 dan ke atas).

(iv) Pilih vot asset yang sebenar mengikut kumpulan aset dan klik

| Choose OK to select Asset Type 'A35299 Alat kelengkapan elektronik yan                                                                                                    | g lain' 🗙                                                                                |
|----------------------------------------------------------------------------------------------------|------------------------------------------------------------------------------------------|
| A32000 Asset<br>A30000 Asset<br>A30000 Asset<br>A32000 Bangunan Dan Pembaikan Tanah<br>A32000 Bangunan Dan Pembaikan Banguna<br>A32000 Alat-Alat Kelengkapan<br>A35000 Alat-Alat Kelengkapan Dertera<br>A35000 Alat-Alat Kelengkapan Elektronik<br>A35200 Alat Kelengkapan Elektronik<br>A35200 Alat Kelengkapan Pertahanan<br>A35000 Alat Kelengkapan Pertahanan<br>A35700 Alat Kelengkapan Bekalan Air & E<br>A35200 Alat Kelengkapan Pertahanan<br>A35700 Alat Kelengkapan Meselamatan, k<br>A35000 Alat Kelengkapan Dalam Kemajuan (WIP)<br>A38000<br>B27000 Bekalan dan Bahan-Bahan Lain<br>B28000 Penyelenggaraan dan Pembaikan Kecil | at Kelengkapan Prosesan Data<br>n Kawalan Trafik Lapangan Te<br>in elektronik vance lain |
| Show Folders     # Bestrict       Edit Folders     Iag Selected                                                                                                    | ⊂ Sho <u>w</u> Name<br>⊂ Show C <u>o</u> de                                              |
| OK Cancel Search.                                                                                                    | . Help                                                                                   |

### Nota :

Untuk mengetahui sama ada perolehan adalah aset atau inventori lihat pada jumlah skrin *finance*, dalam kotak *Purchase*.

| Edit Details of Asset "AC0000229063"                                                                                                    |
|----------------------------------------------------------------------------------------------------|
| Asset Code:         AC0000229063         Barcode:         000054967           IIII         Serial No.:         SA0119C32G & SJG4014389         IIIII         RFID Tag:                                                                                                    |
| Asset Type     A35299 Alat kelengkapan elektronik yang lain       Description:     SYMBOL PPT 8846 ENTERPRISE PDA                                                                                                    |
| Details       Finance       Presets       Files       Maintenance       Attached       Problems       Stock       Work Orders       History         Owned       Image: Costs       Harga seunit aset. Jika perolehan aset melebihi satu unit, FAMS akan membahagikan jumlah perolehan aset dengan bilangan aset       Files       Files       Maintenance       Attached       Problems       Stock       Work Orders       History |
| Purchase: RM9,800.00 + Purchase Date<br>Dep. Start Date                                                                                                    |
| Qurrent:       RM0.00 ÷       Valuation Date       End of Life Date         Insurance:       RM0.00 ÷       Ins. Val. Date       Ins. Val. Date         Beplace:       RM0.00 ÷       Regl. Val. Date       Ins. Val. Date                                                                                                    |
| Est. Disposal: RM0.00 Depreciation Don't Depreciat Dispose<br>Asset Status: Ready Disposal Status: Active                                                                                                    |
| OK Cancel ? Help                                                                                                    |

| (i) Klik                                                                                                    |
|----------------------------------------------------------------------------------------------------|
| Edit Details of Asset "AC0000229063"                                                                                                    |
| Asset Code: AC0000229063                                                                                                    |
| Serial No.:       SA0119C32G & SJG4014389       IIIII       RFID Tag:       Field Asset type yang telah dikemaskini         Product       SYMBOL PPT8846 ENTERPRISE PDA       Field Asset type yang telah dikemaskini         Description:       SYMBOL PPT 8846 ENTERPRISE PDA       IIIII |
| Details       Finance       Presets       Files       Maintenance       Attached       Problems       Stock       Work Orders       History         Asset Status:       Ready       P/D       Number:       000202-00                                                                       |
| Location       ##         Supplier       MT000258 TRAX SOLUTIONS SDN BHD         Person       ##         Cost Centre       03 PEJABAT BENDAHARI                                                                                                    |
| Latitude: 0.000 🚖 Longitude: 0.000 🚖 Altitude: 0.000 🚖                                                                                                    |
| OK Cancel ? Help                                                                                                    |

9.2.6 Kemaskini lokasi penempatan aset (*location*).

(ii) Satu screen Direktori lokasi akan terpapar. Pilih lokasi sebenar aset ditempatkan.

| Choose OK to select Location 'B5-001-01B PEGAWA | KEWANGAN'                                                                                                    | $\mathbf{X}$                                            |
|-------------------------------------------------|----------------------------------------------------------------------------------------------------|---------------------------------------------------------|
|                                                 | B5-001-01 KAUNTER<br>B5-001-01A BILIK PEGAWAI<br>B5-001-01B PEGAWAI KEWANGAN<br>B5-001-01B PINTU MASUK KE-2 PEJABAT BENDAH<br>B5-001-01C BILIK PENOLONG AKAUNTAN KANAN<br>B5-001-01C PINTU BELAKANG<br>B5-001-01C PINTU BELAKANG<br>B5-001-01C PEGAWAI KEWANGAN KANAN<br>B5-001-01F PEGAWAI KEWANGAN KANAN<br>B5-001-01F PEGAWAI KEWANGAN KANAN<br>B5-001-01H BILIK PENOLONG KEWANGAN<br>B5-001-01H BILIK PENOLONG KEWANGAN<br>B5-001-01H BILIK PENOLONG KEWANGAN<br>B5-001-01H BILIK PENOLONG KEWANGAN<br>B5-001-01H BILIK PENOLONG KEWANGAN<br>B5-001-01H BILIK PENOLONG AKAUNTEN KANAN<br>B5-001-01H BILIK PENOLONG AKAUNTAN<br>B5-001-01H BILIK PENOLONG AKAUNTAN<br>B5-001-01H BILIK PENOLONG AKAUNTAN<br>B5-001-01H BILIK PENOLONG AKAUNTAN<br>B5-001-01H BILIK PENOLONG AKAUNTAN<br>B5-001-01H BILIK PENOLONG AKAUNTAN<br>B5-001-01H BILIK PENOLONG AKAUNTAN<br>B5-001-01B BILIK PENOLONG AKAUNTAN<br>B5-001-01B BILIK PENOLONG AKAUNTAN<br>B5-001-01B BILIK PENOLONG AKAUNTAN<br>B5-001-01B BILIK PENOLONG AKAUNTAN<br>B5-001-01B BILIK PENOLONG AKAUNTAN<br>B5-001-01U BILIK STOR FAIL<br>B5-001-01U BILIK SERVER<br>B5-001-02 BILIK PERBINCANGAN<br>B5-001-03 BILIK PENDLONG AKAUNTAN<br>B5-001-03 BILIK PENDLONG AKAUNTAN<br>B5-001-03 BILIK PENDLONG AKAUNTAN<br>B5-001-03 BILIK ALAUNTAN<br>B5-001-04B PINTU KEDUA PEN. AKAUNTAN<br>B5-001-05 BILIK AKAUNTAN<br>B5-001-06 BILIK AKAUNTAN<br>B5-001-07 BILIK AKAUNTAN<br>B5-001-07 BILIK AKAUNTAN<br>B5-001-08 BILIK AKAUNTAN<br>B5-001-09 BILIK AKAUNTAN<br>B5-001-09 BILIK AKAUNTAN<br>B5-001-09 BILIK AKAUNTAN<br>B5-001-09 BILIK AKAUNTAN<br>B5-001-01 BILIK FAIL | Image: Send         Image: Send                         |
| Edit Folders                                    | Iag Selected     Tag All                                                                                                    | <ul> <li>Sho<u>w</u> Name</li> <li>Show Code</li> </ul> |
| OK X Can                                        | cel Search ? Help                                                                                                    |                                                         |

(iii) Sekiranya ingin membuat carian lokasi, masukkan singkatan lokasi dibuka dan ditutup dengan \* \* di ruangan restrict.

Klik **Eestrict** dan buat pilihan. Seterusnya klik **Eestrict**. Sekiranya lokasi yang dicari tidak ditemui / telah bertukar nama bilik, maklumkan kepada pegawai aset Pejabat Bendahari untuk mengemaskini direktori lokasi.

### 9.2.7 Kemaskini pengguna (User)

| (i) Klik <u>Person</u>                                                                                                    |
|----------------------------------------------------------------------------------------------------|
| Edit Details of Asset "AC0000229063"                                                                                                    |
| Asset Code:       AC0000229063       Barcode:       000054967         Serial No.:       SA0119C32G & SJG4014389       BFID Tag:         Product       SYMBOL PPT8846 ENTERPRISE PDA       ++         Asset Type       A35299 Alat kelengkapan elektronik yang lain       ++         Description:       SYMBOL PPT 8846 ENTERPRISE PDA       ++ |
| Details       Finance       Presets       Files       Maintenance       Attached       Problems       Stock       Work Orders       History         Asset Status:       Ready <ul> <li>P/① Number:</li> <li>000202-00</li> <li>Inv. Number:</li> <li>IV-T S00029</li> <li>Field Location yang telah dikemaskini</li> <li>++</li> </ul>         |
| Supplier     MT000258 TRAX SOLUTIONS SDN BHD       Person     ##       Cost Centre     03 PEJABAT BENDAHARI                                                                                                    |
| Latitude: 0.000 🚖 Longitude: 0.000 🚖 Altitude: 0.000 🏝                                                                                                    |
| OK Cancel ? Help                                                                                                    |

 Satu direktori nama staf akan terpapar. Pilih Pegawai yang bertanggungjawab menjaga / menerima aset tersebut.

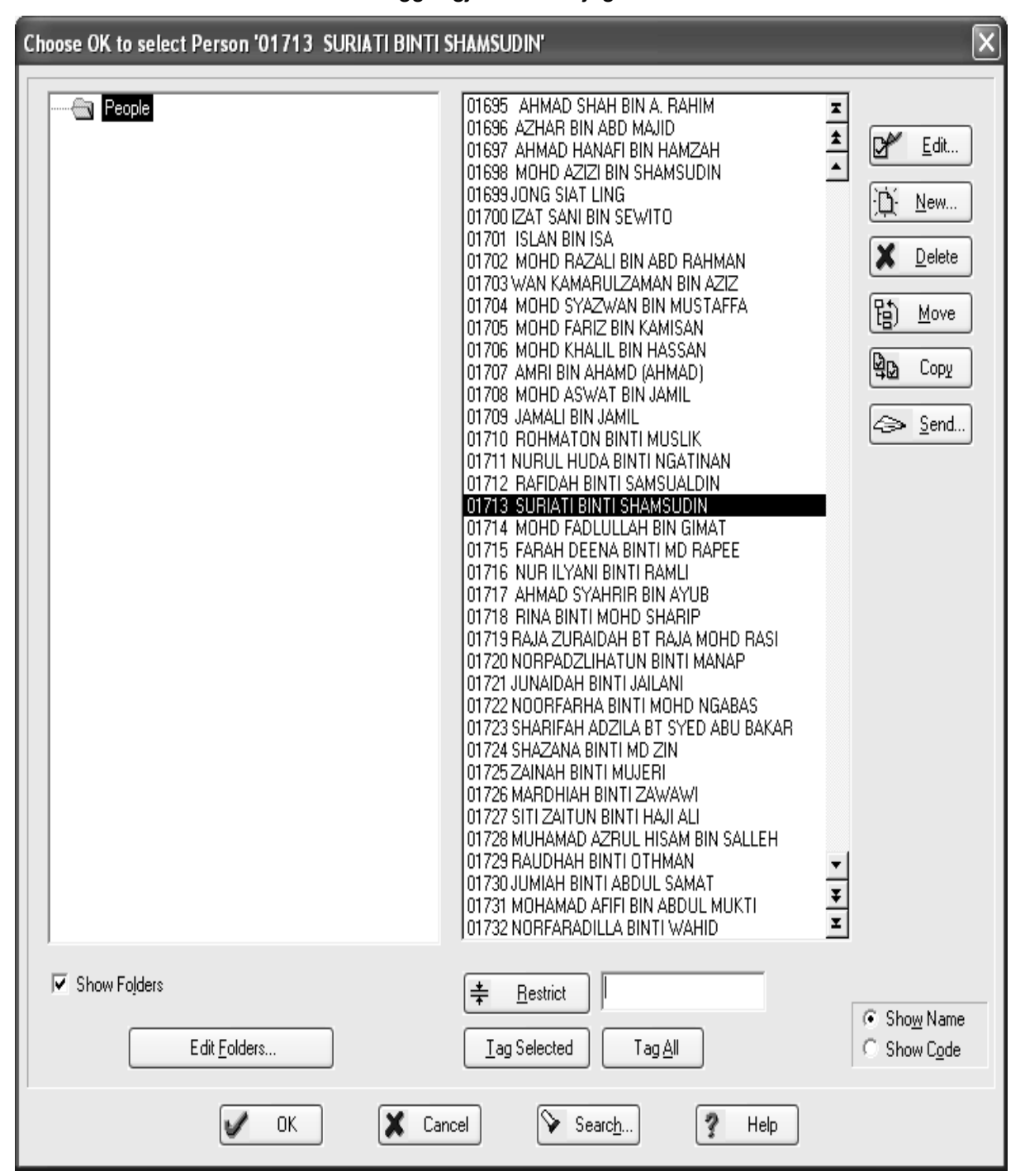

 Sekiranya ingin membuat carian pegawai yg menjaga aset, masukkan singkatan nama atau ID pekerja dibuka dan ditutup

| dengan *        | * di ruangan restrict. Klik | <sup>iict d</sup> an buat |
|-----------------|-----------------------------|---------------------------|
| pilihan. Seteru | snya klik 🔽 📴 .             |                           |

| Choose OK to select Person '01713 SURIAT | I BINTI SHAMSUDIN'                         | $\mathbf{X}$                                         |
|------------------------------------------|--------------------------------------------|------------------------------------------------------|
|                                          | 01713 SURIATI BINTI SHAMSUDIN              | Image: Send                                          |
| ✓ Show Folders Edit <u>F</u> olders      | ★ <u>Bestrict</u> Iag Selected     Tag All | <ul> <li>G Show Name</li> <li>C Show Code</li> </ul> |
| 🖌 ОК                                     | Cancel Search ? Help                       |                                                      |

(Nota : Sekiranya nama staf / ID pekerja yang dicari tidak ditemui, maklumkan kepada pegawai aset Pejabat Bendahari untuk mengemaskini direktori nama staf).

| Edit Details of Asset "AC0000229063"                                                                                                    |
|----------------------------------------------------------------------------------------------------|
| Asset Code:       AC0000229063       Barcode:       000054967         Serial No:       SA0119C32G & SJG4014389       RFID Tag:         Product       SYMBOL PPT8846 ENTERPRISE PDA       Image: Comparison of the state of the state of t |
| Details Finance Presets Files Maintenance Attached Problems Stock Work Orders History                                                                                                    |
| Asset Status: Ready P/D Number: 000202-00<br>Inv. Number: IV-TS00029<br>Location B5-001-01B PEGAWAI KEWANGAN<br>Supplier MT000258 TRAX SOLUTIONS SDN BHD<br>Person 01713 SURIATI BINTI SHAMSUDIN<br>Cost Centre 03 PEJABAT BENDAHARI                                                                                                    |
| Latitude: 0.000 🚖 Longitude: 0.000 🚖 Altitude: 0.000 羹<br>Kumpulan Wang M<br>Rujukan Belian 000169                                                                                                    |
| OK Cancel ? Help                                                                                                    |

9.2.8 Semak Daftar Aset yang telah dikemaskini.

| The Romachine Raungan / Cool |
|------------------------------|
|------------------------------|

| Edit Details of Asset "AC0000229063"                                                                                                    | X                                                                                             |
|----------------------------------------------------------------------------------------------------|-----------------------------------------------------------------------------------------------|
| Asset Code:       AC0000229063       Barcode:       000054967         Serial No.:       SA0119C32G & SJG4014389       RFID Tag:         Product       SYMBOL PPT8846 ENTERPRISE PDA         Asset Type       A35299 Alat kelengkapan elektronik yang lain         Description:       SYMBOL PPT 8846 ENTERPRISE PDA                                                                                                    |                                                                                               |
| Details Finance Presets Files Maintenance Attached Problems Stock                                                                                                    | Work Orders History                                                                           |
| SAGA Asset Number:       IP         Branch:       IP         Bahagian:       03         Dasar:       3         Invoice Date:       12/11/2008         Total Invoice Amount:       RM9,800.00         SAGA Purchase Date:       0Id Asset ID:         Old Asset ID:       Sub-PTJ:         Quotation Reference:       Total LO Value:         Total LO Value:       RM9,800.00         Voucher No.:       Person Responsible:         Position:       No. of Licence: | Antara<br>Ruangan yg<br>dikemaskini.<br>Rujuk Perkara<br>5.2(vii) utk<br>keterangan<br>lanjut |
| Preset <u>C</u> lass Asset Additional Information                                                                                                    |                                                                                               |
| OK Cancel ? Help                                                                                                    |                                                                                               |

### 10.0 PEMBATALAN PESANAN TEMPATAN (LO)

- 10.1 Sekiranya terdapat pembatal LO, IFP akan memproses pembatalan tersebut dengan mencari LO yang telah dihantar ke FAMS untuk dibuang ('*delete*').
- 10.2 Walaubagaimanapun, pembatalan di FAMS hanya berlaku apabila keseluruhan LO dibatalkan. Pembatalan separa perlu dibuat secara manual oleh Pegawai aset di Pejabat Bendahari.
- 10.3 Sekiranya terdapat pertambahan bilangan aset, ianya juga perlu dilakukan secara manual oleh pegawai yang bertanggungjawab di PTj yang terlibat (Rujuk perkara **4.2** untuk proses pendaftaran secara manual).
- 10.4 Pembatalan hanya berlaku sekiranya status aset masih '*Ready*'. Sekiranya status aset telah bertukar '*Registered*', proses mengeluarkan aset tersebut dari listing FAMS hendaklah dibuat secara manual oleh Pegawai aset di Pejabat Bendahari.
- 10.5 Carta alir pembatalan LO adalah seperti di bawah:

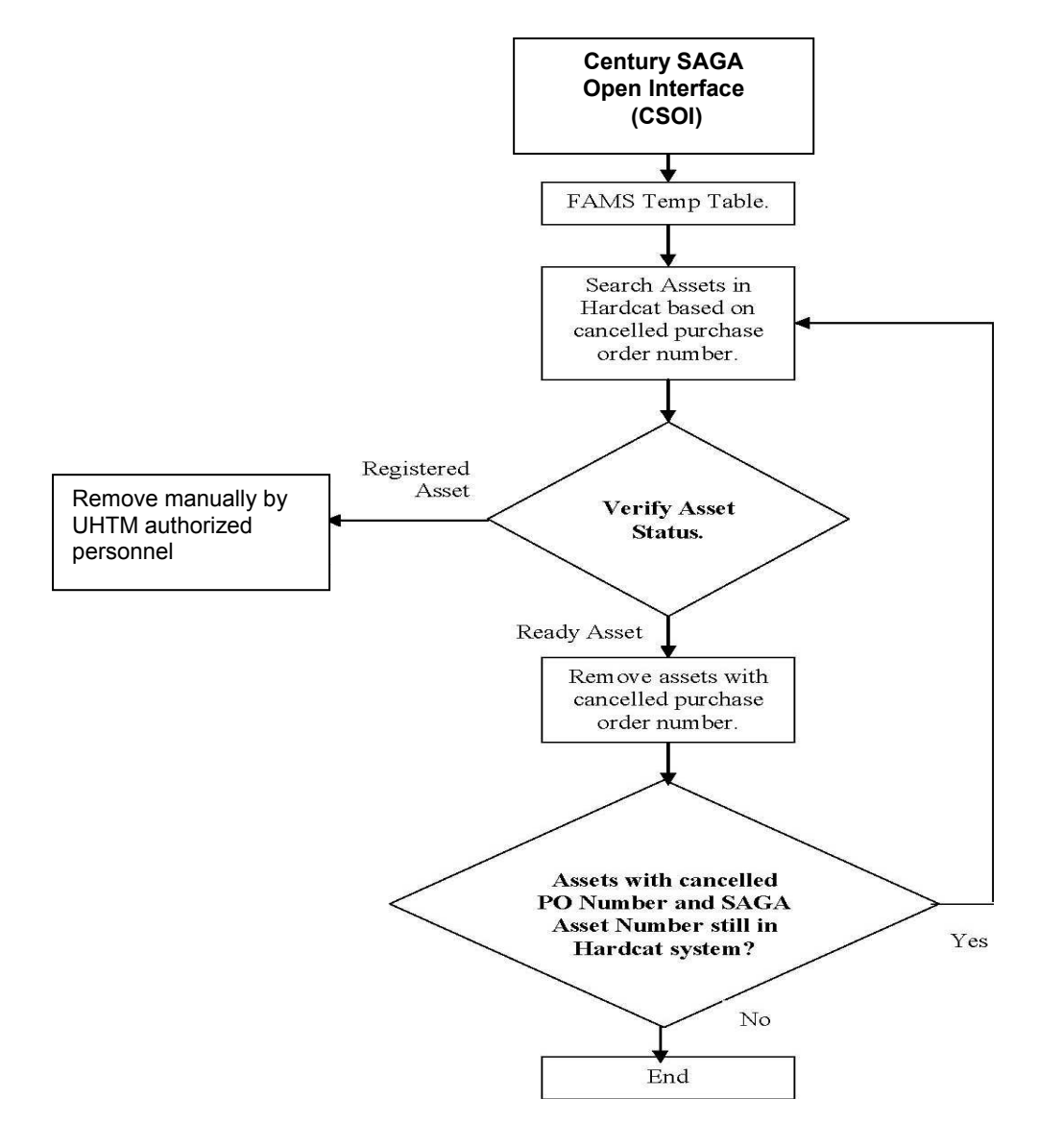

### 11.0 HUBUNGAN PARENT & CHILD

- 11.1 Komponen aset dan sub-komponen aset (*Parent/Child*) dilampirkan antara satu sama lain bagi menunjukkan hubungan antara aset tersebut.
- 11.2 Aset boleh di 'attach' sebagai sub-komponen dalam (*internal*) atau subkomponen luar (*external*).
- 11.3 Apabila aset ditanda sebagai *'internal child asset'* sekiranya *'parent asset'* dipindahkan dari satu lokasi ke lokasi yang baru, FAMS akan secara automatik memindahkan semua *'internal child asset'* ke lokasi yang baru.
- 11.4 Apabila aset dilampirkan sebagai *'external child asset'*, sekiranya *'parent asset'* dipindahkan dari satu lokasi ke lokasi yang baru, FAMS akan memaklumkan supaya *'child asset'* tersebut dipindahkan sekali.
- 11.5 Perkara 12.3 dan 12.4 juga terpakai sekiranya aset tersebut hendak dilupuskan.
- 11.6 Langkah-langkah untuk melampirkan 'Parent & Child' adalah seperti berikut:

ŧ

diruangan

<u>R</u>estrict

(i) Klik di menu utama dan pilih aset (*Parent*) dari senarai aset yang terpapar. Untuk memilih aset, masukkan no. barkod atau no aset kod

seperti di skrin di bawah.

| L | ist of Assets                       |                                 |                    |                            | $\mathbf{X}$                                                                                                 |
|---|-------------------------------------|---------------------------------|--------------------|----------------------------|----------------------------------------------------------------------------------------------------|
|   | Asset Code Des<br>AC0000201194 Sofa | cription<br>3+2+1+Meja Kopi PU  | Type<br>A35102 Per | Disposed<br>Rabot dan leng | ✓iew         ✓         Édit         Ó         Ó         Copy         ✓         Delete         ✓         Send |
|   | <u><b>∓</b> R</u> estrict ]*201194* | <u>Ω</u> rder By:<br>↓<br>Close | Asset Code         | Asset Iype                 | <u>v</u> e User Options                                                                                      |

|                            | (ii)     | Contoh                     | di     | bawah        | adalah    | carian             | menggı             | unakan              | aset             | kod                                                                                                    | yang      |
|----------------------------|----------|----------------------------|--------|--------------|-----------|--------------------|--------------------|---------------------|------------------|----------------------------------------------------------------------------------------------------|-----------|
|                            |          | bernom                     | bor    | AC0000       | 201194'.  | Seterus            | snya klik          | <b>₽</b> <u>E</u> d | it               |                                                                                                    |           |
| List of Assets             |          |                            |        |              |           |                    |                    |                     |                  |                                                                                                    | ×         |
| Asset Code<br>AC0000201194 | D        | escription<br>a 3+2+1+Meja | Kopi F | U            |           | Type<br>A35102 Per | abot dan leng.     | Disposed            |                  | B <u>¥</u><br><u>F</u><br><u>E</u><br>dit<br><u>N</u><br><u>E</u><br><u>N</u><br><u>E</u><br><u>N</u><br><u>E</u><br><u>N</u><br><u>N</u><br><u>N</u><br><u>N</u><br><u>N</u><br><u>N</u><br><u>N</u><br><u>N</u> | ,<br><br> |
| <b>‡</b> <u>B</u> estrict  | *201194* |                            |        | Order By: As | sset Code | •                  | Asset <u>T</u> ype |                     |                  |                                                                                                    |           |
|                            |          | •                          | Close  |              | ? Help    | >                  | Searc <u>h</u>     | Γ                   | Sa <u>v</u> e Us | er Options                                                                                                    |           |

| Edit Details of Asset "ACO       | 0000201194"                                                        | ×    |
|----------------------------------|--------------------------------------------------------------------|------|
| Asset Code                       | e: AC0000201194 Barcode: 0000091119  a.: RFID Tag: PVC SOFA SET    |      |
| Asset <u>Type</u><br>Description | n: Sofa 3+2+1+Meja Kopi PU                                         |      |
| Details Finance                  | Presets Files Maintenance Attached Problems Stock Work Orders Hist | yıo. |
| Is Part of                       | Code Description Class                                             |      |
| Has Parts                        |                                                                    |      |
|                                  | ▼ OK X Cancel Y Help                                               |      |

(iii) Klik pada ruangan '*Attached*' dan skrin tersebut akan terpapar.

#### Nota:

- Perkara 'Is Part of' dipilih sekiranya pencarian pertama tadi adalah 'child', Ini memberi makna bahawa 'Child' yang dipilih tadi adalah sebahagian daripada 'Parent' yang akan dilampirkan nanti.
- Perkara 'Has Part' dipilih sekiranya pencarian pertama tadi adalah 'Parent'. Ini memberi makna 'Parent' yang dipilih tadi mempunyai bahagian aset yang lain iaitu child'.
- *Attachment*' dari mana-mana (sama ada bermula dengan *parent* atau bermula dengan *child*) akan memberikan hasil yang sama. Yang Penting, PTj perlu memahirkan diri dalam penggunaan ruangan '*Is Part of*' atau '*Has Parts*'.

(iv) Klik Edit... dan skrin 'Attachments for asset AC0000201194' akan

| ter                                 | papar.    |                                                                                                    |   |
|-------------------------------------|-----------|----------------------------------------------------------------------------------------------------|---|
| Attachments for Asset ACO           | 000201194 |                                                                                                    | × |
| Is Part of<br>Asset Code Descriptio |           | All Assets         Asset Code       Description         Ac0000000000       KOTAK PESANAN PVC         AC0000000001       BROCHURE HOLDER         AC0000000002       DELCOL CW-598,528 HOT & COL         AC0000000003       4 DRAWER METAL FILING CABI         AC0000000004       BROCHURE HOLDER         AC0000000005       NEWSPAPER BACK         AC0000000006       CONFRENCE TABLE         AC0000000007       VISITOR CHAIR WITH ARM RES         AC0000000008       VISITOR CHAIR WITH ARM RES         AC0000000009       VISITOR CHAIR WITH ARM RES         AC0000000010       VISITOR CHAIR WITH ARM RES         AC0000000011       VISITOR CHAIR WITH ARM RES         AC0000000012       VISITOR CHAIR WITH ARM RES         AC0000000013       VISITOR CHAIR WITH ARM RES         AC0000000014       VISITOR CHAIR WITH ARM RES         AC0000000015       WALL CLOCK         AC0000000016       AIR FRESHNER         AC0000000017       DZONIZER FRESHZONE         AC0000000018       PANASONIC LCD PROJECTOR         AC0000000019       VISITOR CHAIR WITH ARM RES         AC0000000019       VISITOR CHAIR WITH ARM RES         AC0000000019       VISITOR CHAIR WITH ARM RES         AC0000000014       VISITO |   |
|                                     |           |                                                                                                    |   |
|                                     | Close     | Y Help                                                                                                    |   |

(v) Cari kod aset yang hendak dilampirkan dengan memasukkan no aset kod di ruangan <u>\* Bestrict</u>. Klik simbol anak panah berikut <u>setting</u> untuk menghantar aset (*'child'*) ke ruangan yang dipilih. Memandangkan aset yang pertama dipilih tadi adalah *'parent'* maka ruangan yang perlu dimasukkan adalah ruangan *'Has Parts'*.

| Attachments for Asset AC00002011                     | 94       |                                    | ×                            |
|------------------------------------------------------|----------|------------------------------------|------------------------------|
| Is Part of                                           |          | All Asset                          | s                            |
| Asset Code Description                               |          | Asset Code Description             | n                            |
|                                                      | <u>×</u> | AC0000201583 COFFEE 1              | ABLE <u></u>                 |
|                                                      |          |                                    | <u> </u>                     |
|                                                      | ¥<br>X   |                                    |                              |
| <b>↓</b>                                             | <<       |                                    |                              |
| AC0000201194                                         | >>       |                                    |                              |
|                                                      |          |                                    |                              |
| Has Parts                                            |          |                                    |                              |
| Asset Code Description                               |          |                                    |                              |
| AC0000201583 CUFFEE TABLE<br>AC0000201589 SIDE TABLE | <u> </u> |                                    |                              |
| AC0000201590 SIDE TABLE                              | <u> </u> |                                    | <b>•</b>                     |
|                                                      | Ŧ        |                                    | Ŧ                            |
|                                                      | x        | 1                                  | <u>×</u>                     |
|                                                      | <<       |                                    | Order Bv:                    |
| <u>internal</u>                                      |          | <b>≢</b> <u>R</u> estrict ×201583× | Asset Code 💌                 |
|                                                      |          |                                    |                              |
|                                                      | Close    | ? Help                             | 🔲 Sa <u>v</u> e User Options |

(vi) Sekiranya terdapat lebih daripada satu aset yang perlu dilampirkan, buat carian seperti di perkara 12.6(v) sehingga selesai. Sekiranya tersilap memilih no aset, pilih aset yang tersilap hantar dan klik anak panah untuk mengeluarkan aset tersebut dari lampiran. Untuk contoh ini, tiga *'child'* telah dilampirkan kepada *'parent'*. Selepas carian selesai, seperti di perkara 12.6(v), klik eleven untuk menyimpan data.

| Edit Details of Asset "AC0000201194"                                                                                                    | × |
|----------------------------------------------------------------------------------------------------|---|
| Asset Code:       AC0000201194       Barcode:       0000091119         Serial No.:       IIII       RFID T ag:         Product       PVC SOFA SET       ++         Asset Type       A35102 Perabot dan lengkapan dari kayu       ++         Description:       Sofa 3+2+1+Meja Kopi PU       IIII                                                                                                    |   |
| Details Finance Presets Files Maintenance Attached Problems Stock Work Orders History                                                                                                    | 1 |
| Code     Description     Class       Is Part of     ★       ★       ★       ★       ★       ★       ★       ★       ★       ★       ★       ★       ★       ★                                                                                                    |   |
| Egport       AC0000201583       COFFEE TABLE       Asset Additional Inform         AC0000201589       SIDE TABLE       Asset Additional Inform         Has Parts       Has Parts       Image: Comparison of the second second |   |
| OK Cancel ? Help                                                                                                    |   |

- 11.7 Langkah-langkah untuk mencetak laporan 'Attachment' adalah seperti berikut:
  - (i) klik pada '*reports'*, pilih '*Asset'* dan akan keluar windows seperti ini:

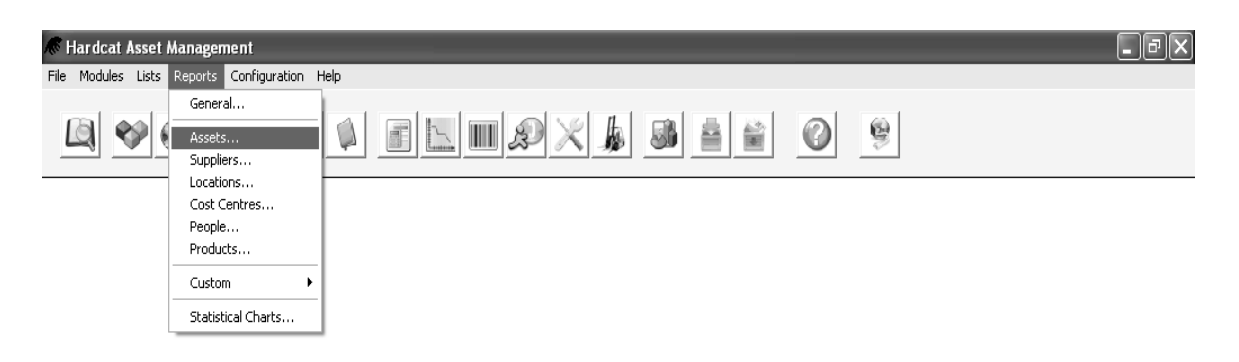

Generate and maintain Hardcat Asset reports

 (ii) Pilih Laporan 'Asset Attachment'. Kemudiannya klik pada 'Result of last search' dan 'search' untuk mencari aset / inventori berdasarkan pencarian yang dibuat.

| Generate Fixed Asset Report                                                                                                    |
|----------------------------------------------------------------------------------------------------|
| Assets                                                                                                    |
| Asset Additional Costs<br>Asset Additional Costs by Cost Type<br>Asset Additional Costs in Date Range<br>Asset Attachments<br>Asset History Details<br>Asset Individual Details<br>Asset Lease Expiry in Date Range<br>Asset Maintenance Expiry in Date Range<br>Asset Movement by Cost Centre Report<br>Asset Movement by Location Report<br>Asset Movement by Detail<br>Asset Service Levels<br>Asset Service Notes<br>Asset Type Configuration Detail<br>Asset Type Configuration Detail<br>Asset Type Configuration Summary<br>Asset Units History<br>KUITTHO Daftar Harta Tetap Report - Customize - 20<br>KUITTHO Daftar Inventori Report<br>Preset Class Configuration |
| Scope of Report                                                                                                    |
| C All of Hardcat       Image: Besults of Last Search       Image: Discrete Search       Image: Discrete Search                                                                                                    |
| ► Close ? Help                                                                                                    |

(iii) Pastikan tiada apa-apa senarai ada di skrin. Jika ada, klik

<u>C</u>lear the List

Klik Add Items that Match...

dan skrin '*item to find*' akan dipaparkan.

| Search Results       |                                    | $\mathbf{x}$            |
|----------------------|------------------------------------|-------------------------|
| Add Items that Match | Keep Items that Match              | Remove Items that Match |
|                      |                                    |                         |
| Area: Assets         | Drop Item from List                | Clear the List          |
|                      | List of Matching Items [0 Matches] |                         |
| Code                 | Description                        |                         |
|                      |                                    | <u>×</u>                |
|                      |                                    | <u> </u>                |
|                      |                                    |                         |
|                      |                                    |                         |
|                      |                                    |                         |
|                      |                                    |                         |
|                      |                                    |                         |
|                      |                                    |                         |
|                      |                                    |                         |
|                      |                                    |                         |
|                      |                                    |                         |
|                      |                                    |                         |
|                      |                                    |                         |
|                      |                                    |                         |
|                      |                                    |                         |
|                      |                                    |                         |
|                      |                                    |                         |
|                      |                                    | <b>_</b>                |
|                      |                                    | *                       |
|                      |                                    | ±                       |
| ► Close              | <u>Edit</u> <u>S</u> end           |                         |

| (iv) | Pastikan  | carian    | terdahulu    | telah         | dipadam.   | Jika  | ada    | apa-apa    |
|------|-----------|-----------|--------------|---------------|------------|-------|--------|------------|
|      | keteranga | an atau s | enarai dalar | m <i>Sumr</i> | mary, klik | Cjear | curren | t criteria |

| Items to Find                                                    |                                                                 | × |
|------------------------------------------------------------------|-----------------------------------------------------------------|---|
| Find Assets which match on the follow                            | ving search criteria                                            |   |
| ** Anu Text Field **                                             |                                                                 | - |
| Additional Cost                                                  |                                                                 |   |
| Altitude<br>Asset Code                                           |                                                                 |   |
| Asset Name<br>Asset Type Code                                    |                                                                 |   |
| Asset Type Folder Code                                           | C <u>C</u> ontains the text                                     |   |
| Asset Type Name                                                  |                                                                 |   |
| Asset Type Parent Folder Code<br>Asset Type Parent Folder Name   |                                                                 |   |
| Barcode<br>Condition Code                                        | © Does Not Contain the text                                     |   |
| Condition Name                                                   |                                                                 |   |
| Cost Centre Folder Code                                          | (Clear current criteria) Save this search Use a previous search |   |
| Cost Centre Folder Name                                          |                                                                 |   |
| Cost Centre Parent Folder Code<br>Cost Centre Parent Folder Name | Summary                                                         |   |
| Created By<br>Creation Date                                      |                                                                 |   |
| Cur. Val. Date                                                   |                                                                 |   |
| Dep. Start Date                                                  |                                                                 |   |
| Depreciation Class<br>Depreciation Class Folder Code             |                                                                 |   |
| Depreciation Class Folder Name                                   |                                                                 |   |
| Depreciation Parent Folder Code                                  |                                                                 |   |
| Depreciation Parent Folder Name<br>Depreciation Status           |                                                                 |   |
| Disposal Date<br>Disposal Ref.                                   |                                                                 |   |
| Disposal Status                                                  |                                                                 |   |
| Disposal Value (Other Cur.)                                      |                                                                 |   |
| Est. Disposal Value                                              |                                                                 |   |
| Ins Val Date                                                     |                                                                 |   |
|                                                                  |                                                                 |   |
|                                                                  | 📡 Eind 🗶 Cancel 💡 Help                                          |   |
|                                                                  |                                                                 |   |

| ms to Find                                       |                                                                             |    |
|--------------------------------------------------|-----------------------------------------------------------------------------|----|
| nd Assets which match on the follow              | ing search criteria                                                         |    |
| ** Any Text Field **<br>Additional Cost          | C Any value                                                                 |    |
| Asset Code                                       |                                                                             |    |
| Asset Name                                       |                                                                             |    |
| Asset Type Code                                  | Is <u>Within the range</u> .                                                | •  |
| Asset Type Folder Code                           | C <u>C</u> ontains the text                                                 |    |
| Asset Type Folder Name                           |                                                                             |    |
| Asset Type Name<br>Asset Type Parent Folder Code | C Is <u>N</u> ot Equal to                                                   |    |
| Asset Type Parent Folder Name                    | C Is Outside the range                                                      |    |
| Barcode                                          | C Does Not Contain the text                                                 |    |
| Condition Code                                   |                                                                             |    |
| Condition Name                                   |                                                                             |    |
| Lost Lentre Lode                                 |                                                                             |    |
| Cost Centre Folder Name                          | Clear current criteria <u>S</u> ave this search <u>U</u> se a previous sear | ch |
| Cost Centre Name                                 |                                                                             |    |
| Cost Centre Parent Folder Code                   | Summary                                                                     |    |
| Cost Centre Parent Folder Name                   | This search will find Assets where:                                         |    |
| Created By                                       | - Asset Code is equal to "AC0000201194"                                     |    |
| Creation Date                                    |                                                                             |    |
| Lur. Val. Date                                   |                                                                             |    |
| Den Start Date                                   |                                                                             |    |
| Depreciation Class                               |                                                                             |    |
| Depreciation Class Folder Code                   |                                                                             |    |
| Depreciation Class Folder Name                   |                                                                             |    |
| Depreciation Class Name                          |                                                                             |    |
| Depreciation Parent Folder Code                  |                                                                             |    |
| Depreciation Parent Folder Name                  |                                                                             |    |
| Disposal Date                                    |                                                                             |    |
| Disposal Ref.                                    |                                                                             |    |
| Disposal Status                                  |                                                                             |    |
| Disposal Value                                   |                                                                             |    |
| Disposal Value (Other Cur.)                      |                                                                             |    |
| End Life Date                                    |                                                                             |    |
| Est. Disposal Value                              |                                                                             |    |
| rinarice                                         |                                                                             |    |

# (vi) Hasil carian akan keluar di '**Search Result'**. Klik

Close

| Search Results <u>A</u> dd Items that Match | <u>K</u> eep Items that Match                                     | Remove Items that Match |
|---------------------------------------------|-------------------------------------------------------------------|-------------------------|
| Area: Assets                                | <u>D</u> rop Item from List<br>List of Matching Items [1 Matches] | <u>C</u> lear the List  |
| AC0000201194                                | Sofa 3+2+1+Meja Kopi PU                                           | ×                       |
|                                             |                                                                   |                         |
|                                             |                                                                   |                         |
|                                             |                                                                   |                         |
|                                             |                                                                   |                         |
|                                             |                                                                   | <u> </u>                |
| ◆  Close                                    | <u> <u>         E</u>dit         <u>         E</u>dit     </u>    | L 7 Help                |

| (vii) | Klik Send dan seterusnya klik untuk lihat atau klik<br>Erint untuk cetak laporan ( <i>report</i> ).                                                                                                    |
|-------|----------------------------------------------------------------------------------------------------|
|       | Generate Fixed Asset Report         Assets         Asset Additional Costs         Asset Additional Costs by Cost Type         Asset Additional Costs in Date Range         Asset History Details         Asset Individual Details         Asset Lease Expiry in Date Range         Asset Movement by Cost Centre Report         Asset Movement by Cost Centre Report         Asset Movement by Cost Centre Report         Asset Movement by Person Report         Asset Type Configuration Detail         Asset Type Configuration Summary         Asset Units History         KEW.PA-10         KEW.PA-11         KEW.PA-3         Preset Class Configuration |
|       | Scope of Report  All of Hardcat  Besults of Last Search  Ise Search  Clear  Close Help                                                                                                    |

(viii) Laporan 'Asset Attachments' adalah seperti di bawah.

| Print Preview                                                                                              |                                               |                                                             |                                                                                                    |
|----------------------------------------------------------------------------------------------------|-----------------------------------------------|-------------------------------------------------------------|----------------------------------------------------------------------------------------------------|
| Close Page 1 🛓 of 1                                                                                        | C 200% C 150% C 100% C 75% C                  | Page                                                        |                                                                                                    |
| Search [                                                                                                   | Asset Attachments for Universiti Tun Husseir  | n Onn (UTHM)                                                | •                                                                                                  |
| Asset Code Barcode                                                                                         | Asset Name                                    | Asset Type                                                  | Preset Class                                                                                       |
| AC0000201194 0000091119                                                                                    | Sofa 3+2+1+Meja Kopi PU                       | A35102 Perabot da                                           | anAsset Additional Informa                                                                         |
| Has Parts - Number of Children:<br>AC0000201588800091124<br>AC0000201588800091130<br>AC0000201599800091131 | 3<br>COFFEE TABLE<br>SIDE TABLE<br>SIDE TABLE | A35102 Perabot da<br>A35102 Perabot da<br>A35102 Perabot da | n IAsset Additional Informatio<br>n IAsset Additional Informatio<br>n IAsset Additional Informatio |

## 12.0 <u>CETAK KAD DAFTAR HARTA MODAL (KEW.PA-2) DAN KAD DAFTAR</u> INVENTORI (KEW.PA-3)

(i) klik pada '**Reports'**, pilih '**Assets**' dan akan keluar paparan seperti berikut:

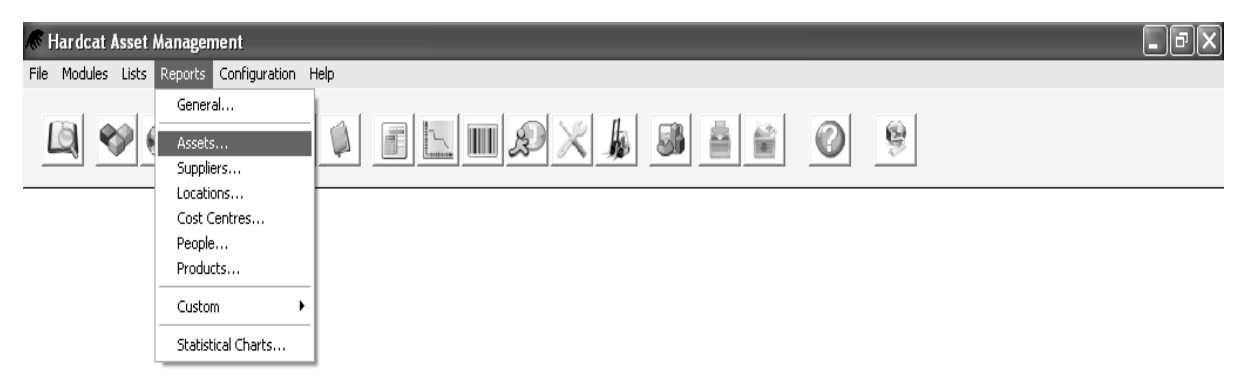

Generate and maintain Hardcat Asset reports

(ii) Klik pada "KEW.PA-2" (untuk aset) atau "KEW.PA-3" (untuk inventori).
 Kemudiannya klik pada "Result of last search" dan "search" untuk mencari aset/inventori berdasarkan pencarian yang dibuat. (Cth : Buat carian seperti di Perkara 9.2.2)

| Generate Fixed Asset Report                                                                                                    | ×                  |
|----------------------------------------------------------------------------------------------------|--------------------|
| Assets                                                                                                    |                    |
| Asset Additional Costs<br>Asset Additional Costs by Cost Type<br>Asset Additional Costs in Date Range<br>Asset Attachments<br>Asset History Details<br>Asset Individual Details<br>Asset Lease Expiry in Date Range<br>Asset Maintenance Expiry in Date Range<br>Asset Movement by Cost Centre Report<br>Asset Movement by Location Report<br>Asset Movement by Decation Report<br>Asset Service Levels<br>Asset Service Levels<br>Asset Service Notes<br>Asset Service Notes<br>Asset Type Configuration Detail<br>Asset Type Configuration Summary<br>Asset Units History<br>KEW.PA-10<br>KEW.PA-3<br>Preset Class Configuration | ✓ View Send Custom |
| Scope of Report<br>C All of Hardcat<br>C Besults of Last Search<br>I his Search<br>Use Search Clear 006501                                                                                                    | Searc <u>h</u>     |
| Close ?                                                                                                    | Help               |

(a) Print Skrin untuk Daftar Aset

| Generate Fixed Asset Report                                                                                                    | ×                                                                                                    |
|----------------------------------------------------------------------------------------------------|----------------------------------------------------------------------------------------------------|
| Assets                                                                                                    |                                                                                                    |
| Asset Additional Costs<br>Asset Additional Costs by Cost Type<br>Asset Additional Costs in Date Range<br>Asset Attachments<br>Asset History Details<br>Asset Individual Details<br>Asset Lease Expiry in Date Range<br>Asset Maintenance Expiry in Date Range<br>Asset Movement by Cost Centre Report<br>Asset Movement by Location Report<br>Asset Movement by Derson Report<br>Asset Movement by Person Report<br>Asset Service Levels<br>Asset Service Notes<br>Asset Service Notes<br>Asset Type Configuration Detail<br>Asset Type Configuration Summary<br>Asset Units History<br>KEW.PA-10<br>KEW.PA-2<br>KEW.PA-2 | Image: Non-Weight with the second second |
|                                                                                                    | ~                                                                                                    |
| Scope of Report      All of Hardcat      Besults of Last Search      Ihis Search      Use Search                                                                                                    | Searc <u>h</u>                                                                                                    |
| ◆  Close                                                                                                    | ? Help                                                                                                    |

(b) Print Skrin untuk Daftar Inventori

| (iii) | Klik Send dan | seterusnya            | klik    | B ⊻iew | untuk | lihat | atau | klik |
|-------|---------------|-----------------------|---------|--------|-------|-------|------|------|
|       | Intuk cet     | ak laporan ( <i>r</i> | eport). |        |       |       |      |      |

(a) Kad Daftar Harta Tetap (Aset)

|                                                          | Ö                       | UNIVERSITI DAI                                                                                                    | TUN HUSSI<br>FTAR HAR         | EIN ONN MAI<br>TA MODAL                                                                     | LAYSIA KEWPA-2<br>(Bil Berang )                        |
|----------------------------------------------------------|-------------------------|----------------------------------------------------------------------------------------------------|-------------------------------|---------------------------------------------------------------------------------------------|--------------------------------------------------------|
| ASSET NUMBER                                             | : AC0000201194          |                                                                                                    |                               | FALKULTI / BAHA                                                                             | IGIAN : 08 PEJABAT PEMBANGUNAN & PENGURUSAN HARTA BINA |
| BARCODE NUMB                                             | ER : 0000091119         |                                                                                                    |                               | UNIT / MAKMAL /                                                                             | BAHAGIAN :                                             |
| STATUS HARTA                                             | : Registered            |                                                                                                    | (Bil. Borang                  | / )                                                                                         |                                                        |
| NOT                                                      | 425102                  |                                                                                                    | BUTTER BUT                    | TIR HARTA TETAP                                                                             | 00/06 00                                               |
| *KATEGORI                                                | A35102 Per              | ibot dan lenskaran dari kayu                                                                                                    |                               | HARGA ASAL                                                                                  | RM1.959.00                                             |
| JENIS                                                    | : Furniture &           | Fittings                                                                                                    |                               | TARIKH DIBELI                                                                               | : 27/02/2008                                           |
| JENAMA & MODE                                            | EL : PVC SOFA           | SET - A35102                                                                                                    |                               |                                                                                             |                                                        |
| NAMA SYARIKAT                                            | I MA000057              | AD ENVIROMENT AND CONSTRUCTION                                                                                                    | ON                            | NO BAUCER BAYARAN                                                                           |                                                        |
| ALAMAT PEMBEI                                            | KAL / SYARIKAT:         | construction of the construction of the constr |                               | JUMLAH                                                                                      |                                                        |
| NO 22, JALAN<br>TAMAN MANI<br>PARIT RAJA<br>NO. TELEFON: | MANIS 17<br>IS 2,       |                                                                                                    |                               | Butir Terperinci Harta:<br>Sila izikan makhumat dan butir<br>Iampiran 1/312 (Jika tidak mer | r-butir terperinci harta di dalam<br>oralaspi)         |
|                                                          |                         | ***                                                                                                    | ** Sila Rujuk kepada Th       | PS 238, 239 dan 240                                                                         |                                                        |
| TAPINT                                                   | FENEMPATAN / FERGERAKAN | HARTA TETAP                                                                                                    | PEMERIKSAAN<br>WARTA MODAL ++ | TANDATANCAN                                                                                 | PELUPUSAN                                              |
| 12/02/2008                                               | D10-001A STOR PERABUT   |                                                                                                    | AARIA MODAL                   | Indultation                                                                                 | Nilai Pelupusan* : Tarikh:                             |
|                                                          |                         |                                                                                                    |                               |                                                                                             | Rujukan / Sijil                                        |
| 12/02/2008                                               |                         | 00158 HAZNI BIN MD HARITH                                                                                                    |                               |                                                                                             | Keputusan : JUAL / BUANG / DERMA                       |
|                                                          |                         |                                                                                                    |                               |                                                                                             | Tandatangan :                                          |
|                                                          |                         |                                                                                                    |                               |                                                                                             | *Untuk hannaan Painhat Pambannan Dan Pannaanan         |
|                                                          |                         |                                                                                                    |                               |                                                                                             | Hartshina, Sila runakan lampiran 1/312 jika daftar     |
|                                                          |                         |                                                                                                    |                               |                                                                                             | ini mempunyai beberapa alatan / barang-barang          |
|                                                          |                         |                                                                                                    |                               |                                                                                             |                                                        |
|                                                          |                         |                                                                                                    |                               |                                                                                             |                                                        |
|                                                          |                         |                                                                                                    |                               |                                                                                             |                                                        |
|                                                          |                         | •                                                                                                    |                               | •                                                                                           |                                                        |
|                                                          |                         |                                                                                                    |                               |                                                                                             |                                                        |
|                                                          |                         |                                                                                                    |                               |                                                                                             |                                                        |
|                                                          |                         |                                                                                                    |                               |                                                                                             | Tandatangan Pegawai Bertanggungiawab                   |
|                                                          |                         |                                                                                                    |                               |                                                                                             | Nama                                                   |
|                                                          |                         |                                                                                                    |                               |                                                                                             | Jawatan                                                |
|                                                          |                         |                                                                                                    |                               |                                                                                             | Tarikh                                                 |
|                                                          |                         |                                                                                                    |                               |                                                                                             | Cop Rasmi                                              |
|                                                          |                         |                                                                                                    |                               |                                                                                             |                                                        |
|                                                          |                         |                                                                                                    |                               |                                                                                             |                                                        |
|                                                          |                         |                                                                                                    |                               |                                                                                             |                                                        |
|                                                          |                         |                                                                                                    |                               |                                                                                             |                                                        |
|                                                          |                         |                                                                                                    |                               |                                                                                             |                                                        |
|                                                          |                         |                                                                                                    |                               |                                                                                             |                                                        |
|                                                          |                         |                                                                                                    |                               |                                                                                             |                                                        |
|                                                          |                         |                                                                                                    |                               |                                                                                             |                                                        |
|                                                          |                         |                                                                                                    |                               |                                                                                             |                                                        |
|                                                          |                         |                                                                                                    |                               |                                                                                             |                                                        |
|                                                          |                         |                                                                                                    |                               |                                                                                             |                                                        |
| Run by 01922 on 25/0                                     | 06/2013 at 11:45:20 AM  |                                                                                                    |                               |                                                                                             | Handcat 3.29a Build 761 - Page 1 of 1 page(s)          |
|                                                          |                         |                                                                                                    |                               |                                                                                             |                                                        |
|                                                          |                         |                                                                                                    |                               |                                                                                             |                                                        |
|                                                          |                         |                                                                                                    |                               |                                                                                             |                                                        |

### (b) Kad Daftar Inventori

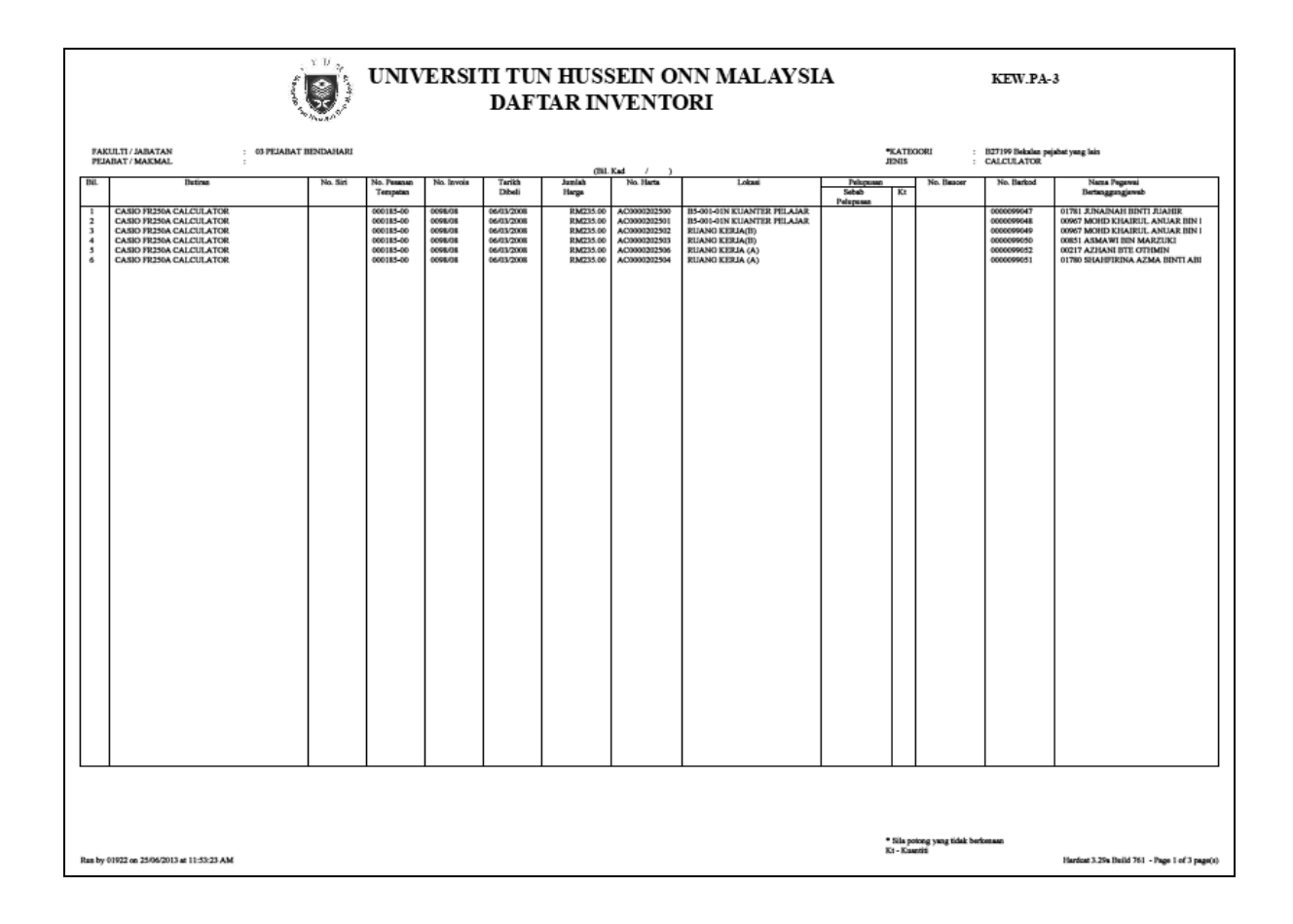

### NOTA:

Sila cetak pada kertas **BIRU** untuk **ASET** dan pada kertas **HIJAU** untuk **INVENTORI** dalam 2 salinan (1 untuk pejabat Am dan satu untuk lokasi (i.e makmal)).

### 13.0 CETAK LAPORAN

### 13.1 LAPORAN UNTUK PROSES PEMBAYARAN

(i) Buka skrin utama dan Klik *Reports*.

| 🕷 Hardcat Asset M       | nagement 📃 🗖                                                                                                    | $ \times $ |
|-------------------------|----------------------------------------------------------------------------------------------------|------------|
| File Modules Lists F    | Configuration Help                                                                                                    |            |
|                         | General<br>Assets<br>Suppliers<br>Locations                                                                                                    |            |
| -                       | Cost Centres<br>People<br>Products                                                                                                    |            |
| -                       | Custom                                                                                                    |            |
| Ļ                       | Statistical Charts                                                                                                    |            |
|                         |                                                                                                    |            |
| Universiti Tun Hussein  | nn (ITHM) Linenne (M007-32/R-01 - Variour 3-29a                                                                                                    |            |
| oniversiu i uri Hüsselh | information internet of the second second se | _          |

(ii) Klik *Custom* dan seterusnya *Assets* 

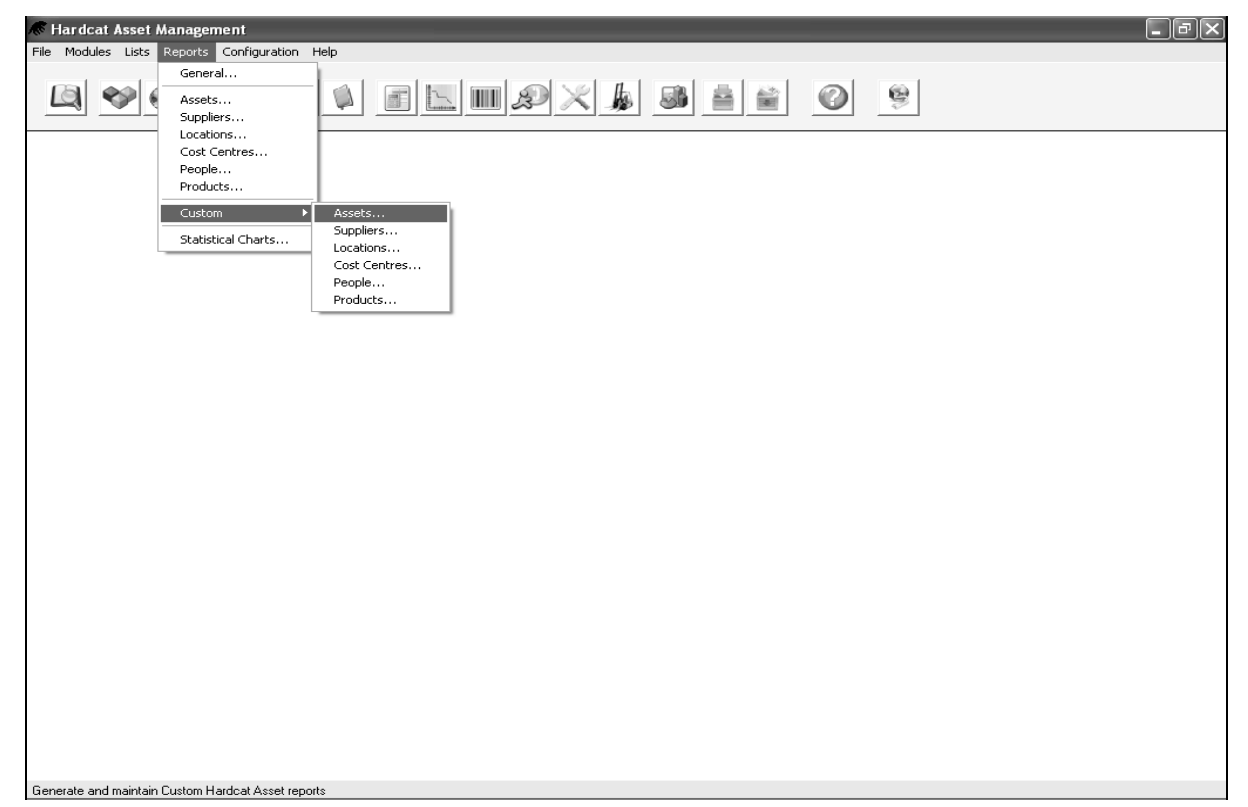

- (iii) Senarai Berbagai bentuk laporan akan dipaparkan di skrin '*Generate Custom Asset Report'*.
- (iv) Pilih Laporan **BEND\_LAPORAN PEMBAYARAN**

| Generate Custom Asset Report 🛛 🔍                                                                                                    |                                                                                                    |        |         |
|----------------------------------------------------------------------------------------------------|----------------------------------------------------------------------------------------------------|--------|---------|
|                                                                                                    |                                                                                                    |        |         |
| Description                                                                                                    | Owner                                                                                                    | Global | S& View |
| Komputer Makmal<br>LO PTM<br>List Software<br>List Software<br>List User For Notebook Acer 4935 (Staf acade<br>Update Data From Kaseya To FAMS<br><new cr000248="" report="" spec.=""><br/><new cr000258="" report="" spec.=""><br/><new cr00027="" report="" spec.="">&gt;<br/><new cr000287="" report="" spec.=""><br/><new cr000289="" report="" spec.=""><br/>ASET LAMA_BY YEAR<br/>Aset Listing Furniture PTM<br/>BEND_KEW.PA-13_BORANG PENYELENGG<br/>BEND_KEW.PA-4_SENARAI DAFTAR HART/<br/>BEND_KEW.PA-5_SENARAI DAFTAR HART/<br/>BEND_KEW.PA-5_SENARAI DAFTAR HART/<br/>BEND_KEW.PA-7_SENARAI DAFTAR INVEN<br/>BEND_KEW.PA-7_SENARAI ASET ALIH DI L<br/>BEND_LAPORAN BULANAN ASET /INVENTOR<br/>BEND_SENARAI PENYERANAN PERABOT /<br/>BY Person<br/>FKEE_SENARAI DAFTAR ASET /INVENTORI<br/>LAPORAN DAFTAR ASET BAGI TAHUN 2013<br/>✓ Show Global Reports</new></new></new></new></new> | 00733 HANISYARINA BT MD ALI (<br>00733 HANISYARINA BT MD ALI (<br>00733 HANISYARINA BT MD ALI (<br>00733 HANISYARINA BT MD ALI (<br>00733 HANISYARINA BT MD ALI (<br>00733 HANISYARINA BT MD ALI (<br>00408 NOORULHUDA AHMAD SA<br>01358 KHAIRUL ANUAR BIN MEN<br>01922 MOHD NORFAHMI BIN AHI<br>HARDCAT ADMINISTRATOR<br>01922 MOHD NORFAHMI BIN AHI<br>HARDCAT ADMINISTRATOR<br>01922 MOHD NORFAHMI BIN AHI<br>HARDCAT ADMINISTRATOR<br>00733 HANISYARINA BT MD ALI (<br>HARDCAT ADMINISTRATOR<br>HARDCAT ADMINISTRATOR |        | View    |
|                                                                                                    |                                                                                                    |        |         |
| Scope of Report                                                                                                    |                                                                                                    |        |         |
| All of Hardcat     All of Hardcat     All of Last Search     Dinis Search     Use Search                                                                                                    | Searc <u>h</u>                                                                                                    |        |         |
|                                                                                                    | Close Pelp                                                                                                    |        |         |

| (v) | Klik   | Re |
|-----|--------|----|
| (•) | 1 (11) |    |

esult of Last Search dan klik Search.

| Generate Custom Asset Report                                                                                                    |                                                                                                    |        | X           |
|----------------------------------------------------------------------------------------------------|----------------------------------------------------------------------------------------------------|--------|-------------|
|                                                                                                    |                                                                                                    |        |             |
| Description                                                                                                    | Owner                                                                                                    | Global | 58. View    |
| Komputer Makmal         LO PTM         List Software         List User For Notebook Acer 4935 (Staf acade         Update Data From Kaseya To FAMS <new cr000248="" report="" spec.=""> <new cr000258="" report="" spec.=""> <new cr000287="" report="" spec.=""> <new cr000287="" report="" spec.=""> <new cr000289="" report="" spec.="">         ASET LAMA_BY YEAR         Aset Listing Furniture PTM         BEND_KEW.PA-13_BORANG PENYELENGG         BEND_KEW.PA-5_SENARAI DAFTAR HART,         BEND_KEW.PA-5_SENARAI DAFTAR HART,         BEND_KEW.PA-7_SENARAI DAFTAR HART,         BEND_KEW.PA-7_SENARAI DAFTAR NOVENTOR         BEND_LAPORAN BULANAN ASET /INVENTOR         BEND_LAPORAN BULANAN ASET /INVENTOR         BEND_LAPORAN SUKU TAHUN         BEND_SENARAI PENYERAHAN PERABOT /         By Person         FKEE_SENARAI DAFTAR ASET JINVENTORI         LAPORAN DAFTAR ASET BAGI TAHUN 2013         Image: Scope of Report         All of Hardcat         Besults of Last Search         Last Search         Last Search</new></new></new></new></new> | 00733 HANISYARINA BT MD ALI (<br>00733 HANISYARINA BT MD ALI (<br>00733 HANISYARINA BT MD ALI (<br>00733 HANISYARINA BT MD ALI (<br>00733 HANISYARINA BT MD ALI (<br>00408 NOORULHUDA AHMAD SA<br>01358 KHAIRUL ANUAR BIN MEN<br>01922 MOHD NORFAHMI BIN AHI<br>HARDCAT ADMINISTRATOR<br>01922 MOHD NORFAHMI BIN AHI<br>HARDCAT ADMINISTRATOR<br>00733 HANISYARINA BT MD ALI (<br>HARDCAT ADMINISTRATOR<br>HARDCAT ADMINISTRATOR |        | Image: Send |
| •                                                                                                    | Close ? Help                                                                                                    |        |             |

| Items to Find                                                                                                 |                                                               |
|----------------------------------------------------------------------------------------------------|---------------------------------------------------------------|
| Find Assets which match on the following s                                                                    | earch criteria                                                |
|                                                                                                    |                                                               |
| Additional Cost     Additional Cost     Altitude     Asset Code                                               | Any value                                                     |
| Asset Name<br>Asset Type Code<br>Asset Type Folder Code<br>Asset Type Folder Name<br>Asset Type Name          | © <u>C</u> ontains the text                                   |
| Asset Type Parent Folder Lode<br>Asset Type Parent Folder Name<br>Barcode<br>Condition Code<br>Condition Name | C Does Not Contain the text                                   |
| Cost Centre Code<br>Cost Centre Folder Code<br>Cost Centre Folder Name                                        | Clear current criteria Save this search Use a previous search |
| Cost Centre Parent Folder Code                                                                                | Summary                                                       |
| Cost Centre Parent Folder Name                                                                                | This search will find Assets where:                           |
| Created By                                                                                                    | - Cost Centre Code is equal to "D3".                          |
| Creation Date                                                                                                 | - Purchase Order is equal to "000202-00".                     |
| Current Value                                                                                                 |                                                               |
| Den Start Date                                                                                                |                                                               |
| Depreciation Class                                                                                            |                                                               |
| Depreciation Class Folder Code                                                                                |                                                               |
| Depreciation Class Folder Name                                                                                |                                                               |
| Depreciation Class Name                                                                                       |                                                               |
| Depreciation Parent Folder Code                                                                               |                                                               |
| Depreciation Parent Folder Name                                                                               |                                                               |
| Depreciation Status                                                                                           |                                                               |
| Disposal Date                                                                                                 |                                                               |
| Disposal Ref.                                                                                                 |                                                               |
| Disposal Status<br>Disposal Value                                                                             |                                                               |
| Disposal Value (Other Cur.)                                                                                   |                                                               |
| End Life Date                                                                                                 |                                                               |
| Est. Disposal Value                                                                                           |                                                               |
| Finance                                                                                                    | ~                                                             |
|                                                                                                    |                                                               |
| $\mathbf{\tilde{v}}$                                                                                          | Eind Cancel ? Help                                            |
|                                                                                                    |                                                               |

(vii) Buat carian. Rujuk semula kepada langkah carian dicontoh **9.2.2.** 

| (viii) Hasil carian. |       |                                                                                        |                                      |                         |       |
|----------------------|-------|----------------------------------------------------------------------------------------|--------------------------------------|-------------------------|-------|
| Search Result        | s     | _                                                                                      |                                      |                         | ×     |
| Add Items that Match |       | Keep Items that Match                                                                  |                                      | Remove Items that Match |       |
| Area: Assets         |       | <u>D</u> rop Item fror<br>List of Matching Items [<br>Description<br>YMBOL PPT 9846 EN | n List<br>1 Matches]<br>TERPRISE PDA | <u>C</u> lear the List  |       |
| •                    | Close | <u>₽₩ E</u> dit                                                                        | <u>S</u> end                         | Help                    | H 4 4 |
| (x) Klik                                                                                                    | untuk kembali ke skrin                                                                          | yang terdah | ulu dan klik      |
|----------------------------------------------------------------------------------------------------|-------------------------------------------------------------------------------------------------|-------------|-------------------|
| Generate Custom Asset Report                                                                                     |                                                                                                 |             | X                 |
|                                                                                                    | -                                                                                               | 1           | 1                 |
| Komputer Makmal                                                                                                  | 00733 HANISYARINA BT MD ALI (                                                                   |             | <u>&amp;</u> ⊻iew |
| LUPTM<br>List Software<br>List User For Notebook Acer 4935 (Staf acade                                           | 00733 HANISYARINA BT MD ALI (<br>00733 HANISYARINA BT MD ALI (<br>00733 HANISYARINA BT MD ALI ( | NN          | <u>E</u> dit      |
| Update Data From Kaseya To FAMS<br><new cr000248="" report="" spec.=""></new>                                    | 00733 HANISYARINA BT MD ALI (<br>00408 NOORULHUDA AHMAD SA                                      | N<br>N =    | <u>N</u> ew       |
| <pre><new cr000258="" report="" spec.=""> <new cr000275="" report="" spec.=""> </new></new></pre>                | 01358 KHAIRUL ANUAR BIN MEN<br>01922 MOHD NORFAHMI BIN AHI                                      | N<br>N      | 🕸 Сору            |
| <pre><new <new="" cr0002077="" cr000289="" report="" spec.=""> ASET LAMA_BY YEAR</new></pre>                     | 01922 MOHD NORFAHMI BIN AHI<br>HARDCAT ADMINISTRATOR                                            | N _         | Delete            |
| Aset Listing Furniture PTM<br>BEND_KEW.PA-13_BORANG PENYELENGG                                                   | 00733 HANISYARINA BT MD ALI (<br>HARDCAT ADMINISTRATOR                                          | NN          | <u>Send</u>       |
| BEND_KEW.PA-4_SENARAI DAFTAR HAR I<br>BEND_KEW.PA-5_SENARAI DAFTAR INVEN<br>BEND_KEW.PA-7_SENARAI ASET ALIH DI L | HARDCAT ADMINISTRATOR<br>HARDCAT ADMINISTRATOR<br>HARDCAT ADMINISTRATOR                         | N<br>N<br>N |                   |
| BEND LAPORAN BULANAN ASET/INVENTO<br>BEND LAPORAN PEMBAYARAN                                                     | HARDCAT ADMINISTRATOR<br>HARDCAT ADMINISTRATOR                                                  | N           |                   |
| BEND_LAPURAN SUKU TAHUN<br>BEND_SENARAI PENYERAHAN PERABOT /<br>Bu Person                                        | HARDCAT ADMINISTRATOR<br>HARDCAT ADMINISTRATOR<br>00733 HANISYABINA BT MD ALL(                  | N<br>N<br>N |                   |
| FKEE_SENARAI DAFTAR ASET/INVENTORI<br>LAPORAN DAFTAR ASET BAGI TAHUN 2013                                        | 01713 SURIATI BINTI SHAMSUD<br>HARDCAT ADMINISTRATOR                                            | N<br>N 🔽    |                   |
| Show Global Reports                                                                                              |                                                                                                 |             |                   |
| Show My Reports Only                                                                                             |                                                                                                 |             |                   |
| Scope of Report                                                                                                  |                                                                                                 |             |                   |
| C All of Hardcat                                                                                                 |                                                                                                 |             |                   |
| <ul> <li>Besults of Last Search</li> <li>Ihis Search</li> </ul>                                                  | Searc <u>h</u>                                                                                  |             |                   |
| Use Search                                                                                                    |                                                                                                 |             |                   |
|                                                                                                    | Close ? Help                                                                                    |             |                   |

| • | Close |
|---|-------|
|---|-------|

(xi) Masukkan nama PTj dalam field *Comment* dan klik (contoh : PEJABAT BENDAHARI)

| Send To                   |                                       |
|---------------------------|---------------------------------------|
| Choose destin             | ation to "Send To"                    |
| ✓iew ✓ Print              | 🖺 Eile 🖅 Mail                         |
| Title: BEND_LAPORAN PEMI  | BAYARAN for Universiti Tun Hussein Or |
| Comment PEJABAT BENDAHARI |                                       |
| Report Tag: None          | Ŧ                                     |
| ↓ Close                   | 💡 Help                                |

Klik untuk lihat dan *Print...* untuk cetak laporan (report).

## Print Skrin untuk Laporan Pembayaran

(xii)

|                                                        | C 200%     | 0 150% (   | 100% ()             | 75% (• F                      | Page 📃                    | 9         |                          |                         |
|--------------------------------------------------------|------------|------------|---------------------|-------------------------------|---------------------------|-----------|--------------------------|-------------------------|
| Search                                                 |            | BEND_LAPOR | AN PEMBAYAR<br>PEJA | AN for Univers<br>BAT BENDAHA | iti Tun Hussein Or<br>VRI | nn (UTHM) |                          |                         |
| TJ PRODUK                                              | BARKOD     | NO LO      | NO INBOIS           | KOD PEMBI                     | RUJ. BELIAN               | VOT       | HARGA BELIAN             | NO SIRI                 |
| 3 SYMBOL PPT8866 ENTERPRISE PDA<br>TOTAL: 1 for A35299 | 0000054967 | 000202-00  | IV-TS00029          | MT000258                      | 000169                    | A35299    | RM9,800.00<br>RM9,800.00 | SA0119C32G / SJG4016236 |
| GRAND TOTAL: 1 records.                                |            |            |                     |                               |                           |           | RM9,800.00               |                         |
|                                                        |            |            |                     |                               |                           |           |                          |                         |
|                                                        |            |            |                     |                               |                           |           |                          |                         |
|                                                        |            |            |                     |                               |                           |           |                          |                         |
|                                                        |            |            |                     |                               |                           |           |                          |                         |
|                                                        |            |            |                     |                               |                           |           |                          |                         |
|                                                        |            |            |                     |                               |                           |           |                          |                         |
|                                                        |            |            |                     |                               |                           |           |                          |                         |
|                                                        |            |            |                     |                               |                           |           |                          |                         |
|                                                        |            |            |                     |                               |                           |           |                          |                         |
|                                                        |            |            |                     |                               |                           |           |                          |                         |
|                                                        |            |            |                     |                               |                           |           |                          |                         |
|                                                        |            |            |                     |                               |                           |           |                          |                         |
|                                                        |            |            |                     |                               |                           |           |                          |                         |
|                                                        |            |            |                     |                               |                           |           |                          |                         |

#### Nota : Pengesahan Daftar Aset

- a) Daftar ini hendaklah disahkan oleh Pegawai yang diberi kuasa untuk membuat pembayaran dan dikepilkan sekali dengan dokumen pembayaran.
- b) Untuk memastikan daftar yang dikemaskini itu dicetak selepas proses pembayaran di Pejabat Bendahari selesai, Pegawai aset PTj perlulah membuat salinan laporan dan difailkan sementara untuk rujukan. Proses pembayaran dikategorikan sebagai selesai apabila transaksi *invois entry* dibuat. (Selepas Perkara 6.6 selesai).
- Selepas proses pembayaran selesai. PTj perlu mencetak Kad
   Daftar seperti di perkara **12.0**.

#### 13.2 LAPORAN BEND KEW PA-4 SENARAI DAFTAR HARTA MODAL

Ulang semula langkah 13.1(i) dan 13.1(ii). Untuk carian senarai aset
 pilih BEND KEW PA-4 SENARAI DAFTAR HARTA MODAL. Klik
 Result of Last Search dan klik Search.

| Generate Custom Asset Report                                                                                                    |                                                                                                    |        | ×    |
|----------------------------------------------------------------------------------------------------|----------------------------------------------------------------------------------------------------|--------|------|
|                                                                                                    |                                                                                                    |        |      |
| Description                                                                                                    | Owner                                                                                                    | Global |      |
| Komputer Makmal<br>LO PTM<br>List Software<br>List User For Notebook Acer 4935 (Staf acade<br>Update Data From Kaseya To FAMS<br><new cr000248="" report="" spec.=""><br/><new cr000275="" report="" spec.=""><br/>ASET LAMA_BY YEAR<br/>BEND KEW.PA-13 BORANG PENYELENGG<br/>BEND KEW.PA-5_SENARAI DAFTAR INVEN<br/>BEND KEW.PA-5_SENARAI DAFTAR INVEN<br/>BEND_KEW.PA-7, SENARAI ASET ALIH DI L<br/>BEND_LAPORAN BULANAN ASET /INVENTO<br/>BEND_LAPORAN DAFTAR ASET BAGI TAHU<br/>BEND_LAPORAN DAFTAR ASET BAGI TAHU<br/>BEND_LAPORAN SUKU TAHUN<br/>BEND_SENARAI PENYERAHAN PERABOT /<br/>By Person<br/>FKEE_SENARAI PENYERAHAN PERABOT /<br/>By Person<br/>FKEE_SENARAI PENALATAN MAKMAL<br/>PPH_LAPORAN KENDERAAN UTHM<br/>PTM_Asset Listing Report (Aida)</new></new> | 00733 HANISYARINA BT MD ALI (<br>00733 HANISYARINA BT MD ALI (<br>00733 HANISYARINA BT MD ALI (<br>00733 HANISYARINA BT MD ALI (<br>00733 HANISYARINA BT MD ALI (<br>00733 HANISYARINA BT MD ALI (<br>00408 NOORULHUDA AHMAD SA<br>01358 KHAIRUL ANUAR BIN MEN<br>01922 MOHD NORFAHMI BIN AHI<br>HARDCAT ADMINISTRATOR<br>HARDCAT ADMINISTRATOR<br>HARDCAT ADMINISTRATOR<br>HARDCAT ADMINISTRATOR<br>HARDCAT ADMINISTRATOR<br>HARDCAT ADMINISTRATOR<br>HARDCAT ADMINISTRATOR<br>HARDCAT ADMINISTRATOR<br>HARDCAT ADMINISTRATOR<br>HARDCAT ADMINISTRATOR<br>HARDCAT ADMINISTRATOR<br>HARDCAT ADMINISTRATOR<br>HARDCAT ADMINISTRATOR<br>O733 HANISYARINA BT MD ALI (<br>01713 SURIATI BINTI SHAMSUD<br>01713 SURIATI BINTI SHAMSUD<br>01713 SURIATI BINTI SHAMSUD |        | Levr |
| Scope of Report                                                                                                    |                                                                                                    |        |      |
| Eesults of Last Search     Ihis Search     Use Search                                                                                                    | Searc <u>h</u>                                                                                                    |        |      |
|                                                                                                    | Close 7 Help                                                                                                    |        |      |

| (ii) | Buat carian seperti di langkah 9.2.2(ii) hingga 9.2.2(iv). Klik Cost |
|------|----------------------------------------------------------------------|
|      | Centre Code 🕫 Is Equal to (CONTOH: 03 PEJABAT                        |
|      | BENDAHARI) Seterusnya klik                                           |

| Choose OK to select Cost Centre '03 PEJ | ABAT BENDAHARI'                                                                                                    | $\mathbf{X}$                        |
|-----------------------------------------|----------------------------------------------------------------------------------------------------|-------------------------------------|
|                                         | 00 PENYELIDIKAN         01 CANSELORI         02 PEJABAT PENDAFTAR         04 PUSAT TEKNOLOGI MAKLUMAT         05 PEJABAT HAL EHWAL PELAJAR         06 PERPUSTAKAAN         07 PEJABAT HAL EHWAL PELAJAR         08 PEJABAT HAL EHWAL PELAJAR         09 PUSAT PENGURUSAN AKADEMIK         08 PEJABAT HAL EHWAL PELAJAR         09 PUSAT PENGURUSAN AKADEMIK         09 PUSAT PENGURUSAN PENYELIDIKAN DAN INO         10 PUSAT KEURUSAN PENYELIDIKAN DAN INO         10 PUSAT KEURUSAN PENYELIDIKAN DAN INO         10 PUSAT KEURUSAN PENYELIDIKAN DAN INO         11 PUSAT PEMBANGUNAN AKADEMIK         12 PUSAT KESIHATAN UNIVERSITI         14 PUSAT ISLAM         15 FAKULTI KEJURUTERAAN         16 FAKULTI KEJURUTERAAN         16 FAKULTI KEJURUTERAAN         17 FAKULTI PENGURUSAN KUALITI & PERANCAN         18 PUSAT PENGAJIAN SINS         20 PUSAT PENGAJIAN SISWAZAH         21 PEJABAT KOLEJ KEDIAMAN         24 FAKULTI KEJURUTERAAN AWAM DAN ALAM SE.         25 FAKULTI KEJURUTERAAN AWAM DAN ALAM SE.         25 FAKULTI KEJURUTERAAN AWAM DAN ALAM SE.         25 FAKULTI KEJURUTERAAN AWAM DAN ALAM SE.         25 FAKULTI KEJURUTERAAN AWAM DAN ALAM SE.         25 FAKULTI KEJURUTERAAN AWAMAN DAN MALAMAN         29 PU | Edt                                 |
| ✓ Show Folders Edit <u>Folders</u>      | Image: Bestrict       Iag Selected       Tag All                                                                                                    | G Sho <u>w</u> Name     C Show Code |
| ОК                                      | Cancel Search ? Help                                                                                                    |                                     |

| (iii)        | Klik Asset Type Folder Code Cls Equal to (CONTOH |
|--------------|--------------------------------------------------|
|              | A30000 bagi aset). Seterusnya klik               |
| Chaose OK to | relact falder 'A 30000 Arrot'                    |
|              |                                                  |

| Asset Types<br>A30000 Asset<br>B27000 Bekalan dan Bahan-Bahan Lain<br>B28000 Penyelenggaraan dan Pembaikan Kecil' | Image: Send          |
|----------------------------------------------------------------------------------------------------|----------------------|
|                                                                                                    | ×                    |
| Edit Eolders                                                                                                    | Iag Selected Tag All |
| V OK Cancel                                                                                                    | Help                 |

|                                            |                 |                      |                                   | - 1                         |                      |          |          |              |          |
|--------------------------------------------|-----------------|----------------------|-----------------------------------|-----------------------------|----------------------|----------|----------|--------------|----------|
| (iv                                        | ) Klik          | Purchase             | date                              | 🔘 Is With                   | nin the range.       |          | .masuk   | kan ta       | rikh di  |
| (**)                                       | ,               |                      |                                   | 1410000                     | hinana a             | 04/40    | (2000)   | O a t a mus  |          |
|                                            | KOta            | ak Date (CC          | DNIOH 1                           | /1/2008                     | ningga               | 31/12    | 2008).   | Seterus      | пуа кик  |
|                                            |                 | ок                   | A n a b il a                      | مارينايم                    |                      | al: I    |          |              |          |
|                                            | (e              |                      | Apabila                           | SKrin                       | seperti              | aii      | bawan    | terpap       | ar, kiik |
|                                            |                 | Find                 |                                   |                             |                      |          |          |              |          |
|                                            | •               |                      |                                   |                             |                      |          |          |              |          |
| Items to Find                              |                 |                      |                                   |                             |                      |          |          |              |          |
|                                            |                 |                      |                                   |                             |                      | _        |          |              |          |
| Find Assets which match                    | h on the follow | ing search criteria. |                                   |                             |                      |          |          |              |          |
| Original Currency Sym                      | bol 🗖           | 1                    |                                   |                             |                      |          |          |              |          |
| Other Curr. Price                          |                 | ○ Any val            | lue                               |                             |                      |          |          |              |          |
| Person Lode<br>Person Folder Code          |                 | ChEan                |                                   |                             | _                    |          |          |              |          |
| Person Folder Name                         |                 | ○ IS Equa            | 11 (U                             |                             |                      | Date     | 01/01/   | 2008         |          |
| Person Name<br>Person Parent Folder I      | Codo            |                      | in the range                      |                             |                      |          | Та       |              |          |
| Person Parent Folder                       | Name            |                      | in the relative f                 | ange                        |                      |          | 10       |              |          |
| Preset Class                               |                 | C. Is Not F          | aual to                           |                             |                      | Date     | 31/12/   | 2008         |          |
| Preset Class Name                          |                 | C la Duta            | ida tha ranga                     |                             |                      | - 40-0   |          |              |          |
| Product Barcode<br>Product Brand           |                 |                      | ide (rie jange<br>Geblere setekoe |                             |                      |          |          |              |          |
| Product Buy Price                          |                 |                      | ide the relative                  | range                       |                      |          |          |              |          |
| Product Code                               |                 | 1                    |                                   |                             |                      |          |          |              |          |
| Product Folder Lode<br>Product Folder Name |                 |                      |                                   |                             |                      |          | <u></u>  |              |          |
| Product Name                               |                 | Clear ci             | urrent criteria                   | ] <u>S</u>                  | ave this search      |          | Use a pr | evious searc | h        |
| Product Parent Folder                      | Code            | <b>C</b>             |                                   |                             |                      |          |          |              |          |
| Product Parent Folder                      | Name            | Summary              |                                   |                             |                      |          |          |              |          |
| Product Sell Price                         |                 | This searc           | h will find As                    | sets where                  | );<br>               |          |          |              | <u> </u> |
| Purchase Date                              |                 | - Asset Ty           | pe Folder Co<br>stra Cada ia :    | de is equa                  | ii to "A30000"<br>2" | (and be  | elow)    |              |          |
| Purchase Exchange F                        | Rate            | - Cust Cer           | nire Coue is i<br>e Nate is with  | equality of<br>hin the rand | ა.<br>ოლი1/ი1/2იი    | 8 to 310 | 12/2008  |              |          |
| Purchase Drice                             |                 | - I archao           |                                   | ini ne rang                 | 30 01/01/200         | 0.00017  | 12/2000. |              |          |
| RFID Tag                                   |                 |                      |                                   |                             |                      |          |          |              |          |
| Rep. Val. Date                             |                 |                      |                                   |                             |                      |          |          |              |          |
| Replacement Value                          |                 |                      |                                   |                             |                      |          |          |              |          |
| Rujukan Belian (Ref)                       |                 |                      |                                   |                             |                      |          |          |              |          |
| Serial Number                              |                 |                      |                                   |                             |                      |          |          |              |          |
| Service Level Code                         |                 |                      |                                   |                             |                      |          |          |              |          |
| Status                                     |                 |                      |                                   |                             |                      |          |          |              |          |
| Supplier Code                              |                 |                      |                                   |                             |                      |          |          |              |          |
| Supplier Folder Code                       | _               |                      |                                   |                             |                      |          |          |              |          |
| Supplier Folder Name                       |                 |                      |                                   |                             |                      |          |          |              |          |
| Supplier Parent Folder                     | r Code          |                      |                                   |                             |                      |          |          |              |          |
| Supplier Parent Folder                     | r Name 👘 🗸      |                      |                                   |                             |                      |          |          |              | ~        |
| IWar End Date                              |                 |                      |                                   |                             |                      |          |          |              |          |
| ,                                          |                 |                      |                                   |                             |                      |          |          |              |          |
|                                            |                 | > Find               | 🗶 Ca                              | incel                       | 🛛 Hel                |          |          |              |          |
|                                            | l               |                      |                                   |                             |                      | <u> </u> |          |              |          |
|                                            |                 |                      |                                   |                             |                      |          |          |              |          |

(v) Hasil carian akan keluar di '**Search Result'**. Klik untuk kembali ke skrin laporan.

| Search Results               |                                                                   | $\mathbf{X}$             |
|------------------------------|-------------------------------------------------------------------|--------------------------|
| Add Items that Match         | Keep Items that Match                                             | Remove Items that Match  |
| Area: Assets                 | <u>D</u> rop Item from List<br>List of Matching Items [3 Matches] | <u>C</u> lear the List   |
| Code<br>AC0000201781         | Description<br>SYMBOL PPT8800 ENTERPRISE PD/                      |                          |
| AC0000203035<br>AC0000204162 | MODULE PORTABLE WIRELESS PA<br>SYMBOL PPT 8846 ENTERPRISE PD      | SYSTEM                   |
|                              |                                                                   | _                        |
|                              |                                                                   |                          |
|                              |                                                                   |                          |
|                              |                                                                   |                          |
|                              |                                                                   |                          |
|                              |                                                                   |                          |
|                              |                                                                   |                          |
|                              |                                                                   |                          |
|                              |                                                                   |                          |
|                              |                                                                   |                          |
|                              |                                                                   | <u>*</u><br><del>*</del> |
|                              |                                                                   | x                        |
| ► Close                      | <u> </u>                                                          | 🥐 Help                   |

| (vii) | Klik | Send                                                |
|-------|------|-----------------------------------------------------|
|       |      | Send To                                             |
|       |      | Choose destination to "Send To"                     |
|       |      | <u> </u>                                            |
|       |      | Title: BEND_KEW.PA-4_SENARAI DAFTAR HARTA MODAL THN |
|       |      | Comment:                                            |
|       |      | Report Tag: None                                    |
|       |      | Close Help                                          |

(viii) Masukkan nama PTj dalam field *Comment* (CONTOH PEJABAT

| BENDAHARI). | Klik | <u>v</u> iew | untuk | lihat | dan | B | Print | untuk | cetak |
|-------------|------|--------------|-------|-------|-----|---|-------|-------|-------|
| laporan.    |      |              |       |       |     |   |       |       |       |

| Send To 🗙                                            |
|------------------------------------------------------|
| Choose destination to "Send To"                      |
| Se View S Print Eile Eile                            |
| Title: BEND_KEW.PA-4_SENARAI DAFTAR HARTA MODAL TAHU |
| Comment: PEJABAT BENDAHARI                           |
| Report Tag: None                                     |
| Close Pelp                                           |

(x) Skrin Laporan Daftar Harta Modal adalah seperti di bawah:

| Search                                 | BEND_KE    | W.PA-4_SEN | IARAI DAFTAR HARTA MODAL TAHU<br>PEJABAT BENDA | JN 2008 for Univ<br>HARI | ersiti Tun Hussein Onn ( | UTHM)                    |      |            |
|----------------------------------------|------------|------------|------------------------------------------------|--------------------------|--------------------------|--------------------------|------|------------|
| PTj NO. ASET                           | NO. BARKOD | VOT        | PRODUK                                         | NO. LO                   | TARIKH BELI              | HARGA BELI               | FUND | STATUS     |
| 03 AC0000201781<br>SUB-TOTAL: 1 for 03 | 0000054962 | A35201     | SYMBOL PPT8800 ENTERPRISE PI                   | 000167-00                | 10/03/2008               | RM5,700.00<br>RM5,700.00 | м    | Registered |
| TOTAL: 1 for A35201                    |            |            |                                                |                          |                          | RM5,700.00               |      |            |
| 03 AC0000204162<br>SUB-TOTAL: 1 for 03 | 0000054967 | A35299     | SYMBOL PPT8866 ENTERPRISE PI                   | 000202-00                | 21/11/2008               | RM9,800.00<br>RM9,800.00 | М    | Registered |
| TOTAL: 1 for A35299                    |            |            |                                                |                          |                          | RM9,800.00               |      |            |
| 03 AC0000203035<br>SUB-TOTAL: 1 for 03 | 0000054963 | A35499     | EMIX EMPP-88UD MODULE PORTA                    | 000191-00                | 22/05/2008               | RM5,500.00<br>RM5.500.00 | М    | Registered |
| TOTAL: 1 for A35499                    |            |            |                                                |                          |                          | RM5 500.00               |      |            |
| GRAND TOTAL: 3 reco                    | rds.       |            |                                                |                          |                          | RM21.000.00              |      |            |
|                                        |            |            |                                                |                          |                          |                          |      |            |
|                                        |            |            |                                                |                          |                          |                          |      |            |
|                                        |            |            |                                                |                          |                          |                          |      |            |
|                                        |            |            |                                                |                          |                          |                          |      |            |
|                                        |            |            |                                                |                          |                          |                          |      |            |

#### 13.3 LAPORAN BEND KEW PA-5 SENARAI DAFTAR INVENTORI

Ulang semula langkah 13.1(i) dan 13.1(ii). Untuk carian senarai aset
 pilih BEND KEW PA-5 SENARAI DAFTAR INVENTORI. Klik *Result* of Last Search dan klik Search.

| Generate Custom Asset Report                                                                                                    |                                                                                                    |        | ×                                                                                                    |
|----------------------------------------------------------------------------------------------------|----------------------------------------------------------------------------------------------------|--------|----------------------------------------------------------------------------------------------------|
|                                                                                                    |                                                                                                    |        |                                                                                                    |
| Description                                                                                                    | Owner                                                                                                    | Global | A View                                                                                                    |
| Komputer Makmal         L0 PTM         List Software         List User For Notebook Acer 4935 (Staf acade         Update Data From Kaseya To FAMS <new cr000248="" report="" spec.=""> <new cr000258="" report="" spec.=""> <new cr000275="" report="" spec.="">         ASET LAMA_BY YEAR         BEND_KEW.PA-13_BORANG PENYELENGG         BEND_KEW.PA-4_SENARAI DAFTAR HART/         BEND_KEW.PA-7_SENARAI DAFTAR HART/         BEND_LAPORAN BULANAN ASET /INVENTO         BEND_LAPORAN BULANAN ASET /INVENTO         BEND_LAPORAN PEMBAYARAN         BEND_LAPORAN SUKU TAHUN         BEND_SENARAI PENYERAHAN PERABOT /         By Person         FKEE_SENARAI DAFTAR ASET /INVENTORI         FKEE_SENARAI PERALATAN MAKMAL         PPH_LAPORAN KENDERAAN UTHM         PTM_Asset Listing Report (Aida)         I Show Global Reports         I Show My Reports Only</new></new></new> | 00733 HANISYARINA BT MD ALI (<br>00733 HANISYARINA BT MD ALI (<br>00733 HANISYARINA BT MD ALI (<br>00733 HANISYARINA BT MD ALI (<br>00733 HANISYARINA BT MD ALI (<br>00408 NOORULHUDA AHMAD SA<br>01358 KHAIRUL ANUAR BIN MEN<br>01922 MOHD NORFAHMI BIN AHI<br>HARDCAT ADMINISTRATOR<br>HARDCAT ADMINISTRATOR<br>HARDCAT ADMINISTRATOR<br>HARDCAT ADMINISTRATOR<br>HARDCAT ADMINISTRATOR<br>HARDCAT ADMINISTRATOR<br>HARDCAT ADMINISTRATOR<br>HARDCAT ADMINISTRATOR<br>HARDCAT ADMINISTRATOR<br>HARDCAT ADMINISTRATOR<br>HARDCAT ADMINISTRATOR<br>HARDCAT ADMINISTRATOR<br>O733 HANISYARINA BT MD ALI (<br>01713 SURIATI BINTI SHAMSUD<br>01713 SURIATI BINTI SHAMSUD<br>01713 SURIATI BINTI SHAMSUD |        | Image: Second second second |
| C All of Hardcat                                                                                                    |                                                                                                    |        |                                                                                                    |
| Besults of Last Search     This Search                                                                                                    | Searc <u>h</u>                                                                                                    |        |                                                                                                    |
| Use Search                                                                                                    |                                                                                                    |        |                                                                                                    |
|                                                                                                    | Close 7 Help                                                                                                    |        |                                                                                                    |

(ii) Ulangi langkah di 13.3(ii).

| (iii) | Klik Asset Type Folder Code • Is Equal to (CONTOH |
|-------|---------------------------------------------------|
|       | B27000 bagi Inventori). Seterusnya klik           |
|       |                                                   |

| Choose OK to select folder 'B27000 Bekalan dan Bah                                                               | nan-Bahan Lain'              | ×                   |
|----------------------------------------------------------------------------------------------------|------------------------------|---------------------|
| Asset Types<br>A30000 Asset<br>B27000 Bekalan dan Bahan Bahan Lain<br>B28000 Penyelenggaraan dan Pembaikan Kecil |                              | Edit                |
| Show Folders                                                                                                    | <u>Restrict</u> Iag Selected | Show Name Show Code |
| OK Cano                                                                                                    | cel 👍 Search 🥊 Help          |                     |

(iv) Ulangi langkah 13.4(iv). Skrin *Items to Find* yang terkini adalah seperti skrin di bawah.

| Items to Find                                                                                                    |                                                                                                    |
|----------------------------------------------------------------------------------------------------|----------------------------------------------------------------------------------------------------|
| Items to Find Find Assets which match on the for Maintainer Name Maintenance Class Maintenance Class Name Maintenance Status Driginal Currency Description Original Currency Price Driginal Currency Symbol Other Curr. Price Person Code Person Folder Code Person Folder Code Person Parent Folder Code Person Parent Folder Name Preset Class Preset Class Name Product Barcode Product Barcode Product Folder Code Product Folder Code Product Parent Folder Code Product Parent Folder Code Product P | Nowing search criteria  Ilowing search criteria  Is Equal to  Is Equal to  Is Within the range  Is Not Equal to  Is Not Equal to  Date  Date  Justice the relative range  Clear current criteria  Save this search  Les a previous search  Clear current criteria  Save this search  Les a previous search  Current criteria  Asset Type Folder Code is equal to "B27000" (and below)  Cost Centre Code is equal to "03".  Purchase Date is within the range 01/01/2008 to 31/12/2008. |
| Product Part No.<br>Product Sell Price<br>Purchase Date<br>Purchase Drder<br>Purchase Price<br>RFID Tag<br>Rep. Val. Date<br>Replacement Value<br>Return Date<br>Rujukan Belian (Ref)<br>Serial Number<br>Service Level Code<br>Service Level Name<br>Status                                                                                                    |                                                                                                    |
| 15Undiller Lode                                                                                                    | Find Cancel Help                                                                                                    |

- (v) Ulangi langkah 13.3(v) sehingga 13.4(viii)
- (x) Skrin Laporan **BEND KEW PA-5 SENARAI DAFTAR INVENTORI** adalah seperti di bawah:

|      |                    | 1           |             |                                                |                          |                         |             |      |            |
|------|--------------------|-------------|-------------|------------------------------------------------|--------------------------|-------------------------|-------------|------|------------|
| earo | h                  | BEND_       | KEWV.PA-5_S | ENARAI DAFTAR INVENTORI TAHUN<br>PEJABAT BENDA | 2008 for Univers<br>HARI | iiti Tun Hussein Onn (L | JTHM)       |      |            |
|      |                    |             |             |                                                |                          |                         |             |      |            |
| i    | NO. ASET           | NO. BARKOD  | VOT         | PRODUK                                         | NO. LO                   | TARIKH BELI             | HARGA BELI  | FUND | STATUS     |
|      | AC0000203011       | 0000099059  | B27110      | STORE BACK (OPEN TYPE)                         | 000190-00                | 22/05/2008              | RM310.00    | м    | Registered |
|      | AC0000203012       | 0000099060  | B27110      | STORE RACK (OPEN TYPE)                         | 000190-00                | 22/05/2008              | RM310.00    | M    | Registered |
|      | AC0000203013       | 0000099061  | B27110      | STORE RACK (OPEN TYPE)                         | 000190-00                | 22/05/2008              | RM310.00    | M    | Registered |
|      | AC0000203014       | 0000099062  | B27110      | STORE RACK (OPEN TYPE)                         | 000190-00                | 22/05/2008              | RM310.00    | M    | Registered |
|      | AC0000203015       | 0000099063  | B27110      | STORE RACK (OPEN TYPE)                         | 000190-00                | 22/05/2008              | RM310.00    | M    | Registered |
|      | AC0000203016       | 0000099064  | B27110      | STORE RACK (OPEN TYPE)                         | 000190-00                | 22/05/2008              | RM310.00    | M    | Registered |
|      | AC0000203017       | 0000099065  | B27110      | STORE RACK (OPEN TYPE)                         | 000190-00                | 22/05/2008              | RM310.00    | M    | Registered |
|      | AC0000203018       | 0000099066  | B27110      | STORE RACK (OPEN TYPE)                         | 000190-00                | 22/05/2008              | RM310.00    | M    | Registered |
|      | AC0000203019       | 0000099067  | 827110      | STORE RACK (OPEN TYPE)                         | 000190-00                | 22/05/2008              | RM310.00    | M    | Registered |
|      | AC0000203020       | 0000099068  | 827110      | STORE RACK (OPEN TYPE)                         | 000190-00                | 22/05/2008              | RM310.00    | M    | Registered |
|      | AC0000203021       | 0000099069  | B27110      | STORE RACK (OPEN TYPE)                         | 000190-00                | 22/05/2008              | RM310.00    | M    | Registered |
|      | AC0000203022       | 0000033070  | 827110      | STORE RACK (OPEN TYPE)                         | 000130-00                | 22/05/2008              | RM310.00    | M    | Registered |
|      | AC0000203023       | 0000033071  | 827110      | STORE RACK (OPEN TYPE)                         | 000130-00                | 22/05/2008              | RM310.00    | M    | Registered |
|      | AC0000203024       | 0000033072  | B27110      | STORE RACK (CLOSE TYPE)                        | 000130-00                | 22/05/2000              | RM469.00    | M    | Registered |
|      | AC0000203025       | 00000000010 | B27110      | STORE RACK (CLOSE TYPE)                        | 000190-00                | 22/05/2008              | RM469.00    | M    | Registered |
|      | AC0000203027       | 0000099075  | B27110      | STORE BACK (CLOSE TYPE)                        | 000190-00                | 22/05/2008              | RM469.00    | M    | Registered |
|      | AC0000203028       | 0000099076  | B27110      | STORE RACK (CLOSE TYPE)                        | 000190-00                | 22/05/2008              | RM469.00    | M    | Registered |
|      | AC0000203029       | 0000099077  | B27110      | STORE RACK (CLOSE TYPE)                        | 000190-00                | 22/05/2008              | RM469.00    | M    | Registered |
|      | AC0000203030       | 000009978   | B27110      | STORE RACK (CLOSE TYPE)                        | 000190-00                | 22/05/2008              | RM469.00    | M    | Registered |
|      | AC0000203031       | 0000099079  | B27110      | STORE RACK (CLOSE TYPE)                        | 000190-00                | 22/05/2008              | RM469.00    | M    | Registered |
|      | AC0000203032       | 0000099080  | B27110      | STORE RACK (CLOSE TYPE)                        | 000190-00                | 22/05/2008              | RM469.00    | M    | Registered |
|      | AC0000203033       | 0000099081  | B27110      | STORE RACK (CLOSE TYPE)                        | 000190-00                | 22/05/2008              | RM469.00    | M    | Registered |
|      | AC0000203034       | 0000099082  | B27110      | STORE RACK (CLOSE TYPE)                        | 000190-00                | 22/05/2008              | RM469.00    | M    | Registered |
|      | AC0000204082       | 0000076998  | B27110      | BOOK HAND TRUCK TROLLEY                        | 000200-00                | 26/05/2008              | RM1,900.00  | M    | Registered |
|      | AC0000219583       | 0000076999  | B27110      | CASIO FR-2650T-WE CALCULATC                    | 000230-00                | 09/12/2008              | RM235.00    | M    | Registered |
|      | AC0000219586       | 0000077000  | B27110      | CASIO FR-2650T-WE CALCULATC                    | 000230-00                | 09/12/2008              | RM235.00    | M    | Registered |
|      | AC0000219588       | 0000099085  | 827110      | CASIO FR-2650T-WE CALCULATC                    | 000230-00                | 09/12/2008              | RM235.00    | M    | Registered |
|      | AC0000219589       | 0000099086  | B27110      | CASIO FR-26501-WE CALCULATE                    | 000230-00                | 09/12/2008              | RM235.00    | M    | Registered |
| -    | AC0000219590       | 0000099087  | 827110      | CASIO FR-26501-WE CALCULATE                    | 000230-00                | 09/12/2008              | RM235.00    | M    | Registered |
| 10   | TAL: 30 101 827110 |             |             |                                                |                          |                         | RM12,105.00 |      |            |
|      | AC0000208017       | 0000099083  | B27199      | PRESTAR HARD TRUCK TROLLEY                     | 000221-00                | 06/11/2008              | RM750.00    | м    | Registered |
| LO.  | TAL: 1 for B27199  |             |             |                                                |                          |                         | RM750.00    |      |            |
| GR   | AND TOTAL: 31 reco | rds.        |             |                                                |                          |                         |             |      |            |
|      |                    |             |             |                                                |                          |                         | RM12,855.00 |      |            |
|      |                    |             |             |                                                |                          |                         |             |      |            |

#### 13.4 LAPORAN BEND KEW PA-7 SENARAI ASET ALIH DI LOKASI

Ulang semula langkah 13.1(i) dan 13.1(ii). Untuk carian senarai aset
 di lokasi pilih BEND KEW PA-7 SENARAI ASET ALIH DI LOKASI
 Klik Result of Last Search dan klik Search.

| Generate Custom Asset Report                                                                                                    |                                                                                                    |        | $\mathbf{X}$   |
|----------------------------------------------------------------------------------------------------|----------------------------------------------------------------------------------------------------|--------|----------------|
| Description                                                                                                    | 0wner                                                                                                    | Global |                |
| Komputer Makmal<br>LO PTM<br>List Software<br>List User For Notebook Acer 4935 (Staf acade<br>Update Data From Kaseya To FAMS<br><new cr000248="" report="" spec.=""><br/><new cr000275="" report="" spec.=""><br/>ASET LAMA_BY_YEAR<br/>BEND_KEW.PA-13_BORANG PENYELENGG<br/>BEND_KEW.PA-13_BORANG PENYELENGG<br/>BEND_KEW.PA-5_SENARAI DAFTAR HART,<br/>BEND KEW.PA-5_SENARAI DAFTAR HART,<br/>BEND_KEW.PA-5_SENARAI DAFTAR HNVENTO<br/>BEND_LAFORAN BULANAN ASET/INVENTO<br/>BEND_LAFORAN BULANAN ASET/INVENTO<br/>BEND_LAPORAN DAFTAR ASET BAGI TAHU<br/>BEND_LAPORAN DAFTAR ASET BAGI TAHU<br/>BEND_LAPORAN DENYERAHAN PERABOT /<br/>BY Person<br/>FKEE_SENARAI DAFTAR ASET /INVENTORI<br/>FKEE_SENARAI DAFTAR ASET /INVENTORI<br/>FKEE_SENARAI PERYERAHAN PERABOT /<br/>By Person<br/>FKEE_SENARAI PERALATAN MAKMAL<br/>PPH_LAPORAN KENDERAAN UTHM<br/>PTM_Asset Listing Reports<br/>Show <u>My</u> Reports <u>Only</u></new></new> | 00733 HANISYARINA BT MD ALI (<br>00733 HANISYARINA BT MD ALI (<br>00733 HANISYARINA BT MD ALI (<br>00733 HANISYARINA BT MD ALI (<br>00733 HANISYARINA BT MD ALI (<br>00733 HANISYARINA BT MD ALI (<br>00408 NOORULHUDA AHMAD SA<br>01358 KHAIRUL ANUAR BIN MEN<br>01922 MOHD NORFAHMI BIN AHI<br>HARDCAT ADMINISTRATOR<br>HARDCAT ADMINISTRATOR<br>HARDCAT ADMINISTRATOR<br>HARDCAT ADMINISTRATOR<br>HARDCAT ADMINISTRATOR<br>HARDCAT ADMINISTRATOR<br>HARDCAT ADMINISTRATOR<br>HARDCAT ADMINISTRATOR<br>HARDCAT ADMINISTRATOR<br>HARDCAT ADMINISTRATOR<br>HARDCAT ADMINISTRATOR<br>HARDCAT ADMINISTRATOR<br>HARDCAT ADMINISTRATOR<br>O733 HANISYARINA BT MD ALI (<br>01713 SURIATI BINTI SHAMSUD<br>01713 SURIATI BINTI SHAMSUD<br>01713 SURIATI BINTI SHAMSUD |        | Edit Edit Copy |
| Scope of Report  All of Hardcat  Besults of Last Search  Lise Search  Clear                                                                                                    | Searc <u>h</u>                                                                                                    |        |                |
| •                                                                                                    | Close 🥊 Help                                                                                                    |        |                |

(ii) Buat carian seperti di langkah 10.2.2(ii) hingga 10.2.2(iv). Pilih lokasi sebenar aset ditempatkan. Klik Location Name
 Choose...
 B5-001-01B PEGAWAI KEWANGAN. Seterusnya klik
 K

(iii) Hasil carian akan keluar di '**Search Result'**. Klik kembali ke skrin laporan.

Close

untuk

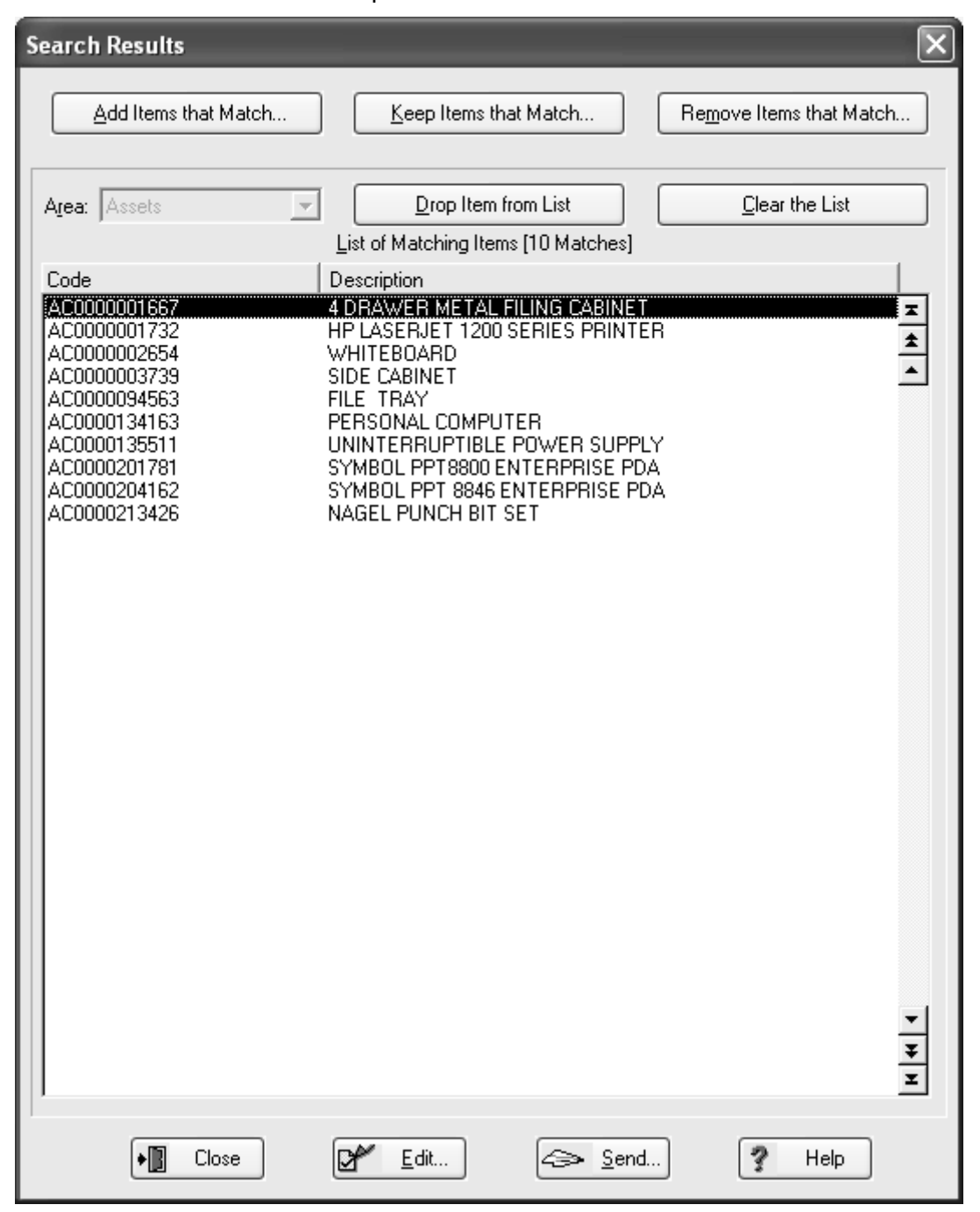

& ⊻iew...

(iv) Klik Send... dan masukkan nama lokasi yang dipilih (contoh: BILIK PEGAWAI KEWANGAN-SURIATI BINTI SHAMSUDIN). Klik

untuk lihat dan *Erint...* untuk cetak laporan.

| enerate Custom Asset Report                                                                                                    |                                                                                                    |        | ×                                                                                                    |
|----------------------------------------------------------------------------------------------------|----------------------------------------------------------------------------------------------------|--------|----------------------------------------------------------------------------------------------------|
| Description                                                                                                    | Owner                                                                                                    | Global |                                                                                                    |
| Komputer Makmal<br>LO PTM<br>List Software<br>List User For Notebook Acer 4935 (Staf acade<br>Update Data From Kaseya To FAMS<br><new cr000248="" report="" spec.=""><br/><new cr000255="" report="" spec.=""><br/>ASET LAMA_BY YEAR<br/>BEND_KEW.PA-13_BORANG PENYELENGG<br/>BEND_KEW.PA-4_SENARAI DAFTAR HART/<br/>BEND_KEW.PA-5_SENARAI DAFTAR HART/<br/>BEND_KEW.PA-5_SENARAI DAFTAR HART/<br/>BEND_LAPORAN BULANAN ASET/INVENTO<br/>BEND_LAPORAN BULANAN ASET/INVENTO<br/>BEND_LAPORAN DAFTAR ASET BAGI TAHU<br/>BEND_LAPORAN SUKU TAHUN<br/>BEND_SENARAI PENYERAHAN PERABOT /<br/>By Person<br/>FKEE_SENARAI DAFTAR ASET/INVENTORI<br/>FKEE_SENARAI PERALATAN MAKMAL<br/>PPH_LAPORAN KENDERAAN UTHM<br/>PTM_Asset Listing Report (Aida)</new></new> | 00733 HANISYARINA BT MD ALI (<br>00733 HANISYARINA BT MD ALI (<br>00733 HANISYARINA BT MD ALI (<br>00733 HANISYARINA BT MD ALI (<br>00733 HANISYARINA BT MD ALI (<br>00733 HANISYARINA BT MD ALI (<br>00408 NOORULHUDA AHMAD SA<br>01358 KHAIRUL ANUAR BIN MEN<br>01922 MOHD NORFAHMI BIN AHI<br>HARDCAT ADMINISTRATOR<br>HARDCAT ADMINISTRATOR<br>O1713 SURIATI BINTI SHAMSUD<br>01713 SURIATI BINTI SHAMSUD<br>01713 SURIATI BINTI SHAMSUD<br>01713 SURIATI BINTI SHAMSUD |        | View       Image: Edit       Image: Edit |
| Show <u>G</u> lobal Reports Show <u>My</u> Reports Only Scope of Report                                                                                                    |                                                                                                    |        | -                                                                                                    |
| All of Hardcat     Esults of Last Search     Ihis Search     Use Search                                                                                                    | Searc <u>h</u>                                                                                                    |        |                                                                                                    |
| *                                                                                                    | Close ? Help                                                                                                    |        |                                                                                                    |

(v) Skrin Laporan Senarai aset di Lokasi adalah seperti di bawah:

| Clos | nt Preview                                                                                                    | 1 0.200%                                                                                                    | C 150% C 100                           | 2 C 75% C Page 6                                                                                                    |                                                                    | - PX |
|------|----------------------------------------------------------------------------------------------------|----------------------------------------------------------------------------------------------------|----------------------------------------|----------------------------------------------------------------------------------------------------|--------------------------------------------------------------------|------|
| [    | Search BEND KE                                                                                                    | W.PA-7 SENARALA                                                                                                    | SET ALIH DI LOKA                       | ASI for Universiti Tun Hussein Onn (UTH                                                                                                    | HM)                                                                | ]    |
|      | KOD LOKASI PTi<br>85-001-018 PEG 03                                                                                                    | NO. ASET                                                                                                    | NO. BARKOD                             | PRODUK                                                                                                    | TARIKH BELI                                                        |      |
|      | B5-001-018 PEG 03<br>B5-001-018 PEG 03<br>B5-001-018 PEG 03<br>B5-001-018 PEG 08<br>B5-001-018 PEG 08<br>B5-001-018 PEG 08<br>B5-001-018 PEG 08<br>B5-001-018 PEG 08<br>B5-001-018 PEG 08<br>B5-001-018 PEG 08<br>B5-001-018 PEG 08<br>B5-001-018 PEG 08<br>B5-001-018 PEG 04<br>B5-001-018 PEG 04<br>B5-001-018 PEG 04<br>B5-001-018 PEG 04<br>GRAND TOTAL: 16 re | ACUUUUUU1732<br>AC0000002654<br>AC0000013102<br>AC000013107<br>AC0000276076<br>AC0000276076<br>AC0000276076<br>AC0000276078<br>AC0000276080<br>AC0000276080<br>AC0000276081<br>AC0000136511<br>AC0000136511<br>AC0000135532<br>ccords. | UUUUUUUUUUUUUUUUUUUUUUUUUUUUUUUUUUUUUU | HP LASERJET 1200 SERIES PRI<br>WHITEBOARD - 27110<br>SIDE CABINET<br>DOCUMENT TRAY - B27102<br>DOCUMENT TRAY - B27102<br>CHAR - B27210<br>CHAR - B27210<br>SIDE CABINET<br>SIDE CABINET<br>SIDE CABINET<br>SIDE CABINET<br>FILE CABINET<br>FILE CABINET<br>PVC TRAY FILE<br>OFFICE TABLE<br>ACER VERITON 6900PRO PERS<br>PK ELITE 800 UNINTERRUPTIBLI<br>ACER X173 17" LCD MONITOR | 27/01/2006<br>20/07/2007<br>21/12/2007<br>21/12/2007<br>21/12/2007 |      |

#### 13.5 LAPORAN KEW.PA-10 UTHM LAPORAN PEMERIKSAAN HARTA MODAL

(i) Buka skrin utama dan Klik *Reports*.

| K Hardcat Asset Manage | ment                                             |   |
|------------------------|--------------------------------------------------|---|
|                        | General<br>Assets                                |   |
|                        | Suppliers<br>Locations<br>Cost Centres<br>People |   |
|                        | Products<br>Custom<br>Statistical Charts         | • |
|                        |                                                  |   |

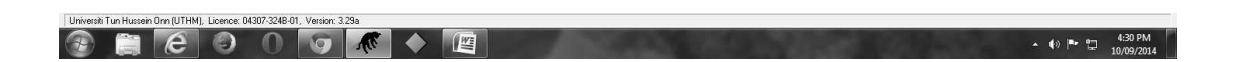

| (ii) | Klik Assets dan paparan berikut akan keluar |
|------|---------------------------------------------|
|------|---------------------------------------------|

| Generate Fixed Asset Report                                                                                                    | x                                      |
|----------------------------------------------------------------------------------------------------|----------------------------------------|
| Generate Fixed Asset Report           Assets           Asset Additional Costs           Asset Additional Costs by Cost Type           Asset Additional Costs in Date Range           Asset Additional Costs in Date Range           Asset History Details           Asset History Details           Asset Lease Expiry in Date Range           Asset Maintenance Expiry in Date Range           Asset Movement by Cost Centre Report           Asset Movement by Details Report           Asset Movement by Destor Report           Asset Service Notes                                                                                                    | ⊻iew<br><u>S</u> end<br><u>C</u> ustom |
| Asset Type Configuration Detail<br>Asset Type Configuration Summary<br>Asset Type Configuration Summary<br>Asset Type Configuration Summary<br>KEW PA-10 UTHM Laporan Pemeriksaan Inventori Repor<br>KEW PA-10 UTHM Laporan Pemeriksaan Inventori Report<br>KEW PA-10 UTHM Laporan Pemeriksaan Inventori Report<br>KEW PA-10 UTHM Laporan Pemeriksaan Inventori Report<br>KEW PA-10 UTHM Laporan Pemeriksaan Inventori Report<br>KEW PA-10 UTHM Laporan Pemeriksaan Inventori Report<br>KEW PA-10 UTHM Daftar Inventori Report<br>Scope of Report<br>C All of Hardcat<br>C Results of Last Search<br>C Inis Search |                                        |
| Lise Search Clear                                                                                                    |                                        |

## (ii) Pilih KEW.PA-10 UTHM Laporan Pemeriksaan Harta Modal Report

| Generate Fixed Asset Report                                                                                                    |
|----------------------------------------------------------------------------------------------------|
| Assets                                                                                                    |
| Asset Additional Costs<br>Asset Additional Costs by Cost Type<br>Asset Additional Costs in Date Range<br>Asset Attachments<br>Asset History Details<br>Asset Individual Details<br>Asset Individual Details<br>Asset Lease Expiry in Date Range<br>Asset Maintenance Expiry in Date Range<br>Asset Movement by Cost Centre Report<br>Asset Movement by Location Report<br>Asset Movement by Location Report<br>Asset Movement by Person Report<br>Asset Service Levels<br>Asset Service Levels<br>Asset Type Configuration Detail<br>Asset Type Configuration Detail<br>Asset Type Configuration Summary<br>Asset Units History<br><b>KEW.PA-10 UTHM Laporan Pemeriksaan Harta Modal Re</b><br>KEW.PA-10 UTHM Laporan Pemeriksaan Inventori Report<br>KEW.PA-3 UTHM Daftar Harta Modal Report<br>KEW.PA-3 UTHM Daftar Inventori Report<br>Preset Class Configuration |
| Scope of Report                                                                                                    |
| Besults of Last Search     Search       Inis Search     Image: Search       Use Search     Image: Search                                                                                                    |
| Close Pelp                                                                                                    |

dan klik pada *Result of Last Serach* dan klik *Search*.

- (iii) Buat carian senarai Aset yang akan diverifikasi. Rujuk semula kepada langkah carian di perkara 9.2.2. Skop pencarian adalah seperti berikut:
  - (i) Asset Type Folder : A30000 (Harta Modal)
  - (ii) Location Code / Location Folder Code : Lokasi di mana aset berada
  - (iii) Purchase Date : Sekiranya ingin laksanakan verifikasi untuk aset yang dibeli dalam tempoh tertentu.

#### Contoh carian adalah seperti berikut:

(iv) Klik pada Find . Hasil carian adalah seperti di paparan berikut

| dan seterusnya klik p | bada 📲 | Close | untuk | kembali | ke | paparan |
|-----------------------|--------|-------|-------|---------|----|---------|
| sebelumnya.           |        |       |       |         |    |         |

| s | earch Results                                                                                                    |                                                                                                    | ×                                                         |
|---|----------------------------------------------------------------------------------------------------|----------------------------------------------------------------------------------------------------|-----------------------------------------------------------|
|   | Add Items that Match                                                                                                    | Keep Items that Match                                                                                                    | Remove Items that Match                                   |
|   | Area: Assets                                                                                                    | Drop Item from List                                                                                                    | <u>C</u> lear the List                                    |
| L | Code                                                                                                    | Description                                                                                                    |                                                           |
|   | AC000001667<br>AC000082394<br>AC000094729<br>AC0000201501<br>AC0000201781<br>AC0000204162<br>AC0000236083<br>AC0000236545<br>AC0000245622<br>AC0000245623 | 4 DRAWER METAL FILING CABINET<br>FIXED ASSET MANAGEMENT SYSTE<br>FIXED ASSET MANAGEMENT SYSTE<br>SYMBOL PPC2003 PDA<br>INTEGRASI FAMS-SAGA<br>SYMBOL PPT 8866 ENTERPRISE PDA<br>SYMBOL PPT 8866 ENTERPRISE PDA<br>PERSONAL COMPUTER M661 (MONI<br>INTEGRASI FAMS-SAGA<br>FIXED ASSET MANAGEMENT SYSTE<br>FIXED ASSET MANAGEMENT SYSTE | M (FAMS)<br>M (FAMS)<br>A<br>TOR)<br>M (FAMS)<br>M (FAMS) |
|   | ◆ D Close                                                                                                    | <u>         E</u> dit <u>         E</u> dit                                                                                                    | . <b>?</b> Help                                           |

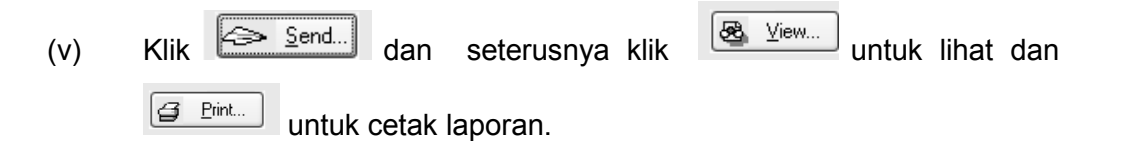

| Generate Fixed Asset Report                                                                                                    |  |  |  |  |  |  |
|----------------------------------------------------------------------------------------------------|--|--|--|--|--|--|
| Asset Additional Costs         Asset Additional Costs         Asset Additional Costs by Cost Type         Asset Additional Costs in Date Range         Asset Attachments         Asset History Details         Asset Lease Expiry in Date Range         Asset Maintenance Expiry in Date Range         Asset Movement by Cost Centre Report                                                                                                    |  |  |  |  |  |  |
| Asset Movement by Location Report<br>Asset Movement by Person Report<br>Asset Service Levels<br>Asset Service Notes<br>Asset Service Notes<br>Asset Type Configuration Detail<br>Asset Type Configuration Summary<br>Asset Units History<br>KEW.PA-10 UTHM Laporan Pemeriksaan Harta Modal Re<br>KEW.PA-11 UTHM Laporan Pemeriksaan Inventori Report<br>KEW.PA-2 UTHM Daftar Harta Modal Report<br>KEW.PA-3 UTHM Daftar Inventori Report<br>Preset Class Configuration                                                                                                    |  |  |  |  |  |  |
| Scope of Report         O All of Hardcat         Image: Besults of Last Search         Image: Disconsistence         Image: Bearch         Image: Bearch |  |  |  |  |  |  |
| Close Help                                                                                                    |  |  |  |  |  |  |

(vi) Contoh laporan adalah seperti berikut:

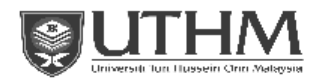

KEW.PA -10

#### LAPORAN PEMERIKSAAN HARTA MODAL (diisi oleh Pegawai Pemeriksa)

| Pojabat / Fakulti: |                                            |                     |             | Jabatan / Unit:                      |                                                                     |                   |                                         |                                                                                                    |            |         |       |     |
|--------------------|--------------------------------------------|---------------------|-------------|--------------------------------------|---------------------------------------------------------------------|-------------------|-----------------------------------------|----------------------------------------------------------------------------------------------------|------------|---------|-------|-----|
|                    |                                            |                     |             |                                      |                                                                     |                   |                                         |                                                                                                    |            |         |       |     |
| Bil.               | Kod                                        | No. Aset            | No. Barkod  | Jonis Harta                          |                                                                     | Lokasi Pegawai    |                                         |                                                                                                    | Tarikh     | Keadaan | Catat | tan |
|                    | 113                                        |                     |             | Moda                                 | Mengikat                                                            | Sebenar           | Mengikut                                | Sebenar                                                                                              | Terskhir   | Modal   |       |     |
|                    |                                            |                     |             |                                      | Rekod                                                               |                   | Reknd                                   |                                                                                                    |            |         |       |     |
| 1                  | 08                                         | AC000001667         | 0000010501  | 4 DRAWER METAL FILING CABINET        | 85-101-09                                                           |                   | 01922 MOHD NORFAHMI BIN                 |                                                                                                    | 21/05/2014 |         |       |     |
| 2                  | 04                                         | AC000082394         | 0000136005A | FIXED ASSET MANAGEMENT SYSTEM (FAM5) | B5-101-09                                                           |                   | 01922 MOHD NORFAHMI BIN                 |                                                                                                    |            |         |       |     |
| 3                  | 04                                         | AC000087868         | 0000136005B | FIXED ASSET MANAGEMENT SYSTEM (FAM5) | B5-101-09                                                           |                   | 01922 MOHD NORFAHMI BIN                 |                                                                                                    |            |         |       |     |
| 4                  | 04                                         | AC0000094729        | 0000005493  | SYMBOL PPC2003 PDA                   | 115-101-09                                                          |                   | 01922 MOHD NORFAHMI BIN                 |                                                                                                    |            |         |       |     |
| 5                  | 03                                         | AC0000201501        | 0000133501A | INTEORASI FAMS-SAGA                  | B5-101-09                                                           |                   | 01922 MOHD NORFAHMI BIN                 |                                                                                                    |            |         |       |     |
| 6                  | 03                                         | AC0000201781        | 0000054962  | SYMBOL PPT8800 ENTERPRISE PDA        | B5-101-09                                                           |                   | 01922 MOHD NORFAHMI BIN                 |                                                                                                    | 03/06/2010 |         |       |     |
| 7                  | 03                                         | AC0000204162        | 0000054967  | SYMBOL PPT 8866 ENTERPRISE PDA       | 115-101-09                                                          |                   | 01922 MOHD NORFAHMI BIN                 |                                                                                                    | 03/06/2010 |         |       |     |
| 8                  | 04                                         | AC0000236083        | 0000098404  | PERSONAL COMPUTER M661 (MONITOR)     | B5-101-09                                                           |                   | 01922 MOHD NORFAHMI BIN                 |                                                                                                    | 21/05/2014 |         |       |     |
| 9                  | 03                                         | AC0000236545        | 0000133501B | INTEGRASI FAMS-SAGA                  | B5-101-09                                                           |                   | 01922 MOHD NORFAHMI BIN                 |                                                                                                    |            |         |       |     |
| 10                 | 04                                         | AC0000245622        | 0000136005C | FIXED ASSET MANAGEMENT SYSTEM (FAM5) | 115-101-09                                                          |                   | 01922 MOHD NORFAHMI BIN                 |                                                                                                    |            |         |       |     |
| 11                 | 04                                         | AC0000245623        | 0000136005D | FIXED ASSET MANAGEMENT SYSTEM (FAM5) | B5-101-09                                                           |                   | 01922 MOHD NORFAHMI HIN<br>AHMAD DARIRI |                                                                                                    |            |         |       |     |
|                    |                                            |                     |             | •                                    | •                                                                   |                   |                                         |                                                                                                    |            |         |       |     |
|                    |                                            |                     |             |                                      |                                                                     |                   |                                         | Note:                                                                                                |            |         |       |     |
|                    | Ū.                                         | andatangan)         |             | ñ                                    | indatangan)                                                         |                   | -                                       |                                                                                                    |            |         |       |     |
|                    | Lokasi : Nya                               |                     |             |                                      | Lokasi : Nyatakan                                                   | lokasi harta moda | semasa pemeriksaan.                     |                                                                                                    |            |         |       |     |
|                    | (Mana Pegewal Penerikaa 1) (Mana Pegewal 1 |                     |             | aza Pegawai Perserikaa 2)            | Perserikas 2)                                                       |                   |                                         | Pegawai Bertanggungjawab : Nyatakan Pegawai Bertanggungjawab atas<br>harta modal semasa pemerikaaan. |            |         |       |     |
|                    | (Jawatas) (Jawatas)                        |                     |             | watan)                               | Kaadaan Harta Modal : Nyatakan samada seda<br>digunakan atau rosak. |                   |                                         | mada sedang digunakan, tidak                                                                         |            |         |       |     |
|                    | ā                                          | utikh Perserikanan) |             | a.                                   | rikh Perseriksaan)                                                  |                   | -                                       | Catatan : Penjelasan kepada penemuan pemerikaaan.                                                    |            |         |       |     |

Ran by 01922 on 10/09/2014 at 5:22:30 PM

Hardcat 3.25% Build 761 - Page 1 of 1 page(s)

#### 13.6 LAPORAN KEW.PA-10 UTHM LAPORAN PEMERIKSAAN INVENTORI

(i) Buka skrin utama dan Klik *Reports*.

| 🕷 Hardcat Asset Manag | gement                |      |
|-----------------------|-----------------------|------|
| File Modules Lists    | Reports Configuration | lelp |
|                       | General               |      |
|                       | Assets<br>Suppliers   |      |
|                       | Locations             |      |
|                       | Cost Centres          |      |
|                       | People                |      |
|                       | Products              |      |
|                       | Custom                | •    |
|                       | Statistical Charts    |      |
|                       |                       |      |
|                       |                       |      |
|                       |                       |      |
|                       |                       |      |

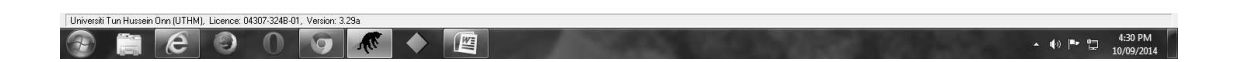

| (ii) | Klik <b>Assets</b> dan | paparan | berikut akan | keluar |
|------|------------------------|---------|--------------|--------|
|------|------------------------|---------|--------------|--------|

| Generate Fixed Asset Report                                                                                                    |
|----------------------------------------------------------------------------------------------------|
| Assets                                                                                                    |
| Asset Additional Costs<br>Asset Additional Costs in Date Range<br>Asset Additional Costs in Date Range<br>Asset Attachments<br>Asset History Details<br>Asset Individual Details<br>Asset Lease Expiry in Date Range<br>Asset Movement by Location Report<br>Asset Movement by Location Report<br>Asset Movement by Location Report<br>Asset Service Levels<br>Asset Service Notes<br>Asset Service Notes<br>Asset Service Notes<br>Asset Type Configuration Detail<br>Asset Units History<br>KEW, PA-10 UTHM Laporan Pemeriksaan Harta Modal Re<br><b>KEW</b> , PA-10 UTHM Laporan Pemeriksaan Invention Report<br>KEW, PA-2 UTHM Daftar Inventori Report<br>KEW, PA-3 UTHM Daftar Inventori Report<br>KEW, PA-3 UTHM Daftar Inventori Report |
| Scope of Report                                                                                                    |
| All or Hardcat     C All or Hardcat     C Ihis Search     C Ihis Search                                                                                                    |
| Use Search Clear                                                                                                    |
| Close 7 Help                                                                                                    |

 (ii) Pilih KEW.PA-11 UTHM Laporan Pemeriksaan Inventori Report dan klik pada *Result of Last Serach* dan klik *Search*.

| Assets                                                                                                    |                                                                                                    |                |                                              |
|----------------------------------------------------------------------------------------------------|----------------------------------------------------------------------------------------------------|----------------|----------------------------------------------|
| Asset Additional Costs<br>Asset Additional Costs by Cost Ty<br>Asset Additional Costs in Date Ra<br>Asset Attachments<br>Asset History Details<br>Asset Individual Details<br>Asset Lease Expiry in Date Range<br>Asset Movement by Cost Centre F<br>Asset Movement by Cost Centre F<br>Asset Movement by Cost Centre F<br>Asset Movement by Person Repo<br>Asset Service Levels<br>Asset Service Levels<br>Asset Service Notes<br>Asset Service Notes<br>Asset Type Configuration Detail<br>Asset Type Configuration Summa<br>Asset Units History<br>KEW.PA-10 UTHM Laporan Per<br>KEW.PA-2 UTHM Daftar Harta M<br>KEW.PA-3 UTHM Daftar Invento<br>Preset Class Configuration | pe<br>inge<br>Range<br>Report<br>sort<br>int<br>ry<br>eriksaan Harta<br>Silksaan Harta<br>Indal Report<br>ri Report | Modal Re       | <u></u> ⊻iew<br><u>Send</u><br><u>Custom</u> |
| Scope of Report<br>C All of Hardcat<br>Results of Last Search<br>Lise Search<br>Clear                                                                                                    |                                                                                                    | Searc <u>h</u> |                                              |

- (v) Buat carian senarai Aset yang akan diverifikasi. Rujuk semula kepada langkah carian di perkara **9.2.2**. Skop pencarian adalah seperti berikut:
  - (i) Asset Type Folder : B27000 (Harta Modal)
  - (ii) Location Code / Location Folder Code : Lokasi di mana aset berada
  - (iii) Purchase Date : Sekiranya ingin laksanakan verifikasi untuk aset yang dibeli dalam tempoh tertentu.

Contoh carian adalah seperti berikut:

| Items to Find                                                                                                    |                                                                                                    |
|----------------------------------------------------------------------------------------------------|----------------------------------------------------------------------------------------------------|
| Find Assets which match on the following s                                                                                                    | earch criteria                                                                                                    |
| ** Any Text Field **         Additional Cost         Altitude         Asset Code         Asset Type Code         Asset Type Folder Code         Asset Type Folder Name         Asset Type Parent Folder Code         Asset Type Parent Folder Name         Asset Type Parent Folder Name         Barcode         Condition Code         Condition Name         Cost Centre Code                                                                                                    | C Any value                                                                                                    |
| Cost Centre Folder Code<br>Cost Centre Folder Name<br>Cost Centre Parent Folder Code<br>Cost Centre Parent Folder Code<br>Cost Centre Parent Folder Name<br>Created By<br>Creation Date<br>Current Value<br>Dep. Start Date<br>Depreciation Class<br>Depreciation Class Folder Code<br>Depreciation Class Folder Code<br>Depreciation Class Folder Name<br>Depreciation Parent Folder Code<br>Depreciation Parent Folder Code<br>Depreciation Parent Folder Name<br>Depreciation Parent Folder Name<br>Depreciation Parent Folder Name<br>Depreciation Parent Folder Code<br>Depreciation Parent Folder Code<br>Depreciation Parent Folder Code<br>Depreciation Parent Folder Code<br>Depreciation Parent Folder Code<br>Depreciation Status<br>Disposal Date<br>Disposal Status<br>Disposal Value<br>Disposal Value (Other Cur.)<br>End Life Date<br>Est. Disposal Value<br>Finance<br>Ins Val Date | Clear current criteria       Save this search       Use a previous search         Summary         This search will find Assets where:       - Asset Type Folder Code is equal to "B27000".(and below)         - Location Code is equal to "B5-101-09". |
| ۷                                                                                                    | <u>F</u> ind Cancel ? Help                                                                                                    |

(vi) Klik pada Find . Hasil carian adalah seperti di paparan berikut

| dan  | seterusnya | klik | pada | Close | untuk | kembali | ke | paparan |
|------|------------|------|------|-------|-------|---------|----|---------|
| sebe | lumnya.    |      |      |       |       |         |    |         |

| Add Items that Match                                                                                                    | Keep Items that Match                                                                                                    | Remove Items that Match        |
|----------------------------------------------------------------------------------------------------|----------------------------------------------------------------------------------------------------|--------------------------------|
| Area: Assets                                                                                                    | <u>D</u> rop Item from List<br>List of Matching Items [12 Matches]                                                                                                    | Clear the List                 |
| Code<br>AC0000003334<br>AC0000204476<br>AC0000204562<br>AC0000204689<br>AC0000207764<br>AC000020776<br>AC0000208747<br>AC0000234925<br>AC0000234925<br>AC0000234926<br>AC0000244502<br>AC0000272050 | Description<br>MOVABLE PARTITION 3FT X SFT<br>PERSONAL COMPUTER M661(CPU)<br>MEJA UTAMA 1524 X 762 X 737 mm<br>MEJA TEPI 1030 X 508 X 716mm<br>FADESTAL DRAWER 560x432x686Mt<br>Kerusi Pelawat (SMI 168)<br>Kerusi Pelawat (SMI 168)<br>HP LASERJET P2015D<br>CANON IXUS 951S DIGITAL CAMERA<br>CANON IXUS 951S DIGITAL CAMERA<br>SEAGATE 2.5" 1TB EXTERNAL HARD<br>CHAIR - B27210 | M<br>(BIRU)<br>(HIJAU)<br>DISK |
|                                                                                                    | Edit Send.                                                                                                    | ▼<br>▼<br>▼<br>■               |

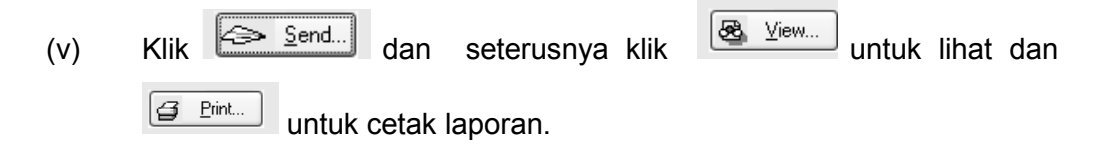

| Generate Fixed Asset Report                                                                                                    |
|----------------------------------------------------------------------------------------------------|
| Assets                                                                                                    |
| Asset Additional Costs<br>Asset Additional Costs by Cost Type<br>Asset Additional Costs in Date Range<br>Asset Additional Costs in Date Range<br>Asset History Details<br>Asset Individual Details<br>Asset Lease Expiry in Date Range<br>Asset Movement by Cost Centre Report<br>Asset Movement by Location Report<br>Asset Movement by Location Report<br>Asset Movement by Person Report<br>Asset Service Levels<br>Asset Service Notes<br>Asset Type Configuration Detail<br>Asset Type Configuration Detail<br>Asset Type Configuration Summary<br>Asset Units History<br>KEW.PA-10 UTHM Laporan Pemeriksaan Harta Modal Re<br><b>KEW.PA-10 UTHM Laporan Pemeriksaan Harta Modal Report</b><br>KEW.PA-2 UTHM Daftar Harta Modal Report<br>KEW.PA-3 UTHM Daftar Inventori Report<br>Preset Class Configuration                                                                                                    |
| Scope of Report         O All of Hardcat         Image: Besults of Last Search         Image: Disc Search         Image: Disc Search |
| Close Help                                                                                                    |

(vi)

Contoh laporan adalah seperti berikut:

KEWPA-11

## LAPORAN PEMERIKSAAN INVENTORI (disi oleh Pegawai Pemeriksa)

| Paja | bat / Faks | ulti:        |            |                                      | Jaba              | tan / Unit: |                          |                   |                     |                   |     |      |
|------|------------|--------------|------------|--------------------------------------|-------------------|-------------|--------------------------|-------------------|---------------------|-------------------|-----|------|
|      |            |              |            |                                      |                   |             |                          |                   |                     |                   |     |      |
| Bil. | Kod        | No. Aset     | No. Barkod | Jonis Harta                          | Lokasi            |             | Pegawai                  |                   | Tarikh              | Koadaan           | Cad | stan |
|      | PTJ        |              |            | Modal                                |                   |             | Bertanggangiawah         |                   | Audit               | Investori         |     |      |
|      |            |              |            |                                      | Mengikut<br>Rebod | Sebenar     | Mengikat                 | Sebenar           | Terakhir            |                   |     |      |
| 1    | 06         | AC000003384  | 000009685  | MOVABLE PARTITION 3FT X 6FT          | B5-101-09         |             | 01922 MOHD NORFAHMI BIN  |                   | 21/05/2014          |                   |     |      |
|      |            |              |            |                                      |                   |             | AHMAD DARIRI             |                   |                     |                   |     |      |
| 2    | 04         | AC0000190859 | 0000098405 | PERSONAL COMPUTER M661(CPU)          | B5-101-09         |             | 01922 MOHD NORFAHMI BIN  |                   | 02/06/2010          |                   |     |      |
| 1    |            |              |            |                                      |                   |             | AHMAD DARIRI             |                   |                     |                   |     |      |
| 3    | 08         | AC0000204476 | 0000158694 | MEJA UTAMA 1524 X 762 X 737 mm       | B5-101-09         |             | 01922 MOHD NORFAHMI BIN  |                   | 21/05/2014          |                   |     |      |
|      |            |              |            |                                      |                   |             | AHMAD DARIRI             |                   |                     |                   |     |      |
| 4    | 08         | AC0000204562 | 0000158780 | MELA TEPI 1030 X 508 X 716mm         | B5-101-09         |             | 01922 MOHD NORFAHMI BIN  |                   | 21/05/2014          |                   |     |      |
|      |            |              |            |                                      |                   |             | AHMAD DARIRI             |                   |                     |                   |     |      |
| 5    | 08         | AC0000204689 | 0000158907 | FADESTAL DRAWER 560x432x586MM        | 115-101-09        |             | 01922 MOHD NORFAHMI BIN  |                   | 21/05/2014          |                   |     |      |
|      |            |              |            |                                      | P                 |             | AHMAD DARIRI             |                   |                     |                   |     |      |
| •    | 08         | AC0000207764 | 0000161202 | Mattin Pelawar (3ML 108)             | T2-101-0A         |             | 01922 MORE NORPATINE BIN |                   | 21/03/2014          |                   |     |      |
| -    | 08         | AC0000007776 | 0000161214 | Kenni Belevat (SMI 168)              | 85,101,09         |             | ADDAD DARIG              |                   | 21/06/2014          |                   |     |      |
| ſ .  |            | 100000001110 | 0000101214 | Natural Ferrerat (And 1994)          | 10-00-00          |             | AHMAD DARIEL             |                   | 21100.20104         |                   |     |      |
|      | 04         | AC0000208747 | 0000165952 | HP LASERJET P2015D                   | B5-101-09         |             | 01922 MOHD NORFAHMI BIN  |                   | 21/05/2014          |                   |     |      |
|      |            |              |            |                                      |                   |             | AHMAD DARIRI             |                   |                     |                   |     |      |
| 9    | 03         | AC0000234925 | 0000182508 | CANON DUS 9515 DIGITAL CAMERA (BIRL) | B5-101-09         |             | 01922 MOHD NORFAHMI BIN  |                   | 03/06/2010          |                   |     |      |
| · ·  |            |              |            |                                      |                   |             | AHMAD DARIRI             |                   |                     |                   |     |      |
| 10   | 03         | AC0000234926 | 0000182509 | CANON DUS 9515 DIGITAL CAMERA (HUAU) | B5-101-09         |             | 01922 MOHD NORFAHMI BIN  |                   | 03/06/2010          |                   |     |      |
|      |            |              |            |                                      |                   |             | AHMAD DARIRI             |                   |                     |                   |     |      |
| 11   | 03         | AC0000244502 | 0000176537 | SEAGATE 2.5" ITB EXTERNAL HARDDESK   | B5-101-09         |             | 01922 MOHD NORFAHMI BIN  |                   |                     |                   |     |      |
|      |            |              |            | COLUMN DOWNLO                        | P.4               |             | AHMAD DARIRI             |                   |                     |                   |     |      |
| 12   | 08         | AC0000272050 | 0000194222 | CHAIR - B27210                       | 115-101-09        |             | 01922 MOHD NORFAHMI BIN  |                   |                     |                   |     |      |
|      |            |              | 1          | 1                                    | I                 |             | ADMAD DAGIG              |                   | 1                   |                   |     |      |
|      |            |              |            |                                      |                   |             |                          |                   |                     |                   |     |      |
|      |            |              |            |                                      |                   |             |                          | Note:             |                     |                   |     |      |
|      | 70         | indationgan) |            | (Tandatangan)                        |                   |             | -                        |                   |                     |                   |     |      |
|      | 4          |              |            |                                      |                   |             |                          | Lokasi : Nyatakan | lokasi Inventori se | masa pemeriksaan. |     |      |
|      |            |              |            |                                      |                   |             | _                        |                   |                     |                   |     |      |
|      | -          |              |            |                                      |                   |             | -                        | Lokasi : Nyatakan | lokasi inventori e  | masa pemeriksaan. |     |      |

(Nana Pagawai Peneritan I) (Jawahan) (Tatibi Nemerikana) (Securit Property Persentiane 2) (Jerustan) (Tarolah Property Jerustane) Lohad : Nyatakan lokad lavontori semas pemerikasan. Pegewa literanggangjerah : Nyatakan Pegewal Bertanggangjawah atas Inventori semaa pemerikasan. Kuedaan Inventori : Nyatakan samada sedang diganakan atar onak. Cutatas: Penjelasan legada penersuan pemerikasan.

Run by 01922 on 10/09/2014 at 5:28:24 PM

Hardcat 3.29a Build 761 - Page 1 of 1 page(1)

#### 14.0 PENYELENGGARAAN

# 14.1 CARA MENCETAK BORANG BEND KEW.PA-13 : BORANG PENYELENGGARAAN ASET ALIH

(i) Ulang semula langkah 13.1(i) dan 13.1(ii). Untuk carian senarai aset

di lokasi pilih BEND KEW.PA-13 : BORANG PENYELENGGARAAN

ASET ALIH. Klik *Result of Last Search* dan klik *Search*.

| Generate Custom Asset Report                                                                                                    |                                                                                                    |                                                                                             | ×                                                                                                    |
|----------------------------------------------------------------------------------------------------|----------------------------------------------------------------------------------------------------|---------------------------------------------------------------------------------------------|----------------------------------------------------------------------------------------------------|
| Description                                                                                                    | Owner                                                                                                    |                                                                                             |                                                                                                    |
| Komputer Makmal<br>LO PTM<br>List Software<br>List User For Notebook Acer 4935 (Staf<br>Update Data From Kaseya To FAMS<br>(new report spec. CR000248)<br>(new report spec. CR000275)<br>ASET-LAMA BY YEAR<br>BEND_KEW.PA-4 SENARAI DAFTAR<br>BEND_KEW.PA-5_SENARAI DAFTAR<br>BEND_KEW.PA-7_SENARAI DAFTAR<br>BEND_LAPORAN BULANAN ASET /IN<br>BEND_LAPORAN DAFTAR ASET BAG<br>BEND_LAPORAN DAFTAR ASET AN<br>BEND_LAPORAN DAFTAR ASET BAG<br>BEND_LAPORAN PEMBAYARAN<br>BEND_LAPORAN SUKU TAHUN<br>BEND_SENARAI PENYERAHAN PERA<br>By Person<br>FKEE_SENARAI DAFTAR ASET /INVEI<br>FKEE_SENARAI PERALATAN MAKMA<br>PPH_LAPORAN KENDERAAN UTHM<br>PTM_Asset Listing Report (Aida) | 00733 HANISYARINA BT MD ALI (<br>00733 HANISYARINA BT MD ALI (<br>00733 HANISYARINA BT MD ALI (<br>00733 HANISYARINA BT MD ALI (<br>00733 HANISYARINA BT MD ALI (<br>00733 HANISYARINA BT MD ALI (<br>00733 HANISYARINA BT MD ALI (<br>00408 NOORULHUDA AHMAD SA<br>01358 KHAIRUL ANUAR BIN MEN<br>01922 MOHD NORFAHMI BIN AHI<br>HARDCAT ADMINISTRATOR<br>HARDCAT ADMINISTRATOR | N<br>N<br>N<br>N<br>N<br>N<br>N<br>N<br>N<br>N<br>N<br>N<br>N<br>N<br>N<br>N<br>N<br>N<br>N | ✓iew         ↓         ↓         ↓         ↓         ↓         ↓         ↓         ↓         ↓         ↓         ↓         ↓         ↓         ↓         ↓         ↓         ↓         ↓         ↓         ↓         ↓         ↓         ↓         ↓         ↓         ↓         ↓         ↓         ↓         ↓         ↓         ↓         ↓         ↓         ↓         ↓         ↓         ↓         ↓         ↓         ↓         ↓         ↓         ↓         ↓         ↓         ↓         ↓         ↓         ↓         ↓         ↓         ↓         ↓         ↓       < |
| <ul> <li>Show <u>G</u>lobal Reports</li> <li>Show <u>My</u> Reports Only</li> <li>Scope of Report</li> <li>All of Hardcat</li> <li>Results of Last Search</li> <li>Ihis Search</li> <li>Use Search</li> </ul>                                                                                                    | Searc <u>h</u>                                                                                                    |                                                                                             |                                                                                                    |
|                                                                                                    | Help                                                                                                    |                                                                                             |                                                                                                    |

(ii) Buat carian seperti di langkah 9.2.2(ii) hingga 9.2.2(iv). Pilih lokasi sebenar aset ditempatkan. Klik Location Name
 Choose...
 contohnya C10-001A MAKMAL KAWALAN JER/FKEE.
 Seterusnya klik

| Items to Find                                              |                                                               | × |
|------------------------------------------------------------|---------------------------------------------------------------|---|
| Find Assets which match on the following                   | eosteb eriteria                                               |   |
| Find Assets which match on the following                   | search criteria                                               |   |
| Depreciation Class Name<br>Depreciation Parent Folder Code | C Any value                                                   |   |
| Depreciation Status                                        | Chasses C10,001                                               |   |
| Disposal Date                                              |                                                               |   |
| Disposal Ref.                                              | S is <u>within the range</u>                                  |   |
| Disposal Status<br>Disposal Value                          | C <u>C</u> ontains the text                                   |   |
| Disposal Value (Other Cur.)                                | C Is Not Equal to                                             |   |
| End Life Date                                              | C Is Outside the range                                        |   |
| Est. Disposal value                                        |                                                               |   |
| Ins Val Date                                               | Does Not Contain the text                                     |   |
| Install Date                                               |                                                               |   |
| Insurance Gap                                              |                                                               |   |
| Insurance Value 📃 📃                                        | Clear current criteria Save this search Use a previous search |   |
| Invoice Number                                             |                                                               |   |
| Issue Date                                                 | C                                                             |   |
| Kumpulan Wang (Fund)                                       | Summary                                                       |   |
| Last Audit Date                                            | This search will find Assets where:                           |   |
| Last Changed                                               | - Asset Type Folder Code is equal to "A30000".(and below)     |   |
| Last Changed By                                            | - Location Code is equal to "C10-001".                        |   |
| Lassa/Bent/H.P. Begin Date                                 |                                                               |   |
| Lease/Rent/H.P. Cost                                       |                                                               |   |
| Lease/Bent/H.P. End Date                                   |                                                               |   |
| Lease/Bent/H.P. Period                                     |                                                               |   |
| Lease/Rent/H.P. Reference                                  |                                                               |   |
| Location Code                                              |                                                               |   |
| Location Folder Code                                       |                                                               |   |
| Location Folder Name                                       |                                                               |   |
| Location Name                                              |                                                               |   |
| Location Parent Folder Code                                |                                                               |   |
| Location Parent Folder Name                                |                                                               |   |
|                                                            |                                                               |   |
| Maint, Begin Date                                          |                                                               |   |
| Maint, Lost                                                |                                                               |   |
| Maint, End Date                                            |                                                               |   |
| Maint, Fellou<br>Maint, Reference                          |                                                               |   |
| Maintainer Code                                            |                                                               |   |
|                                                            |                                                               |   |
|                                                            |                                                               |   |
| S                                                          | Find X Cancel 2 Help                                          |   |
| ¥                                                          |                                                               |   |
|                                                            |                                                               |   |

(iii) Hasil carian akan keluar di '**Search Result'**. Klik kembali ke skrin laporan.

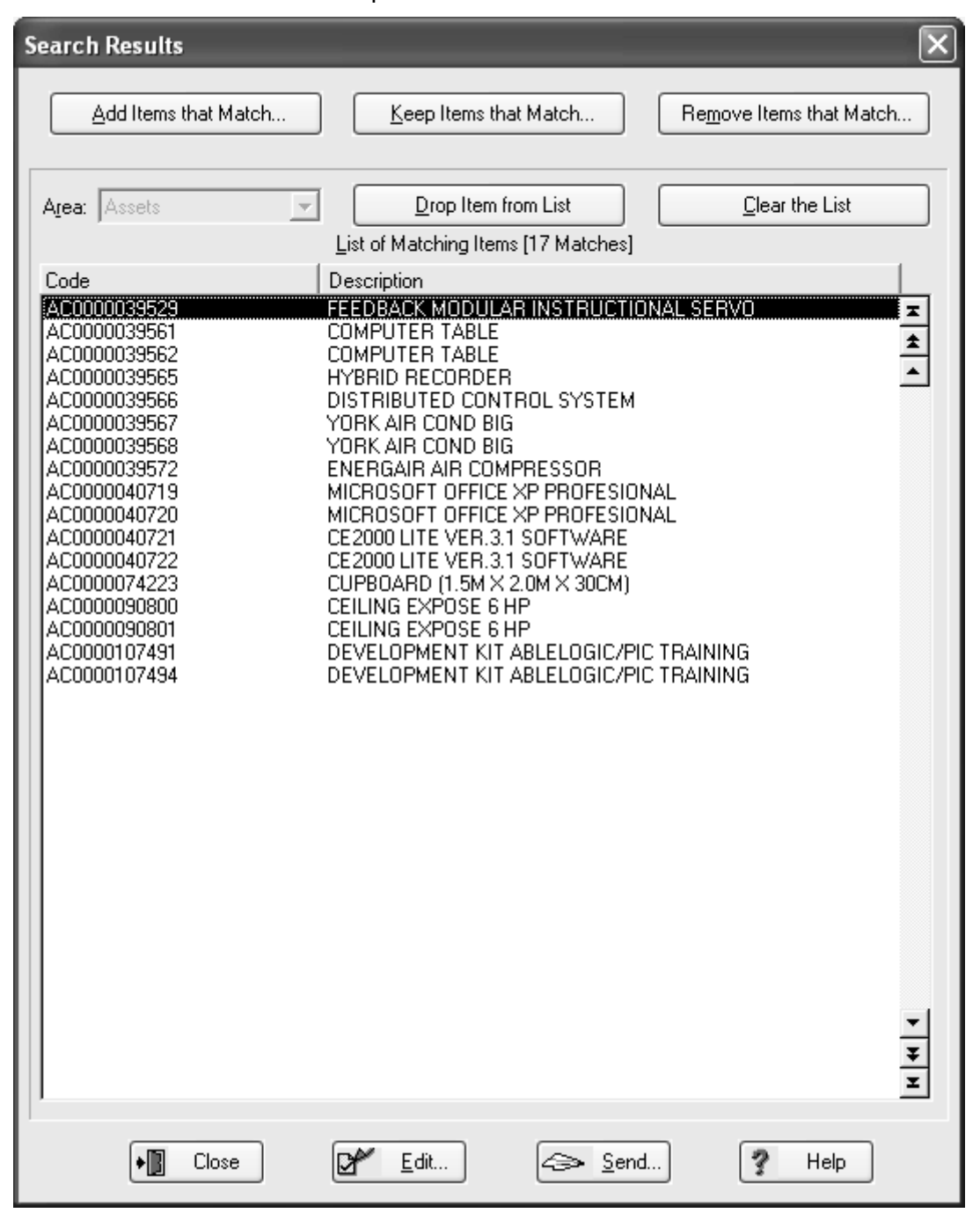

Close

untuk

| (iv) | Klik Send dan masukkan nama lokasi yang dipilih (contoh: |
|------|----------------------------------------------------------|
|      | C10-001A MAKMAL KAWALAN JER/FKEE). Klik                  |
|      | lihat dan Frint untuk cetak laporan.                     |

| Description                                                                                                    | Owner                                                      | Global |              |                | liouu        |
|----------------------------------------------------------------------------------------------------|------------------------------------------------------------|--------|--------------|----------------|--------------|
| Komputer Makmal                                                                                                    | 00733 HANISYARINA BT MD ALI (                              | N      | ~            | 60 7           | <u>v</u> iew |
| LO PTM                                                                                                    | 00733 HANISYARINA BT MD ALI (                              | N      |              | and the second |              |
| List Software                                                                                                    | 00733 HANISYARINA BT MD ALI (                              | N      |              |                | <u>-</u> ait |
| List User For Notebook Acer 4935 (Staf acade                                                                                                    | 00733 HANISYARINA BT MD ALI (                              | N      |              | 047            |              |
| Update Data From Kaseya To FAMS                                                                                                    | UU/33 HANISYARINA BT MD ALI (                              | N      |              | ;Lì: N         | ew           |
| <new lhuuu248="" report="" spec.=""></new>                                                                                                    | 012E0 KUAIDUL ANUAD DIN MEN                                | N      |              |                |              |
| <new cr000256="" report="" spec.=""></new>                                                                                                    | 01336 NHAIRUL ANUAR BIN MEN<br>01922 MOUD MODEAUMI DIN AUK | IN N   |              | [월D] (         | Сору         |
| ASET LAMA BY VEAB                                                                                                    | HARDCAT ADMINISTRATOR                                      | N      |              |                |              |
| REND KEW PA-13 ROBANG PENYELENGG                                                                                                    | HARDCAT ADMINISTRATOR                                      | N      |              | D              | elete        |
| BEND KEW, PA-4 SENARAI DAFTAR HART/                                                                                                    | HARDCAT ADMINISTRATOR                                      | Ň      |              |                |              |
| BEND_KEW.PA-5_SENARAI DAFTAR INVEN                                                                                                    | HARDCAT ADMINISTRATOR                                      | N      |              |                | Send         |
| BEND_KEW.PA-7_SENARAI ASET ALIH DI L                                                                                                    | HARDCAT ADMINISTRATOR                                      | N      |              |                |              |
| BEND_LAPORAN BULANAN ASET/INVENT(                                                                                                    | HARDCAT ADMINISTRATOR                                      | N      |              |                |              |
| BEND_LAPORAN DAFTAR ASET BAGI TAHL                                                                                                    | HARDCAT ADMINISTRATOR                                      | N      |              |                |              |
| BEND_LAPURAN PEMBAYARAN                                                                                                    | HARDCAT ADMINISTRATOR                                      | N      |              |                |              |
| BEND_LAPUKAN SUKU TAHUN<br>DEND_CENADAL DENVEDALIAN DEDADOT                                                                                                    |                                                            | N      |              |                |              |
| DENU_SENARALFENTERARAN FERADULT.                                                                                                    | 10722 LANICYADINA DT MD ALLA                               | N      |              |                |              |
| EKEE SENABALDAETAB ASET/INVENTOBL                                                                                                    | 01713 SUBIATI BINTI SHAMSUD                                | N      |              |                |              |
| FKEE SENABAI PEBALATAN MAKMAL                                                                                                    | 01713 SUBIATI BINTI SHAMSUD                                | Ň      |              |                |              |
| PPH LAPORAN KENDERAAN UTHM                                                                                                    | 01713 SURIATI BINTI SHAMSUD                                | N      | _            |                |              |
| PTM_Asset Listing Report (Aida)                                                                                                    | 01713 SURIATI BINTI SHAMSUD                                | N      | $\mathbf{v}$ |                |              |
| <ul> <li>Show <u>G</u>lobal Reports</li> <li>Show <u>My</u> Reports Only</li> <li>ope of Report</li> <li><u>All of Hardcat</u></li> <li><u>Parente of Lest Second</u></li> </ul> | Count                                                      |        |              |                |              |
| <u>Hesuits or Last Search</u>                                                                                                    | Searc <u>n</u>                                             |        |              |                |              |
| I his Search                                                                                                    |                                                            |        |              |                |              |
| Use Search Clear                                                                                                    |                                                            |        |              |                |              |

| Search                                                                                                    | BEND_KE                                                                                                    | W.PA-13_BORANG PENYELENGGARAAN A                                                                                                    | SET ALIH for Universiti Tun Hussein Onn (UTHM)                                                                                                    |  |
|----------------------------------------------------------------------------------------------------|----------------------------------------------------------------------------------------------------|----------------------------------------------------------------------------------------------------|----------------------------------------------------------------------------------------------------|--|
|                                                                                                    | L                                                                                                    |                                                                                                    |                                                                                                    |  |
| AC0000039529<br>AC000039561<br>AC000039565<br>AC000039565<br>AC000039565<br>AC000039568<br>AC000039568<br>AC0000039572<br>AC0000040720<br>AC0000040720<br>AC0000040721<br>AC0000040722 | 0000050174<br>0000050197<br>0000050198<br>0000050203<br>0000050202<br>0000050204<br>0000050205<br>0000050209<br>0000050289<br>0000050289<br>0000050290<br>0000050291 | C10-001A MAKMAL KAWALAN JER/FK<br>C10-001A MAKMAL KAWALAN JER/FK<br>C10-001A MAKMAL KAWALAN JER/FK<br>C10-001A MAKMAL KAWALAN JER/FK<br>C10-001A MAKMAL KAWALAN JER/FK<br>C10-001A MAKMAL KAWALAN JER/FK<br>C10-001A MAKMAL KAWALAN JER/FK<br>C10-001A MAKMAL KAWALAN JER/FK<br>C10-001A MAKMAL KAWALAN JER/FK<br>C10-001A MAKMAL KAWALAN JER/FK<br>C10-001A MAKMAL KAWALAN JER/FK | FEEDBACK MODULAR INSTRUCTIONAL SERVO -A.:<br>COMPUTER TABLE - A35101<br>HYBRID RECORDER<br>DISTRIBUTED CONTROL SYSTEM<br>YORK AIR COND BIG<br>YORK AIR COND BIG<br>WICROSOFT OFFICE XP PROFESIONAL -A35903<br>MICROSOFT OFFICE XP PROFESIONAL -A35903<br>CE2000 LITE VER 3.1 SOFTWARE<br>CE2000 LITE VER 3.1 SOFTWARE |  |
| ACUDUOU908001<br>ACOD00107491<br>ACOD00107491<br>GRAND TOTAL                                                                                                    | 0000007257<br>0000123146<br>0001123148<br>: 17 records.                                                                                                    | C10-001 A MAKMAL KAWALAN JERFRI<br>C10-001 A MAKMAL KAWALAN JERFRI<br>C10-001 A MAKMAL KAWALAN JERFRI<br>C10-001 A MAKMAL KAWALAN JERFRI                                                                                                    | YORK AIR CONDITIONER<br>DEVELOPMENT KIT ABLELOGIC/PIC TRAINING<br>DEVELOPMENT KIT ABLELOGIC/PIC TRAINING                                                                                                    |  |
|                                                                                                    |                                                                                                    |                                                                                                    |                                                                                                    |  |

#### (v) Skrin Laporan BEND KEW.PA-13 adalah seperti di bawah:

### (vi) Laporan yang dicetak keluar adalah seperti di bawah:

|             |            | W.PA-13_BORANG PENYELENGGARAAN<br>C10-001A MAKMAL KA | ASET ALIH for Universiti Tun Hussein Onn (UTHM)<br>WALAN JER/FKEE |         |
|-------------|------------|------------------------------------------------------|-------------------------------------------------------------------|---------|
| IO ASET     | NO BARKOD  | Location Name                                        | Product Name                                                      | CATATAN |
| C0000039529 | 0000050174 | C10-001A MAKMAL KAWALAN JER/FKI                      | FEEDBACK MODULAR INSTRUCTIONAL SERVO -                            |         |
| C0000039561 | 0000050197 | C10-001A MAKMAL KAWALAN JER/FKI                      | COMPUTER TABLE - A35101                                           |         |
| C0000039562 | 0000050198 | C10-001A MAKMAL KAWALAN JER/FKI                      | COMPUTER TABLE - A35101                                           |         |
| C0000039565 | 0000050203 | C10-001A MAKMAL KAWALAN JER/FKI                      | HYBRID RECORDER                                                   |         |
| C0000039566 | 0000050202 | C10-001A MAKMAL KAWALAN JER/FK                       | DISTRIBUTED CONTROL SYSTEM                                        |         |
| C0000039567 | 0000050204 | C10-001A MAKMAL KAWALAN JER/FKI                      | YORK AIR COND BIG                                                 |         |
| C0000039568 | 0000050205 | C10-001A MAKMAL KAWALAN JER/FKI                      | YORK AIR COND BIG                                                 |         |
| C0000039572 | 0000050209 | C10-001A MAKMAL KAWALAN JER/FKI                      | ENERGAIR AIR COMPRESSOR                                           |         |
| C0000040719 | 0000050288 | C10-001A MAKMAL KAWALAN JER/FKI                      | MICROSOFT OFFICE XP PROFESIONAL -A35903                           |         |
| C0000040720 | 0000050289 | C10-001A MAKMAL KAWALAN JER/FKI                      | MICROSOFT OFFICE XP PROFESIONAL -A35903                           |         |
| C0000040721 | 0000050290 | C10-001A MAKMAL KAWALAN JER/FKI                      | CE2000 LITE VER.3.1 SOFTWARE                                      |         |
| C0000040722 | 0000050291 | C10-001A MAKMAL KAWALAN JER/FKI                      | CE2000 LITE VER.3.1 SOFTWARE                                      |         |
| C0000074223 | 0000058201 | C10-001A MAKMAL KAWALAN JER/FKI                      | CUPBOARD - A35103                                                 |         |
| C0000090800 | 0000007256 | C10-001A MAKMAL KAWALAN JER/FKI                      | YORK AIR CONDITIONER                                              |         |
| C0000107401 | 000001207  | C10-001A MAKMAL KAWALAN JER/FKI                      | TORK AIR CONDITIONER                                              |         |
| C0000107491 | 0000123140 | C10-001A MAKMAL KAWALAN JER/FKI                      | DEVELOPMENT KIT ABLELOGIC/PIC TRAINING                            |         |
| GRAND TOTAL | 17 records | CID-DUTA MARMAE RAWAEAN SERVI RI                     |                                                                   |         |
|             |            |                                                      |                                                                   |         |
|             |            |                                                      |                                                                   |         |
# 14.2 MEREKOD PENYELENGGARAAN DAN MENCETAK WORK ORDER : BEND KEW.PA-14

Work Order perlulah dibuat sebelum sesuatu barang dibuat penyelenggaraan. Berikut adalah langkah untuk membuat work order.

Klik modules di menu utama dan klik maintenance.

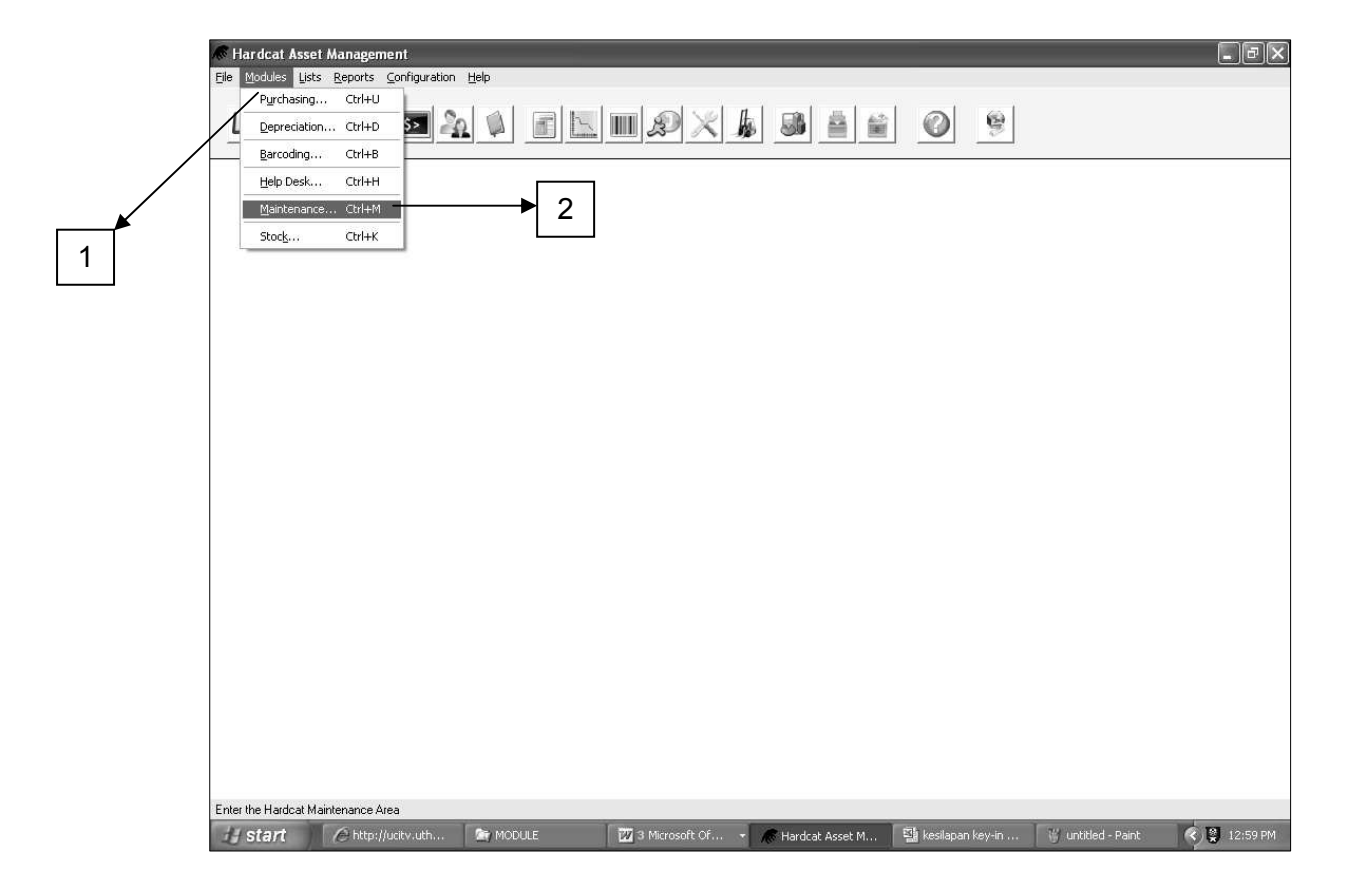

#### Klik work Orders.

| • Main  | Work Orders          |  |
|---------|----------------------|--|
| CatScan | Generate Work Orders |  |
|         | Maintenance Forecast |  |
|         | Assets               |  |
|         | Fixed Reports        |  |
|         | Custom Reports       |  |
|         | Close Work Orders    |  |
|         | Import               |  |
|         | Export               |  |

| L | ist of Work Orders                                                          |                                                                                                    | ×                         |   |
|---|-----------------------------------------------------------------------------|----------------------------------------------------------------------------------------------------|---------------------------|---|
|   | Work Order Code<br>W0000228<br>W0000128<br>W0000121<br>W0000122<br>W0000057 | Description<br>Menyelenggaraan & baik pulih mesin pengisar<br>Alat Ganti Notebook<br>Service HP 4100 LaserJet Printer<br>MEMBUAT PENYELENGGARAAN DAN BAIKPULIH 7 UNI<br>Repair CPU Compag & ACER | Task Code                 | 4 |
|   | <u> <del>*</del> <u>R</u>estrict                                   </u>     | Order By: Work Order Code                                                                                                    | ✓ Active Work Orders Only |   |
|   |                                                                             | 📲 Close 💊 Searc <u>h</u> 🦿                                                                                                    | Help                      |   |

### Klik New

Klik

|     | Enter a new, unique Work Order code | × |
|-----|-------------------------------------|---|
|     | <u>N</u> ew Code: W0025280          |   |
|     | OK Cancel                           |   |
| ok. | 5                                   |   |

| Tain ketera                                                                             | Tukar service date                                                                                                    |
|-----------------------------------------------------------------------------------------|----------------------------------------------------------------------------------------------------|
| work order                                                                              | 6                                                                                                    |
| Tukar<br>priority<br>mengikut<br>keutamaan<br>Pilih aset yang<br>hendak<br>diselenggara | 6         New Work Order         Code:       W0025280         Service Date       25/06/2013         Desciption:       Date Raised:         25/06/2013       Date Raised:         Project       ##         Asset       ##         Location       ##         Image: Display the point of the point of the point o |

Selesai melengkapkan langkah 6 hingga 9 klik More details.

| - |
|---|

|                                              | Work Order Detai                           | ls                                                                       |           |                                                                                                    |                                                          | X                                                      |
|----------------------------------------------|--------------------------------------------|--------------------------------------------------------------------------|-----------|----------------------------------------------------------------------------------------------------|----------------------------------------------------------|--------------------------------------------------------|
|                                              | Code<br>Description<br>Project<br>Location | : W0025280<br>: Selenggaara<br>  G7-016A/B/C                             | Task:     | <unassigned></unassigned>                                                                                                    | # =<br># =<br>•                                          | Date Raised:         25/06/2013           Date Closed: |
|                                              | <u>S</u> tatus                             | : Open                                                                   | Priority: | Priority 3                                                                                                    | •                                                        | Category: 11 - PUSAT PEMBAN ▼                          |
| Masukan harga<br>anggaran<br>penyelenggaraan | Asset<br>Estimal<br>Ber                    | Presets Hou Lime: 0 naining Time: 0 Parts Cost: Labour Cost: No. People: | Resources | Files <ul> <li>Files</li> <li>Image: Second second secon</li></ul> | Actions<br>Actual Time a<br>Tim<br>Parts Co<br>Labour Co | Budgets     Stock on Hand     History       nd Cost:   |

**Klik Ok** setelah melengkapkan harga anggaran penyelenggaraan, ini adalah bertujuan menyimpan maklumat yang telah diisi.

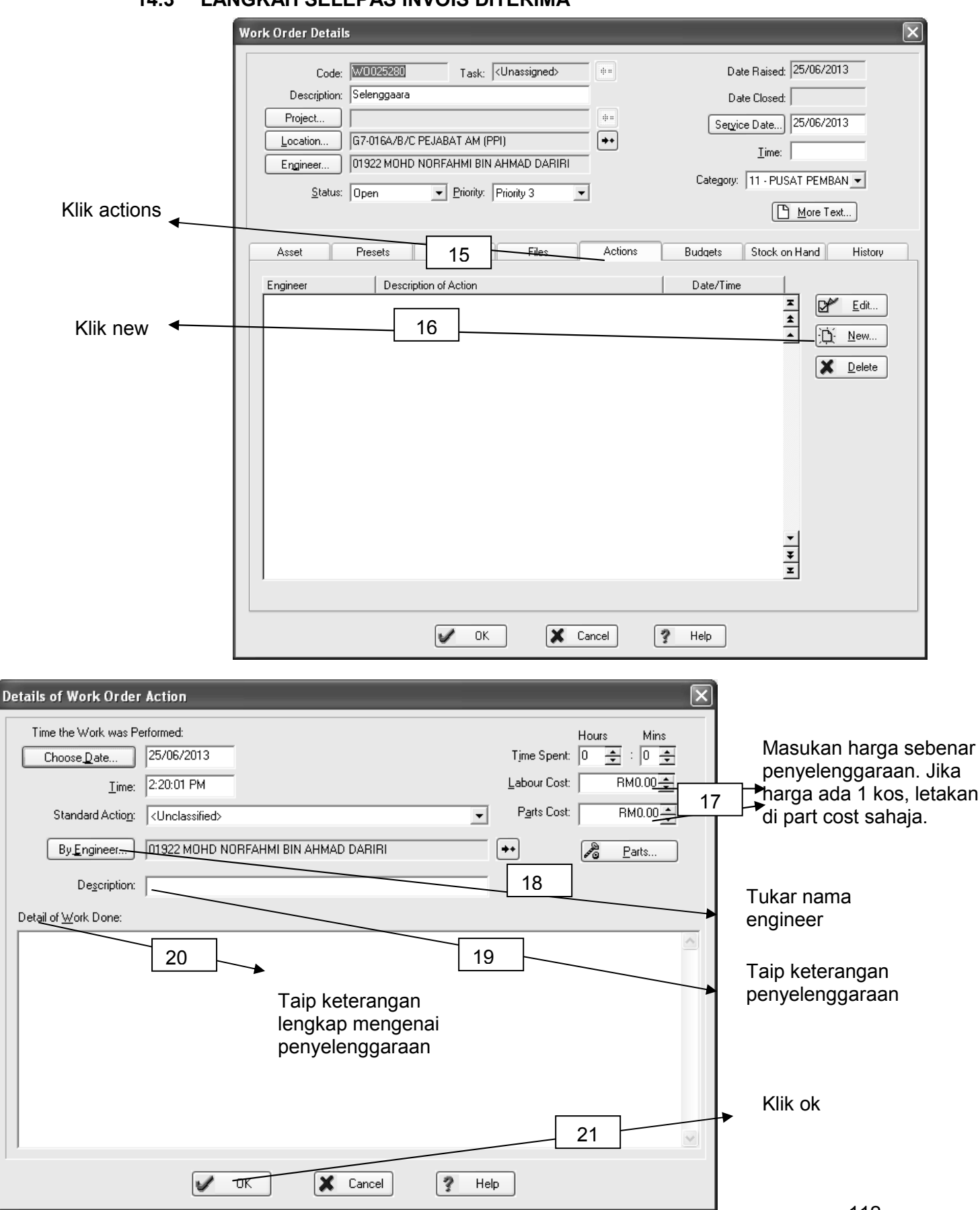

### 14.3 LANGKAH SELEPAS INVOIS DITERIMA

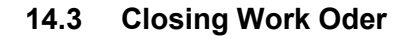

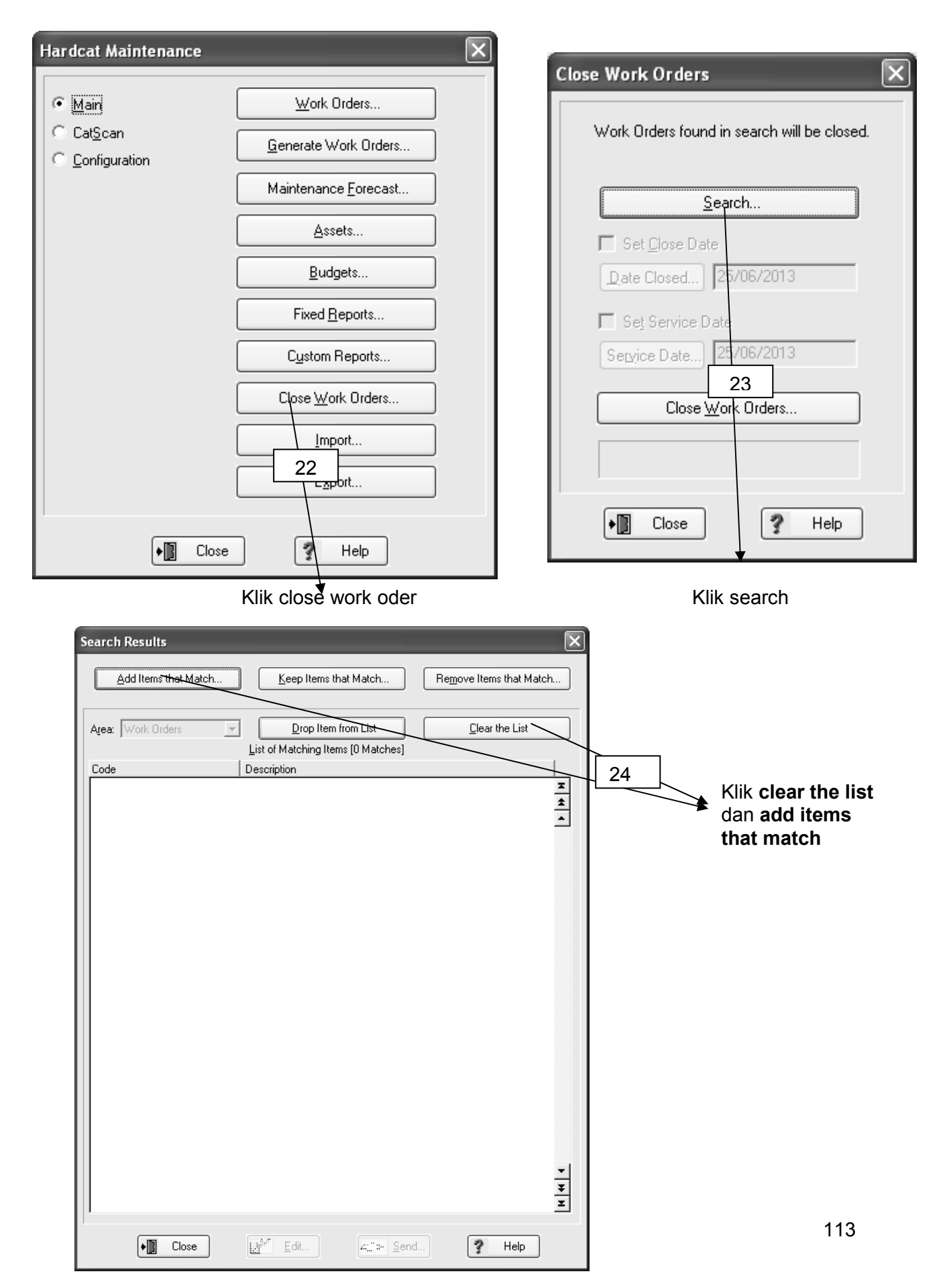

| Find Work Orders which match is<br>Asset CC Name<br>Asset Code<br>Asset Location Folder Name<br>Asset Location Folder Name<br>Asset Location Folder Name<br>Asset Location Folder Name<br>Asset Person Name<br>Asset Person Name<br>Asset Person Name<br>Asset Purchase Date<br>Asset Purchase Date<br>Asset Supplier Code<br>Asset Supplier Code<br>Asset Supplier Code<br>Asset Supplier Code<br>Asset Type Folder Name<br>Asset Type Folder Name<br>Asset Type Folder Name<br>Budget Lost Centre<br>Budget Vear<br>Category<br>Category Code<br>Code<br>Date Cosed<br>Date Cosed<br>Date Cosed<br>Date Cosed<br>Date Cosed<br>Date Code<br>Engineer Name<br>Estimated Time<br>Kumpulan Wang (Fund)<br>Code<br>Code<br>Code<br>Date Name<br>Supplier Name<br>Asset Type Folder Name<br>Asset Type Folder Name<br>Asset Type Folder Name<br>Asset Type Folder Code<br>Engineer Code<br>Engineer Name<br>Stimated Time<br>Kumpulan Wang (Fund)<br>Code<br>Code | n the following search criteria |
|----------------------------------------------------------------------------------------------------|---------------------------------|
|----------------------------------------------------------------------------------------------------|---------------------------------|

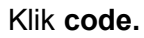

Taip no. work order dan klik find

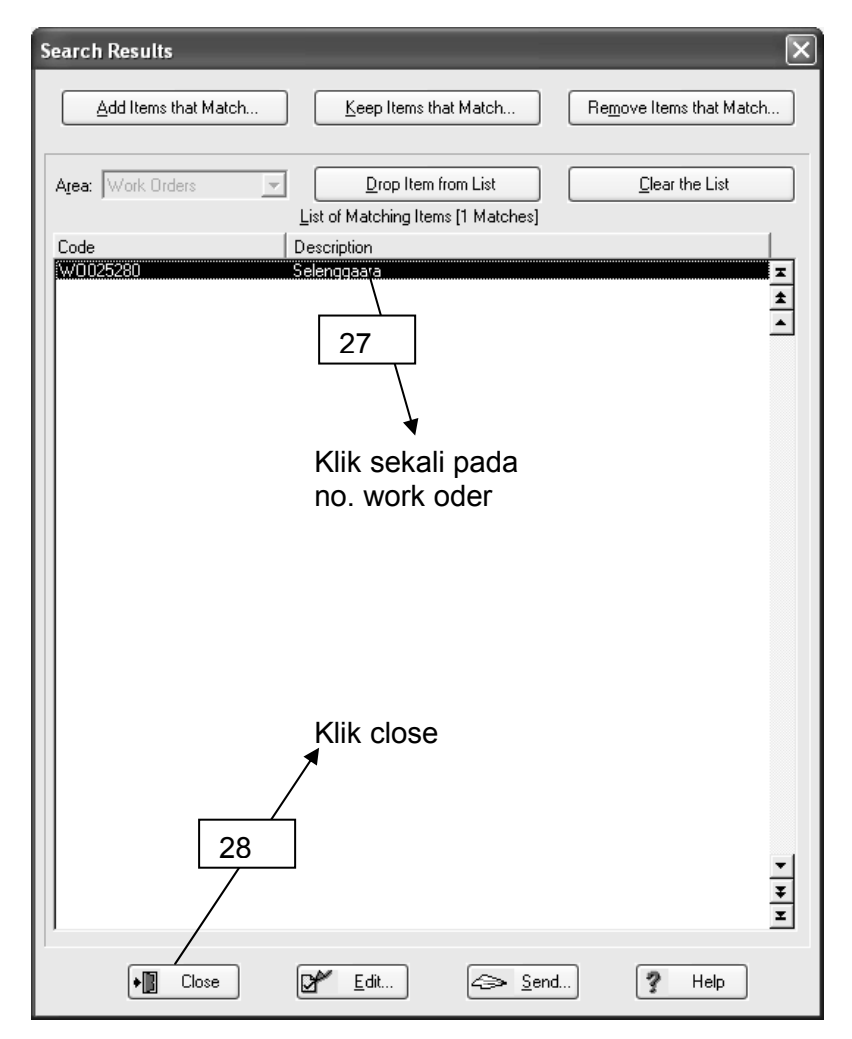

|             | Close Work Orders     Work Orders found in search will be closed.     Search     Set Close Date   Date Closed   25/06/2013     Close Work Orders     Close Work Orders     Their Close     Help |  |
|-------------|----------------------------------------------------------------------------------------------------|--|
| Pri<br>Cłós |                                                                                                    |  |

Sekiranya terdapat lebih dari satu work order, drop item from list bagi work order yang tidak berkaitan.

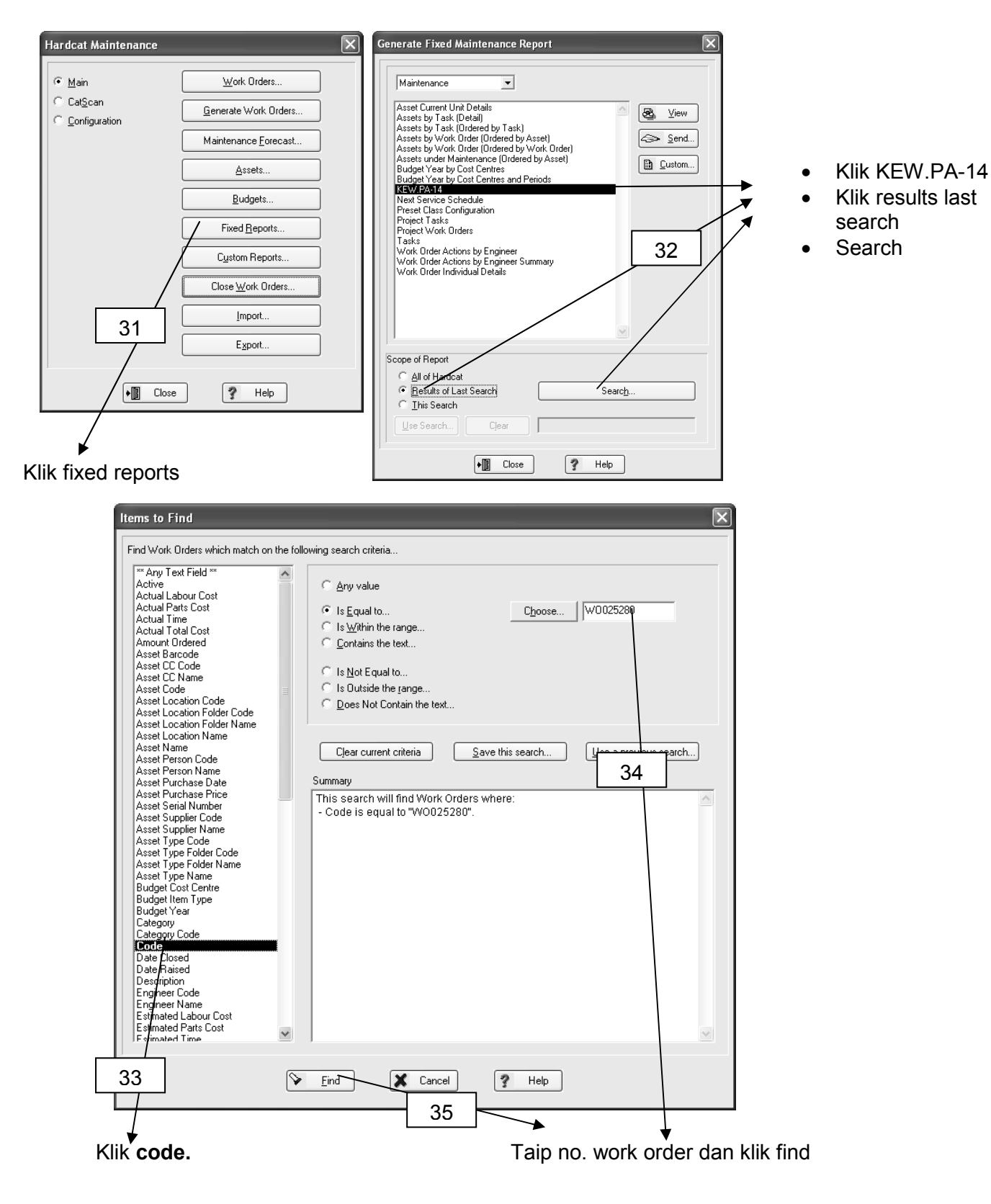

## 14.4 CARA MENCETAK WORK ORDER : BEND KEW.PA-14

Comment: Report Tag: None

 $\overline{\mathbf{v}}$ 

Close ? Help

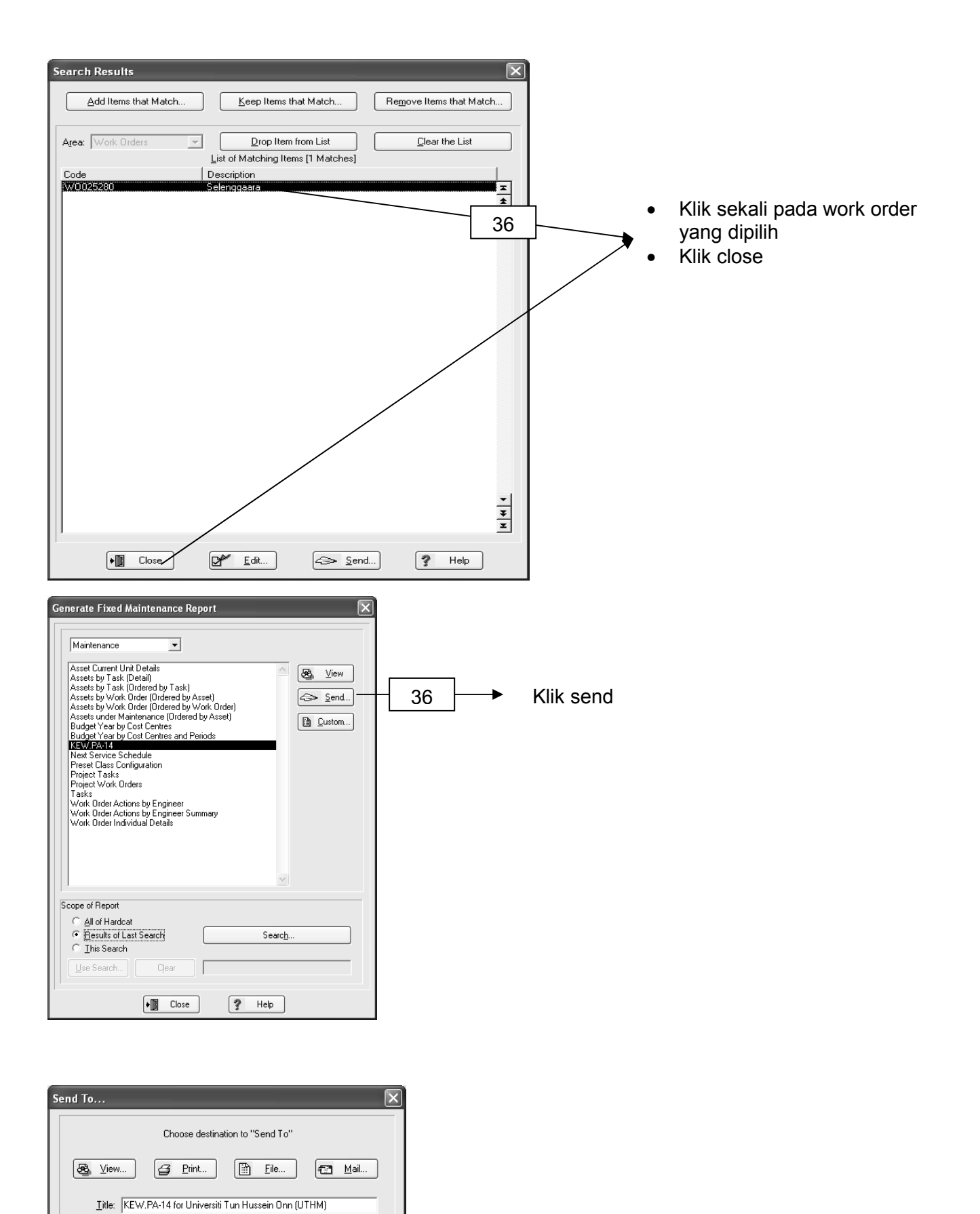

Klik View dan print.

Lampiran work order adalah seperti berikut

|                                                                                                | KEWPA-14                                                                  |             |            |             |            |  |  |
|------------------------------------------------------------------------------------------------|---------------------------------------------------------------------------|-------------|------------|-------------|------------|--|--|
| UNIVERSITI TUN HUSSEIN ONN MALAYSIA<br>BEG BERKUNCI 101, 86400 PARIT RAJA, BATU PAHAT          |                                                                           |             |            |             |            |  |  |
| No. Rujukan<br>Tarikh                                                                          | No. Rujukan : WO026329 - MAINTENANCE IMPACT OF JET<br>Tarikh : 02/07/2013 |             |            |             |            |  |  |
| Kepada                                                                                         | :                                                                         |             |            |             |            |  |  |
| Perlaksanaan K                                                                                 | erja                                                                      |             |            |             |            |  |  |
| 1. Lokasi Kerja                                                                                | : G2-050A MAKMAL MEKANIK BENDALIR (                                       | (FKMP-JKL   | .A)        |             |            |  |  |
| 2. Arahan Kerja                                                                                | . :                                                                       |             |            |             |            |  |  |
|                                                                                                |                                                                           |             |            |             |            |  |  |
|                                                                                                |                                                                           |             |            |             |            |  |  |
| 3. Tarikh Dibai                                                                                | ai : 19/03/2013                                                           |             |            |             |            |  |  |
| 4. Tarikh Siap                                                                                 | :                                                                         |             |            |             |            |  |  |
| Kerja-kerja yan                                                                                | g telah dilaksanakan                                                      |             |            |             |            |  |  |
| Bil                                                                                            | Kerja Yang Dilaksanakan                                                   |             | Time Spent | Labour Cost | Parts Cost |  |  |
| 1 MAINTE                                                                                       | NANCE IMPACT OF JET                                                       |             | 0:00       | RM0.00      | RM850.00   |  |  |
|                                                                                                |                                                                           |             | 0:00       | RM0.00      | RM850.00   |  |  |
| Tandatangan / (                                                                                | Сор: Ји                                                                   | ımlah Kesel | uruhan :   |             |            |  |  |
|                                                                                                |                                                                           |             |            |             |            |  |  |
|                                                                                                |                                                                           |             |            |             |            |  |  |
| Kontraktor                                                                                     | : Ји                                                                      | ıruteknik   | :          |             |            |  |  |
|                                                                                                |                                                                           |             |            |             |            |  |  |
|                                                                                                |                                                                           |             |            |             |            |  |  |
| Disemak                                                                                        | : Di                                                                      | isahkan Ole | h :        |             |            |  |  |
|                                                                                                |                                                                           |             |            |             |            |  |  |
|                                                                                                |                                                                           |             |            |             |            |  |  |
|                                                                                                |                                                                           |             |            |             |            |  |  |
|                                                                                                |                                                                           |             |            |             |            |  |  |
|                                                                                                |                                                                           |             |            |             |            |  |  |
|                                                                                                |                                                                           |             |            |             |            |  |  |
|                                                                                                |                                                                           |             |            |             |            |  |  |
| Run by 01922 on 02/07/2013 at 5:01:59 PM         Hardcat 3.29a Build 761 - Page 1 of 1 page(s) |                                                                           |             |            |             |            |  |  |
|                                                                                                |                                                                           |             |            |             |            |  |  |

Manual Pengguna FAMS